# JVC SERVICE MANUAL

## REAR PROJECTION TELEVISION

## AV-48WP74/HA, AV-56WP74/HA

| BASIC | CHASSIS |  |
|-------|---------|--|
| BASIC | CHASSIS |  |

SB3

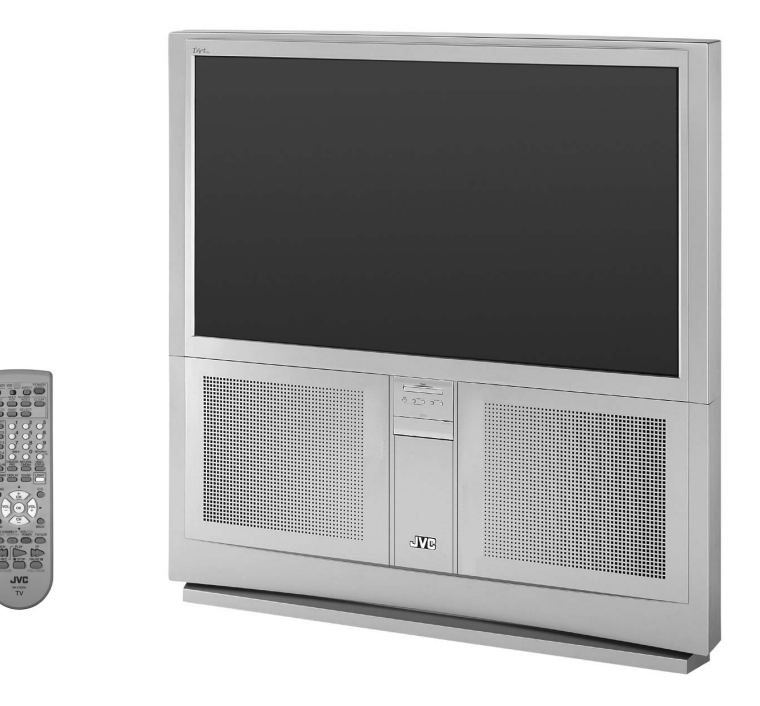

## **TABLE OF CONTENTS**

| 1 | PRECAUTIONS                   | . 1-3 |
|---|-------------------------------|-------|
| 2 | SPECIFIC SERVICE INSTRUCTIONS | . 1-5 |
| 3 | ADJUSTMENTS                   | 1-21  |
| 4 | TROUBLESHOOTING               | 1-64  |

## SPECIFICATION

| Itoms                                 | Con                                                                  | tents                                                         |
|---------------------------------------|----------------------------------------------------------------------|---------------------------------------------------------------|
| items                                 | AV-48WP74                                                            | AV-56WP74                                                     |
| Dimensions (W x H x D)                | 120.0cm x 124.4cm x 60.9cm<br>( 47 1/4" x 49" x 24" )                | 136.8cm x 138.6cm x 66.7cm<br>( 53 7/8" x 54 5/8" x 26 3/8" ) |
| Mass                                  | 81kg (179 lbs)                                                       | 95kg (209 lbs)                                                |
| TV BE System                          | CCIR (M)                                                             | 00.9 (200 120)                                                |
| Color System                          | NTSC                                                                 |                                                               |
| Sound System                          | BTSC System (Multi Channel Sound)                                    |                                                               |
| TV Receiving Channels and             |                                                                      |                                                               |
| Frequency                             |                                                                      |                                                               |
| VL Band                               | (02~06) 54MHz~88MHz                                                  |                                                               |
| VH Band                               | (07~13) 174MHz~216MHz                                                |                                                               |
| UHF Band                              | (14~69) 470MHz~806MHz                                                |                                                               |
| CATV Receiving Channels and Frequency | 54MHz~804MHz                                                         |                                                               |
| Low Band                              | (02~06, A-8) by (02~06 & 01)                                         |                                                               |
| High Band                             | (07~13) by (07~13)                                                   |                                                               |
| Mid Band                              | (A~1) by (14~22)                                                     |                                                               |
| Super Band                            | $(J \sim W)$ by $(23 \sim 36)$                                       |                                                               |
| Hyper Band                            | $(VV+1 \sim VV+28)$ Dy $(37 \sim 64)$                                |                                                               |
| Sub Mid Band                          | (107 + 29 - 107 + 64) by $(03 - 123)(A8 A4 - A1) by (01 96 - 99)$    |                                                               |
|                                       | 180 Channels                                                         |                                                               |
| Antenna Terminal (VHF/UHF)            | 75ohm unbalanced E-type connector                                    |                                                               |
| Intermediate Frequency                |                                                                      |                                                               |
| Video IF Carrier                      | 45.75MHz                                                             |                                                               |
| Sound IF Carrier                      | 41.25MHz (4.5MHz)                                                    |                                                               |
| Color Sub Carrier                     | 3.58MHz                                                              |                                                               |
| Power Input                           | 120V AC. 60Hz                                                        |                                                               |
| Power Consumption                     | 248W (Max)                                                           |                                                               |
| Screen                                | Transparent screen (unitized fresnel lens/double                     | e lenticular lens)                                            |
| Screen Size                           | 48" (122cm) Measured diagonally, 16:9 ratio                          | 56" (142cm) Measured diagonally, 16:9 ratio                   |
|                                       | (W:106.3 cm x H:59.8 cm)                                             | (W:124 cm x H:69.8 cm)                                        |
| Projection Tube                       | 17cm (6.7") tube x 3 ( R/G/B )                                       |                                                               |
| High Voltage                          | 31kV±1.0kV (at zero beam current)                                    |                                                               |
| Speaker                               | 16cm round x 2 (Woofer), 5.5cm round x 2 (Twe                        | eter)                                                         |
| Audio Power Output                    | 10W+10W                                                              |                                                               |
| External Input                        |                                                                      |                                                               |
| Video Input                           | 1V (p-p), 750hm (RCA pin jack x 4)                                   |                                                               |
| Audio Input                           | 500mV(rms) (-40Bs), nign impedance (RCA pir                          | I JACK X 8)                                                   |
| S-video                               | (p-p) positive, roomin negative sync provides $(p-p)$ (burst signal) | Jed                                                           |
|                                       | Mini-DIN 4pin connector x 2                                          |                                                               |
| Component Input                       | Y: 1V (p-p), 750hm (RCA pin jack x 2)                                |                                                               |
|                                       | Pb: ±0.35V(p-p), 75ohm (RCA pin jack x 2)                            |                                                               |
|                                       | Pr: ±0.35V(p-p), 75ohm (RCA pin jack x 2)                            |                                                               |
|                                       | 1080i DTV (digital broadcast) ready                                  |                                                               |
| Digital Input                         | DVI-D signal link 19pin connector                                    |                                                               |
|                                       | (Digital-input terminal is not compatible with con                   | nputer signal)                                                |
| Audio Input                           | 500mV(rms) ( -4dBs), high impedance (RCA pir                         | i jack x 2)                                                   |
| Subwoofer Output                      | More than 0 to 1000mV (rms) (+2.2dBs) (RCA p                         | in jack x1)                                                   |
| Audio Output (VARI/FIX)               | VARI : More than 0 to 1000mV (rms) (+2.2dBs)                         |                                                               |
|                                       | FIX : 500mV(rms) (-4dBs), low impedance (1kH                         | z when modulated 100%)                                        |
| Speaker Inct                          | (RUA PIN JACK X Z)                                                   |                                                               |
|                                       |                                                                      |                                                               |
|                                       |                                                                      |                                                               |
| Remote Control Unit                   | RM-C1200G (AA/R6/UM-3 battery x 2)                                   |                                                               |

Design & specifications are subject to change without notice.

## SECTION 1 PRECAUTIONS

#### **1.1 SAFETY PRECAUTIONS**

- (1) The design of this product contains special hardware, many circuits and components specially for safety purposes. For continued protection, no changes should be made to the original design unless authorized in writing by the manufacturer. Replacement parts must be identical to those used in the original circuits. Service should be performed by qualified personnel only.
- (2) Alterations of the design or circuitry of the products should not be made. Any design alterations or additions will void the manufacturer's warranty and will further relieve the manufacturer of responsibility for personal injury or property damage resulting therefrom.
- (3) Many electrical and mechanical parts in the products have special safety-related characteristics. These characteristics are often not evident from visual inspection nor can the protection afforded by them necessarily be obtained by using replacement components rated for higher voltage, wattage, etc. Replacement parts that have these special safety characteristics are identified in the parts list of Service manual. Electrical components having such features are identified by shading on the schematics and by (<sup>(A)</sup>) on the parts list in Service manual. The use of a substitute replacement which does not have the same safety characteristics as the recommended replacement part shown in the parts list of Service manual may cause shock, fire, or other hazards.
- (4) Use isolation transformer when hot chassis. The chassis and any sub-chassis contained in some products are connected to one side of the AC power line. An isolation transformer of adequate capacity should be inserted between the product and the AC power supply point while performing any service on some products when the HOT chassis is exposed.
- (5) Don't short between the LIVE side ground and ISOLATED (NEUTRAL) side ground or EARTH side ground when repairing. Some model's power circuit is partly different in the GND. The difference of the GND is shown by the LIVE : (⊥) side GND, the ISOLATED(NEUTRAL) : (↓) side GND and EARTH : (⊕) side GND. Don't short between the LIVE side GND and ISOLATED(NEUTRAL) side GND or EARTH side GND and never measure with a measuring apparatus (oscilloscope etc.) the LIVE side GND and ISOLATED(NEUTRAL) side GND or EARTH side GND at the same time.

If above note will not be kept, a fuse or any parts will be broken.

- (6) The high voltage applied to the picture tube must conform with that specified in Service manual. Excessive high voltage can cause an increase in X-Ray emission, arcing and possible component damage, therefore operation under excessive high voltage conditions should be kept to a minimum, or should be prevented. If severe arcing occurs, remove the AC power immediately and determine the cause by visual inspection (incorrect installation, cracked or melted high voltage harness, poor soldering, etc.). To maintain the proper minimum level of soft X-Ray emission, components in the high voltage circuitry including the picture tube must be the exact replacements or alternatives approved by the manufacturer of the complete product.
- (7) If any repair has been made to the chassis, it is recommended that the B1 setting should be checked or adjusted (See ADJUSTMENT OF B1 POWER SUPPLY).
- (8) Do not check high voltage by drawing an arc. Use a high voltage meter or a high voltage probe with a VTVM. Discharge the picture tube before attempting meter connection, by connecting a clip lead to the ground frame and connecting the other end of the lead through a  $10k\Omega \ 2W$  resistor to the anode button.
- (9) When service is required, observe the original lead dress. Extra precaution should be given to assure correct lead dress in the high voltage circuit area. Where a short circuit has occurred, those components that indicate evidence of overheating should be replaced. Always use the manufacturer's replacement components.

#### (10) Isolation Check

(Safety for Electrical Shock Hazard)After re-assembling the product, always perform an isolation check on the exposed metal parts of the cabinet (antenna terminals, video/audio input and output terminals, Control knobs, metal cabinet, screwheads, earphone jack, control shafts, etc.) to be sure the product is safe to operate without danger of electrical shock.

#### a) Dielectric Strength Test

The isolation between the AC primary circuit and all metal parts exposed to the user, particularly any exposed metal part having a return path to the chassis should withstand a voltage of 1100V AC (r.m.s.) for a period of one second.

(.... Withstand a voltage of 1100V AC (r.m.s.) to an appliance rated up to 120V, and 3000V AC (r.m.s.) to an appliance rated 200V or more, for a period of one second.)

This method of test requires test equipment not generally found in the service trade.

#### b) Leakage Current Check

Plug the AC line cord directly into the AC outlet (do not use a line isolation transformer during this check.). Using a "Leakage Current Tester", measure the leakage current from each exposed metal part of the cabinet, particularly any exposed metal part having a return path to the chassis, to a known good earth ground (water pipe, etc.). Any leakage current must not exceed 0.5mA AC (r.m.s.). However, in tropical area, this must not exceed 0.2mA AC (r.m.s.).

#### Alternate Check Method

Plug the AC line cord directly into the AC outlet (do not use a line isolation transformer during this check.). Use an AC voltmeter having 1000 ohms per volt or more sensitivity in the following manner. Connect a 1500ohm 10W resistor paralleled by a  $0.15\mu$ F AC-type capacitor between an exposed metal part and a known good earth ground (water pipe, etc.). Measure the AC voltage across the resistor with the AC voltmeter. Move the resistor connection to each exposed metal part, particularly any exposed metal part having a return path to the chassis, and measure the AC voltage across the resistor. Now, reverse the plug in the AC outlet and repeat each measurement. Any voltage measured must not exceed 0.75V AC (r.m.s.). This corresponds to 0.5mA AC (r.m.s.).

However, in tropical area, this must not exceed 0.3V AC (r.m.s.). This corresponds to 0.2mA AC (r.m.s.).

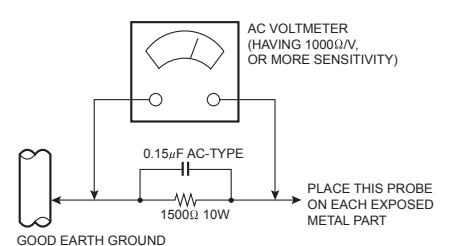

(11) High voltage hold down circuit check.

After repair of the high voltage hold down circuit, this circuit shall be checked to operate correctly.

See item "How to check the high voltage hold down circuit".

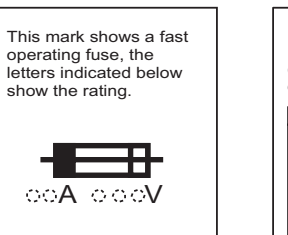

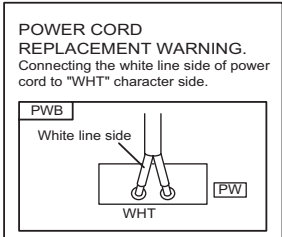

#### **1.2 INSTALLATION**

#### 1.2.1 INSTALLATION SITE

- (1) The rear of this set is provided with ventilation openings. Install the set more than 5 cm from a wall and in a location with good ventilation.
- (2) Avoid the following types of locations.
  - a) Unstable locations (location must be able to withstand heavy weight).
  - b) Locations subjected to direct sunlight.
  - c) Near stoves or other heating devices.
  - d) Locations subjected to humidity or oily smoke.
  - e) Dusty locations.
  - f) Locations with strong vibration.

#### 1.2.2 INSTALLATION ADJUSTMENT

When installing, moving or changing the orientation of the set, perform static convergence adjustment according to the following procedure.

Adjusting CRT color convergence have two method, AUTO, MANUAL and RESET. It adjust on the MENU screen.

#### NOTE :

Please have you TV on for at least 20 minutes before sing this feature.

This adjustment will be needed only when the colors of the characters/lines are separated and lack in distinction. If not, please don't perform the adjustment.

#### AUTO

- (1) Press the [MENU] key, and select the "CONVERGENCE" in the INITIAL SETUP menu with the [function up/down] key.
- (2) Press the [function left/right] key, then CONVERGENCE menu appear.
- (3) Press the [function up/down] key, and select the "AUTO".
- (4) Press the [function left/right] key.
- (5) he convergence adjustment will start. It will take about 50 seconds.

#### MANUAL

- (1) Press the [MENU] key, and select the "CONVERGENCE" in the INITIAL SETUP menu with [function up/down] key.
- (2) Press the [function left/right] key, the CONVERGENCE menu appears.
- (3) Press the [function up/down] key, and select the "MANUAL".
- (4) Press the [function left/right] key, then CONVERGENCE adjustment screen appear. [Fig.1]
  - If all the crosses are white, no convergence adjustment is needed.
- (5) Select the location you want to adjust by using the [number (2/4/5/6/8)] keys on the remote control unit. [Fig.2]
- (6) Press the [SELECT] key to change the color of the box to the color of the cross you want to adjust (red or blue).
  You cannot adjust the green cross.
- (7) Use the [function up/down] key and the [function left/ right] keys to adjust the position of the cross.
- (8) Adjust the three colors crosses until they overlap and appear as a single white cross.
- (9) Press the [OK] key.

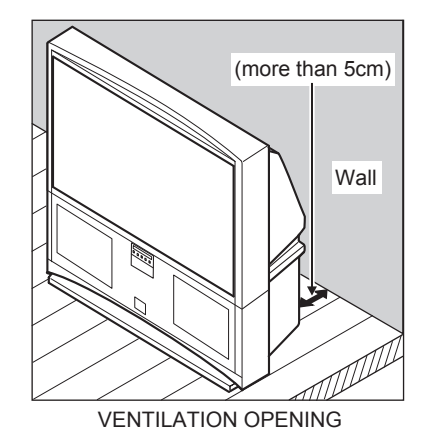

#### NOTE :

- When you adjust the convergence, make sure you start with the center position (position 5), and work your way around radial for best results
- When you make the adjustment in the center (positions 5), you are making the adjustment for the whale screen. In other positions, you are making the adjustment only in that area.
- You can reset the adjustment if you do not like the results, See below.
- If you perform AUTO CONVERGENCE after performing MANUAL CONVERGENCE, your manual convergence you performed will be cancelled.
- (10) Press the [MENU] key to end the convergence adjustment procedure.

#### RESET

RESET in the CONVERGENCE menu resets all convergence adjustments to the factory default setting.

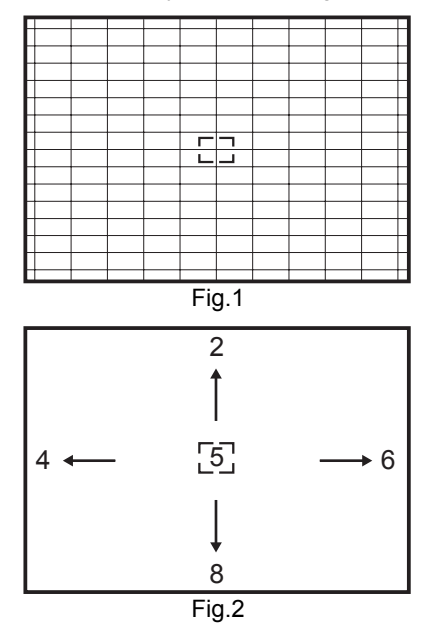

## SECTION 2 SPECIFIC SERVICE INSTRUCTIONS

#### 2.1 FEATURES

- New chassis design enable use of an interactive on screen control.
- 2-3 PULL DOWN : You can enjoy DVD movies at the highest picture quality.
- MOTION COMPENSATION : With this function, the seamless reproduction of dynamic motion on the screen has been realized.
- Bullet-in DSD (Digital Supper Detail) circuit and 3 dimension Y/C separate circuit.
- Receive DTV broadcast (1080i / 720p / 480p / 480i)
- Built-in HDCP / Component (Y / Pb / Pr) input.
- Built-in Hyper Sound, BBE circuit.

#### 2.2 FUNCTIONS

#### FRONT CONTROL KEY & TERMINAL

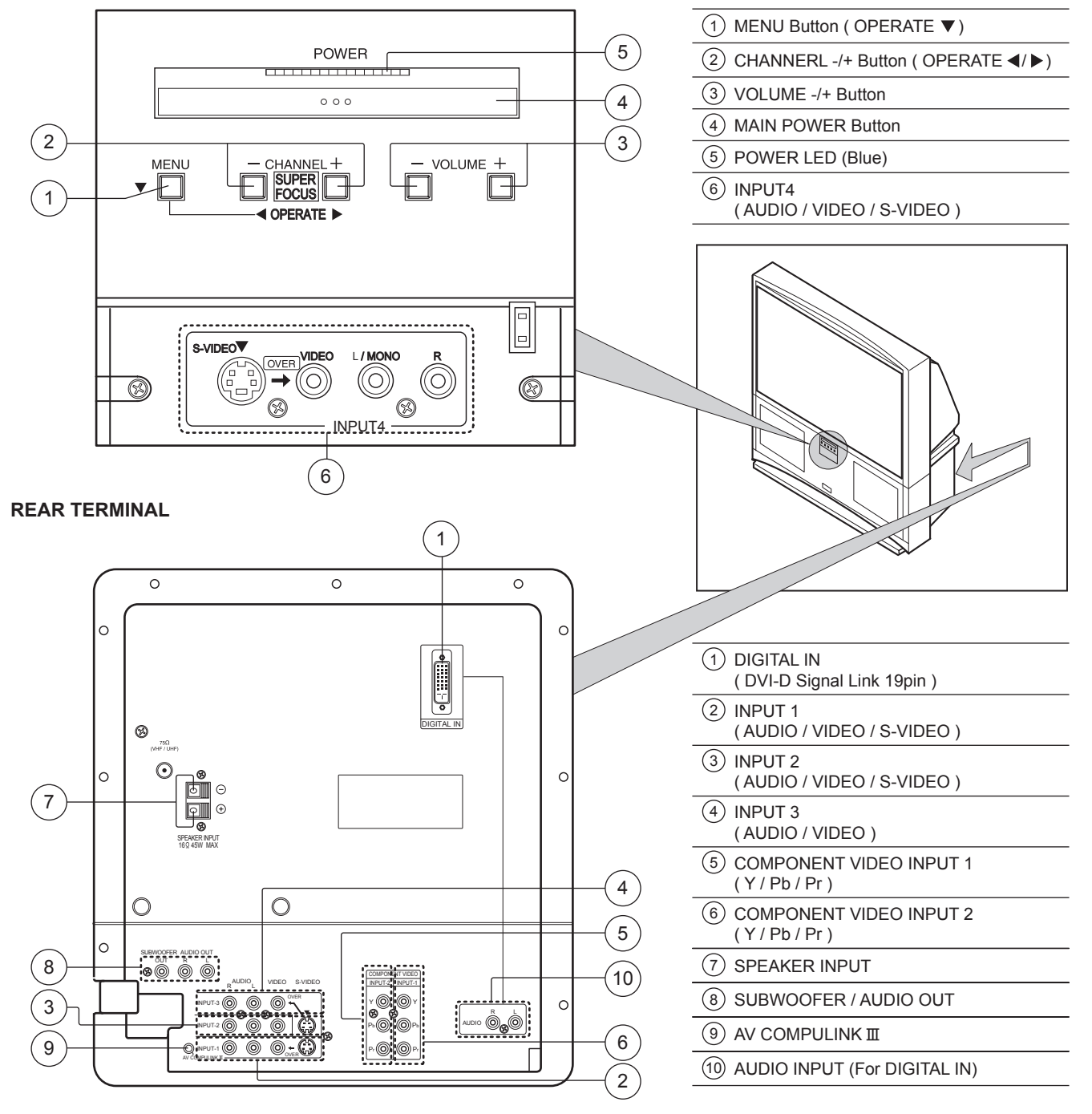

#### REMOTE CONTROL UNIT [RM-C1200G]

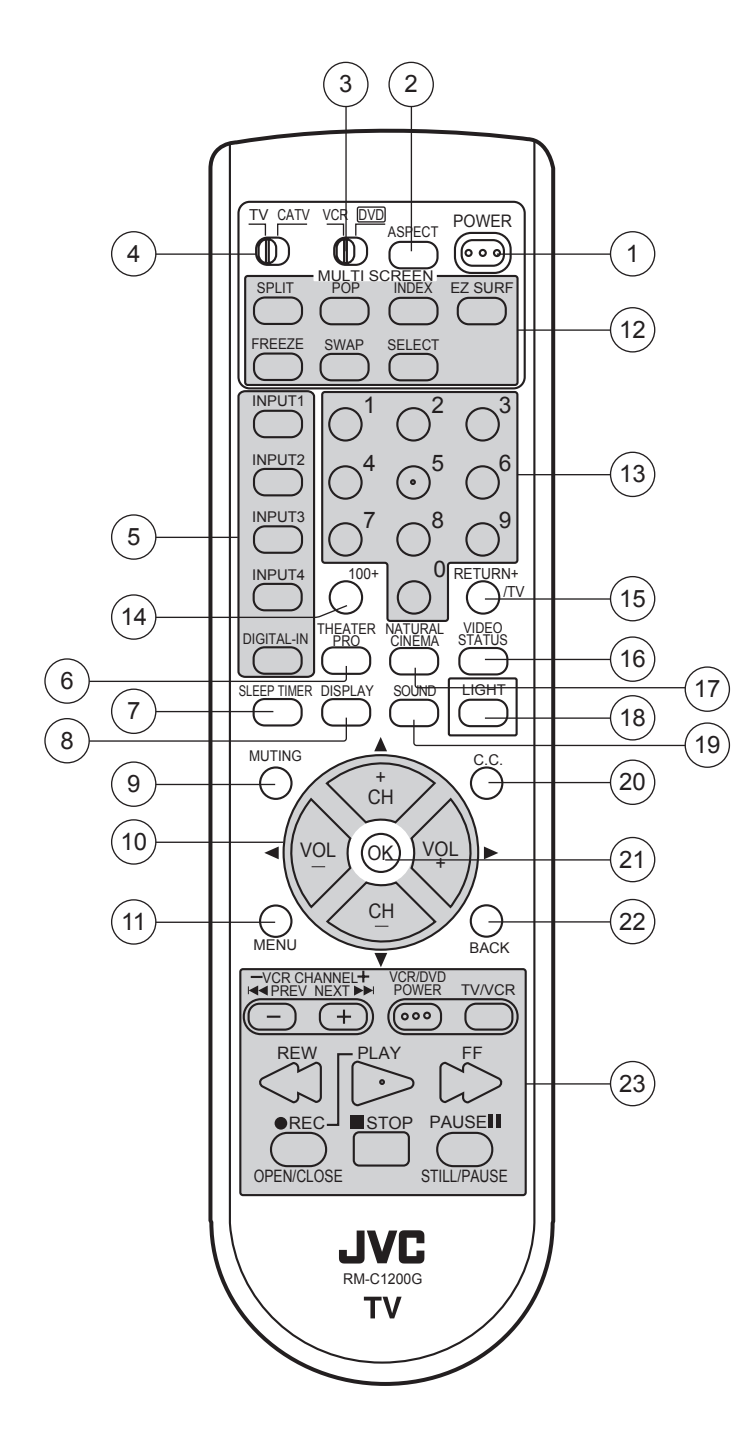

- 1 POWER Key
- 2 ASPECT Key
- 3 VCR / DVD Switch
- 4 TV / CATV Switch
- 5 Input select Keys
- 6 THEATER PRO Key
- 7 SLEEP TIMER Key
- 8 DISPLAY Key
- 9 MUTING Key (memory Key)
- (10) Function up / down / right / left Keys (CH + / CH - / VOL + / VOL - Keys)
- (11) MENU Key
- (12) MULTI SCREEN operation Keys
- 13 Number (1~0)Keys
- (14) 100+ Key
- 15 RETURN+ / TV Key
- 16 VIDEO STATUS Key
- 17) NATURAL CINEMA Key
- 18 LIGHT Key
- (19) SOUND Key
- 20 C.C.(Closed Caption) Key
- 21) OK Key
- 22 BACK Key
- 23 VCR / DVD operation Keys

#### DIGITAL-IN TERMINAL FUNCTIONS

| in<br>o. | Pin name | Pin<br>No. | Pin name |
|----------|----------|------------|----------|
| 1        | RX2-     | 13         | RX3+     |
| 2        | RX2+     | 14         | 5V       |
| 3        | GND2/ 4  | 15         | GND      |
| 4        | RX4-     | 16         | HTPLG    |
| 5        | RX4+     | 17         | RX0-     |
| 6        | SCL      | 18         | RX0+     |
| 7        | SDA      | 19         | GND0/5   |
| 8        | NC       | 20         | RX5-     |
| 9        | RX1-     | 21         | RX5+     |
| 10       | RX1+     | 22         | GNDC     |
| 11       | GND1/3   | 23         | TXC+     |
| 12       | RX3-     | 24         | TXC-     |

#### 2.3 TECHNICAL INFORMATION

#### 2.3.1 MAIN MICRO COMPUTER (CPU) FUNCTION (MN102H75K)

| Pin No. | Pin name  | I/O | Function                            |
|---------|-----------|-----|-------------------------------------|
| 1       | NC        | -   |                                     |
| 2       | /MICON_V  | Ι   | V.sync for OSD                      |
| 3       | LB_PRO    | Ι   | Low B protection detection          |
| 4       | NC        | -   |                                     |
| 5       | /RST      | Ι   | Main cpu reset input                |
| 6       | NC        | -   |                                     |
| 7       | /TEST     | Ι   | +3.3V                               |
| 8       | OSD_YS    | 0   | OSD Ys output                       |
| 9       | NC        | -   |                                     |
| 10      | NC        | -   |                                     |
| 11      | A_MU      | 0   | Audio muting                        |
| 12      | /MICON_H  | Ι   | H sync input                        |
| 13      | M_MU      | 0   | Monitor sound out muting            |
| 14      | P46,OSDXI | -   | Keep for OSD                        |
| 15      | P45,OSDXO | -   | Keep for OSD                        |
| 16      | SDA2      | I/O | I <sup>2</sup> C bus (CLK) for MTS  |
| 17      | AC_IN     | Ι   | AC (60Hz) input                     |
| 18      | SCL2      | 0   | I <sup>2</sup> C bus (DATA) for MTS |
| 19      | TU_POW    | 0   | Tuner power control                 |
| 20      | VCOI      | Ι   | LPF input                           |
| 21      | PDO       | 0   | LPF output                          |
| 22      | /IP_RESET | 0   | Reset                               |
| 23      | OSD_YM    | 0   | OSD YM output                       |
| 24      | OSD_B     | 0   | OSD blue output                     |
| 25      | POWER_LED | 0   | Lighting for POWER LED              |
| 26      | OSD_G     | 0   | OSD green output                    |
| 27      | OSD_R     | 0   | OSD red output                      |
| 28      | VREF      | Ι   |                                     |
| 29      | IP_ERR    | Ι   | AMDP program load detect.           |
| 30      | IREF      | Ι   |                                     |
| 31      | COMP      | Ι   |                                     |
| 32      | AVDD      | Ι   | +3.3V                               |
| 33      | CLL       | Ι   | For sub CCD                         |
| 34      | VREFLS    | Ι   | STD VOL for sub CCD                 |
| 35      | SUB_CCD   | Ι   | For sub CCD                         |
| 36      | NC        | -   |                                     |
| 37      | VSS       | Ι   | GND                                 |
| 38      | MAIN_CCD  | Ι   | For main CCD                        |
| 39      | VREFHS    | Ι   | STD VOL for main CCD                |
| 40      | CLH       | Ι   | For main CCD                        |
| 41      | VDD/VPP   | 0   | +3.3V                               |
| 42      | CLK SW1   | 0   | IP clock switch                     |

| Pin No. | Pin name   | I/O | Function                               |
|---------|------------|-----|----------------------------------------|
| 43      | CLK SW2    | 0   | IP clock switch                        |
| 44      | ON_TIM     | 0   | Lighting for ON TIMER                  |
| 45      | CONVER_RXD | 0   | Convergence control                    |
| 46      | CONVER TXD | Ι   | Convergence control                    |
| 47      | SBT1       | Ι   |                                        |
| 48      | NC         | -   |                                        |
| 49      | NC         | -   |                                        |
| 50      | NC         | -   |                                        |
| 51      | NC         | -   |                                        |
| 52      | EE_ABL     | 0   | ACL control                            |
| 53      | CHROMA     | 0   | Chroma / gamma control                 |
| 54      | DC_COTL    | 0   | DC, control                            |
| 55      | NC         | -   |                                        |
| 56      | NC         | -   |                                        |
| 57      | TU2_AID    | I   | Main AFC input                         |
| 58      | /LOB_POW   | 0   | Low B power control                    |
| 59      | COMPULINK  | I   | AV COMPULINK III input                 |
| 60      | /POWERGOOD | Ι   | Power condition check                  |
| 61      | MECA_ON    | Ι   | Machine SW interrupt                   |
| 62      | /MAIN_POW  | 0   | Main power control                     |
| 63      | NC         | -   |                                        |
| 64      | /B1 POW    | 0   | B1 power control                       |
| 65      | C/N        | Ι   | AFC voltage input                      |
| 66      | X_RAY      | Ι   | X-ray protection detection             |
| 67      | NC         | -   |                                        |
| 68      | KEY2       | I   | Front key input 2                      |
| 69      | KEY1       | I   | Front key input 1                      |
| 70      | SCL1       | 0   | I <sup>2</sup> C bus (CLK) for EEP-ROM |
| 71      | SDA1       | I/O | I <sup>2</sup> C bus (SDA) for EEP-ROM |
| 72      | REMO       | I   | Remote control input                   |
| 73      | NC         | -   |                                        |
| 74      | VSS        | Ι   | GND                                    |
| 75      | OSC2       | 0   | 4MHz clock oscillation                 |
| 76      | OSC1       | I   | 4MHz clock oscillation                 |
| 77      | VDD        | I   | +3.3V                                  |
| 78      | SCL0       | 0   | I <sup>2</sup> C bus (CLK) for general |
| 79      | AP_CLK     | -   |                                        |
| 80      | SDA0       | I/O | I <sup>2</sup> C bus (SDA) for general |
| 81      | NC         | -   |                                        |
| 82      | NC         | -   |                                        |
| 83      | NC         | -   |                                        |
| 84      | P_MU       | 0   | Picture muting                         |

#### 2.4 MAIN PARTS LOCATION

#### 2.4.1 PWB ASS'Y ARRANGEMENT

The PWB ASS'Y is indicated below.

| PWB ASS'Y NAME                       | AV-48WP74    | AV-56WP74    |
|--------------------------------------|--------------|--------------|
| MAIN PWB ASS'Y                       | SSB-1070A-M2 | SSB-1069A-M2 |
| RECEIVER PWB ASS'Y                   | SSB0R368A-M2 | SSB0R368A-M2 |
| MI-COM & DIST MODULE PWB ASS'Y       | SSB0D070A-M2 | SSB0D069A-M2 |
| POWER & DEF PWB ASS'Y                | SSB-2070A-M2 | SSB-2069A-M2 |
| DEF OSC PWB ASS'Y                    | SSB0H068A-M2 | SSB0H068A-M2 |
| LINE FILTER PWB ASS'Y                | SSB-9068A-M2 | SSB-9068A-M2 |
| FRONT RELAY PWB ASS'Y                | SSB0L268A-M2 | SSB0L268A-M2 |
| CONVERGENCE OUT PWB ASS'Y            | SSB-5068A-M2 | SSB-5068A-M2 |
| DIGITAL CONVERGENCE MODULE PWB ASS'Y | SSB0K070A-M2 | SSB0K069A-M2 |
| DIGITAL INPUT MODULE PWB ASS'Y       |              |              |
| REMOCON SENSOR PWB ASS'Y             | SSB-8068A-M2 | SSB-8068A-M2 |
| R CRT SOCKET PWB ASS'Y               | SSB-3168A-M2 | SSB-3168A-M2 |
| G CRT SOCKET PWB ASS'Y               | SSB-3268A-M2 | SSB-3268A-M2 |
| B CRT SOCKET PWB ASS'Y               | SSB-3368A-M2 | SSB-3368A-M2 |
| G VM PWB ASS'Y                       | SSB-7268A-M2 | SSB-7268A-M2 |
| FRONT CONTROL PWB ASS'Y              | SSB0L068A-M2 | SSB0L068A-M2 |

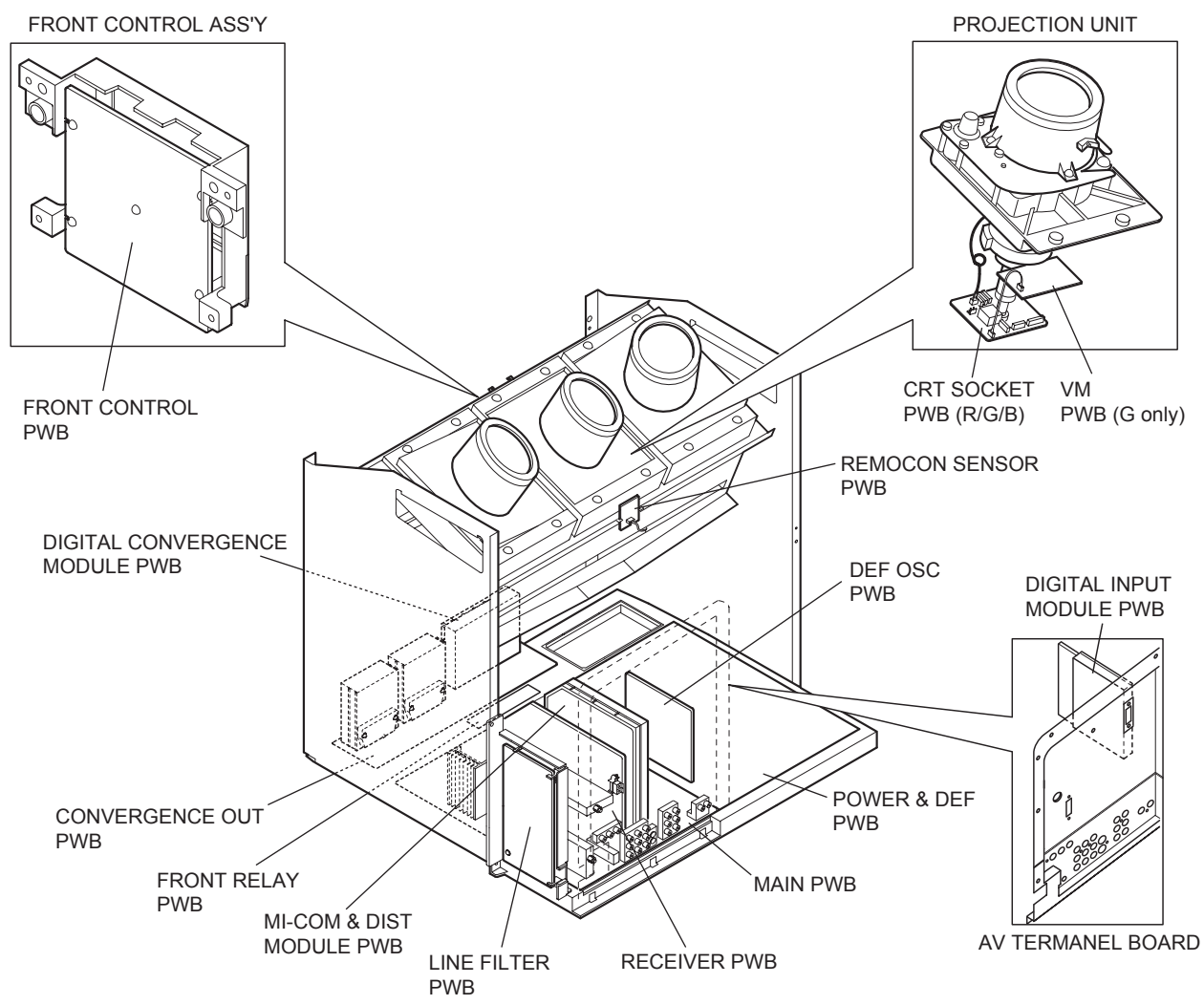

(This figure is only MAIN UNIT)

#### 2.5 SCREEN HANDLING CAUTIONS

#### 2.5.1 SCREEN STORAGE

Store the SCREEN ASS'Y in a standing position in order to avoid deformation. If the screen is stored horizontally, there is risk of deforming the screen face.

When necessary to place the SCREEN ASS'Y horizontally, position the screen side upwards and sure to place spacers between the screen and resting site (floor or stand etc.) to prevent the screen from sagging.

#### 2.5.2 SCREEN SURFACE

Since the screen surface is easily scratched or soiled, use ample care when handling.

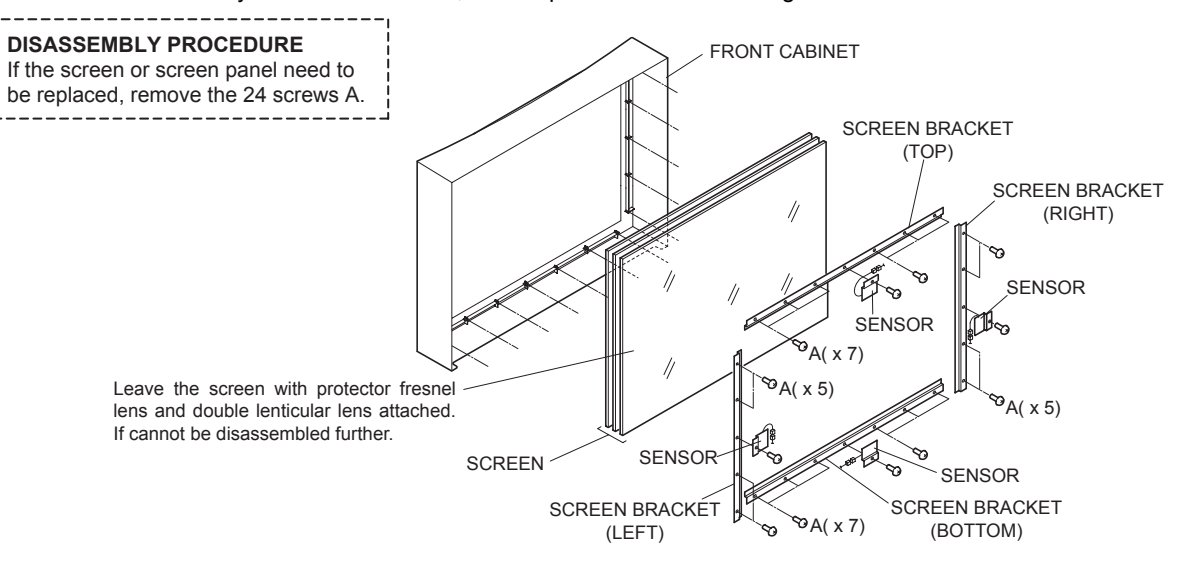

#### 2.6 PROJECTION UNIT REPLACEMENT

#### 2.6.1 ADJUSTMENT DURING REPLACEMENT

When replacing the three R, G and B projection units, first replace the R and B units and perform focus / screen / raster centering adjustments with reference to the G unit. Then replace the G unit and perform G focus / screen / convergence adjustment. Finally perform R & B convergence adjustments. Use care to simultaneously removes all three-projection units.

#### 2.6.2 DISASSEMBLY CAUTION

The projection units include locations that are not to be disassembled during service. When replacing projection unit parts, disassemble to the state indicated in the figure below.

The figure indicates screws and wires that are not to be removed. Use care not to remove these.

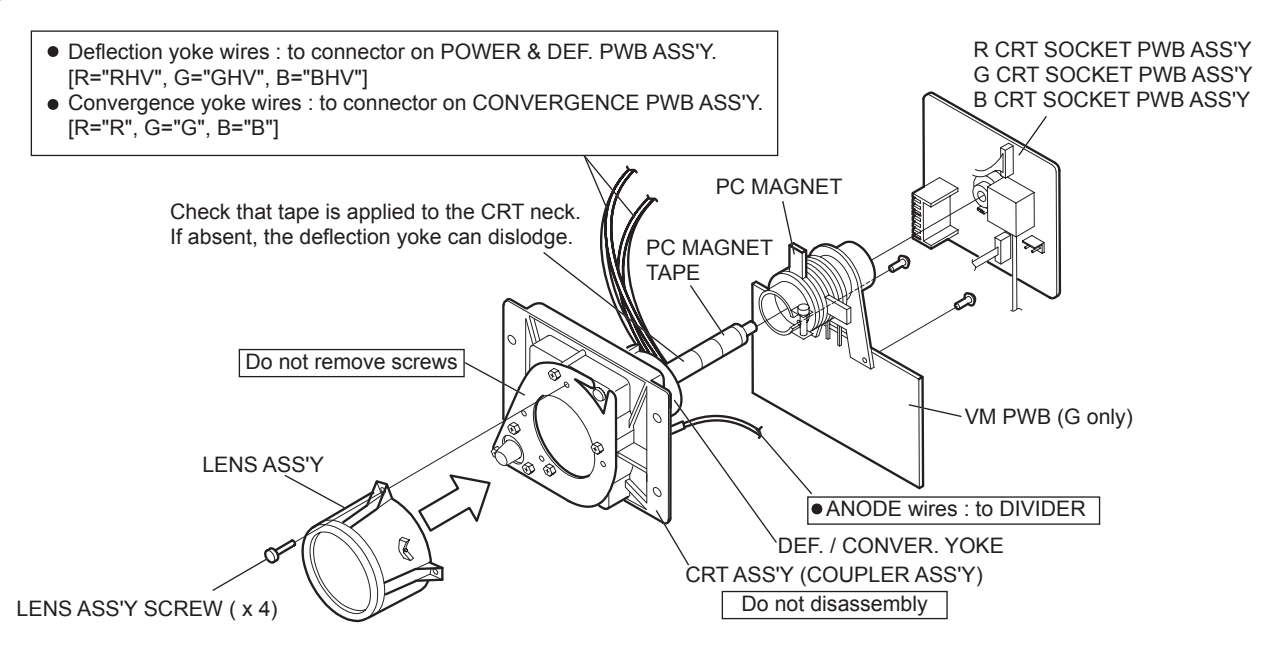

#### 2.7 DISASSEMBLY PROCEDURE

• Make sure that the power cord is pulled out from the AC outlet.

#### 2.7.1 SPEAKER GRILLE

- (1) Remove 4 screws [  ${\mbox{\bf A}}$  ] from rear side.
- (2) Open the door of the FRONT CONTROL BOX and remove 2 screws [ **B** ] from front side.
- (3) Take out the SPEAKER GRILLE.

#### 2.7.2 SPEAKER (WOOFER)

- Take out the SPEAKER GRILLE
  - (1) Remove 4 screws [ C ].
  - (2) Take out the WOOFER.
- (3) Disconnect the speaker wire from speaker terminal. \*Remove the both side speaker same manner.

#### 2.7.3 SPEAKER (TWEETER)

- Take out the SPEAKER GRILLE
  - (1) Remove 2 screws [ D ].
  - (2) Take out the TWEETER.
- (3) Disconnect the speaker wire from speaker terminal. \*Remove the both side speaker same manner.

#### 2.7.4 FRONT BOARD

- Take out the SPEAKER GRILLE.
  - (1) Remove 4 screws [E].
  - (2) Take out the FRONT BOARD.

#### 2.7.5 FRONT CONTROL BOX

- Take out the SPEAKER GRILLE.
  - (1) Remove 4 screws **[ F ]** attaching the FRONT CONTROL BOX.
  - (2) Disconnect the connector [BH], [R], [BG] on the FRONT CONTROL PWB.
  - (3) Take out the FRONT CONTROL BOX.

#### 2.7.6 FRONT CONTROL PWB

- Take out the SPEAKER GRILLE.
- Take out the FRONT CONTROL BOX.
- (1) Remove 3 screws [ G ] from rear side of FRONT CONTROL BOX.
   (2) Take and the FRONT CONTROL BUX.
- (2) Take out the FRONT CONTROL PWB.

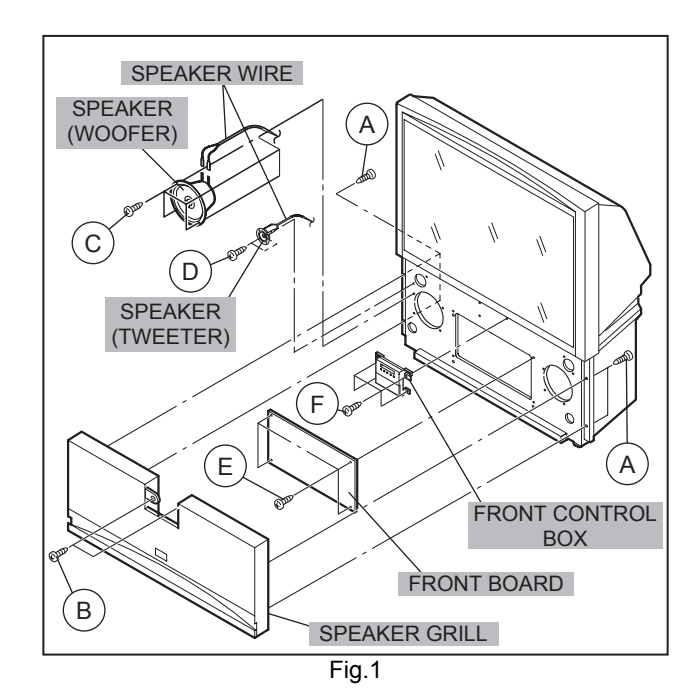

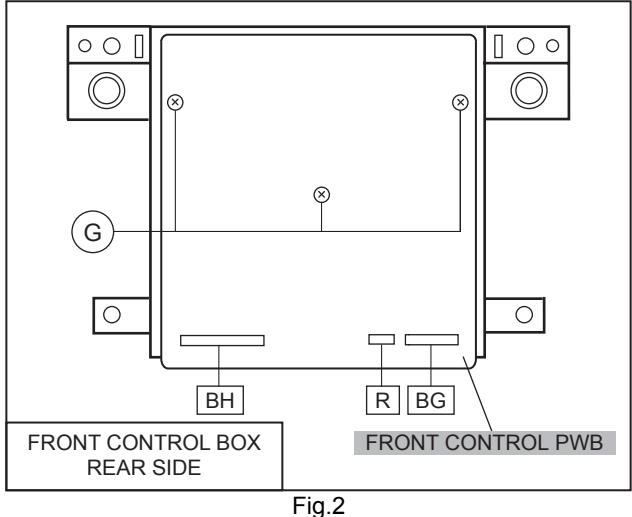

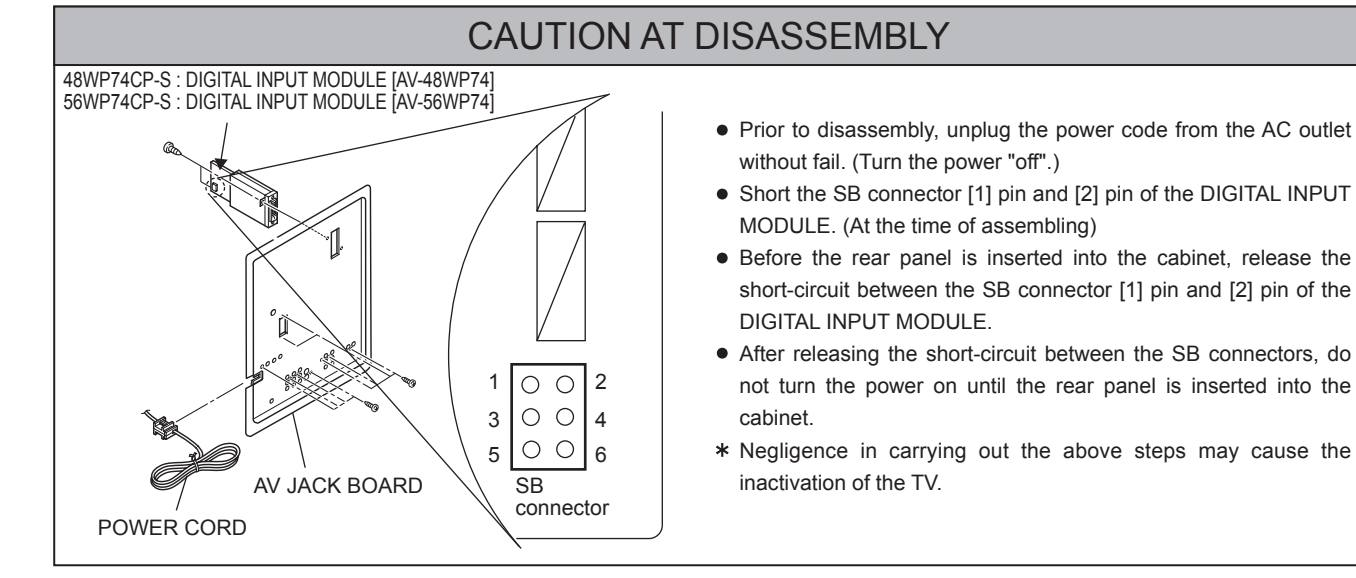

#### AV-48WP74 AV-56WP74

#### 2.7.7 SCREEN ASS'Y

- Take out the SPEAKER GRILLE.
- Take out the FRONT CONTROL BOX.
  - (1) Remove the 2 screws [H] under the SCREEN ASS'Y from front side.
  - (2) Remove 10 screws [I] from rear side.
  - (3) Take out the connector [ CN00Z ].
  - (4) Take out the SCREEN ASS'Y.

#### NOTE :

- Please place the SCREEN ASS'Y on a flat table without fail.
- Because of the large size, at least two parsons are recommended for removal and reassemble.
- · Use core not to scratch the screen during work.
- During assembly, be sure to engage the left and right tabs with the cabinet mounting positions.
- When supporting the SCREEN ASS'Y, grasp the both sides of the screen panel instead of the upper side of the screen panel.

#### 2.7.8 MIRROR

- Take out the SPEAKER GRILLE.
- Take out the FRONT CONTROL BOX.
- Take out the SCREEN ASS'Y.
  - (1) Remove 2 screws [J] attaching the mirror stopper.
  - (2) Raise slightly to disengage of the mirror from the hooks.
  - (3) Take out the MIRROR.

#### NOTE :

- The MIRROR is front-coated. Do not touch the front of the MIRROR.
- At least 2 persons are recommended for removable and reassemble.

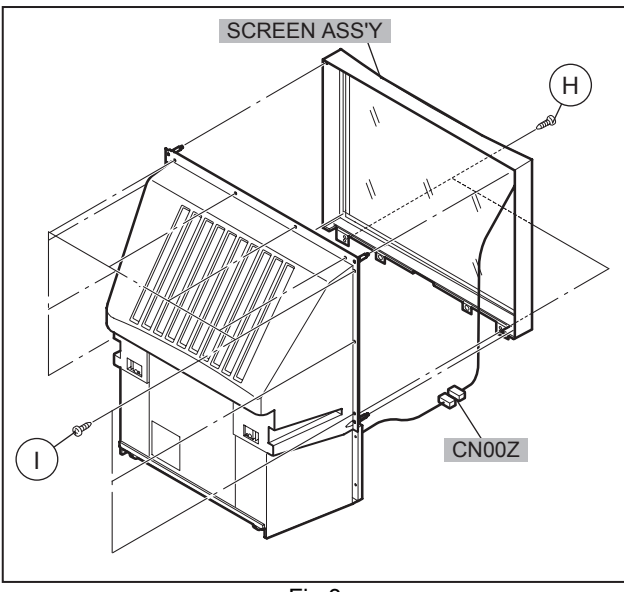

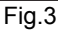

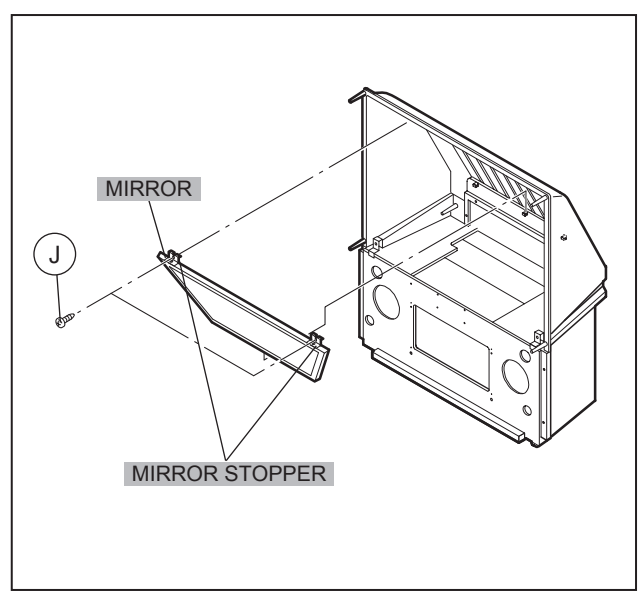

Fig.4

#### 2.7.9 REAR PANEL

- (1) Loosen 7 screws [K].
- (2) Remove 4 screws [L].
- (3) Raise slightly REAR PANEL upward.
- (4) Take out the REAR PANEL.

#### NOTE :

- Before the rear panel is inserted into the cabinet, release the short-circuit between the [SB] connector (1) pin and (2) pin of the DIGITAL INPUT UNIT. (Refer to "CAUTION AT DISASSEMBLY" on Page 11).
- After releasing the short-circuit between the [SB] connectors, do not turn the power on until the rear panel is inserted into the cabinet.

▲ Prior to starting the work, be sure to read the following written instructions on the CAUTION LABEL attached to the REAR PANEL.

UNPLUG THE POWER CORD FROM AC OUTLET BEFORE OPEN THE REAR COVER (PANEL).

When the rear cover (panel) is removed, follow "CAUTION AT DISASSEMBLY" procedure in the service manual before plugging the TV's power cord into an AC outlet.

Failure to follow the procedure will result in PERMANENT damage to some of the television features.

#### 2.7.10 PARTITION

- Take out the REAR PANEL.
  - (1) Pull out the PARTITION back ward.

#### 2.7.11 REAR COVER

- Take out the SPEAKER GRILLE.
- Take out the FRONT CONTROL BOX.
- Take out the SCREEN ASS'Y.
  - (1) Remove 2 screws [ M ]. (Fig.5)
  - (2) Remove 2 screws [ N ] from front side.
  - (3) Slightly pull for backside to disengage of the REAR COVER from hooks.
  - (4) Take out the REAR COVER.
    - Because of the large size, at least two persons are recommended for removal and reassemble.

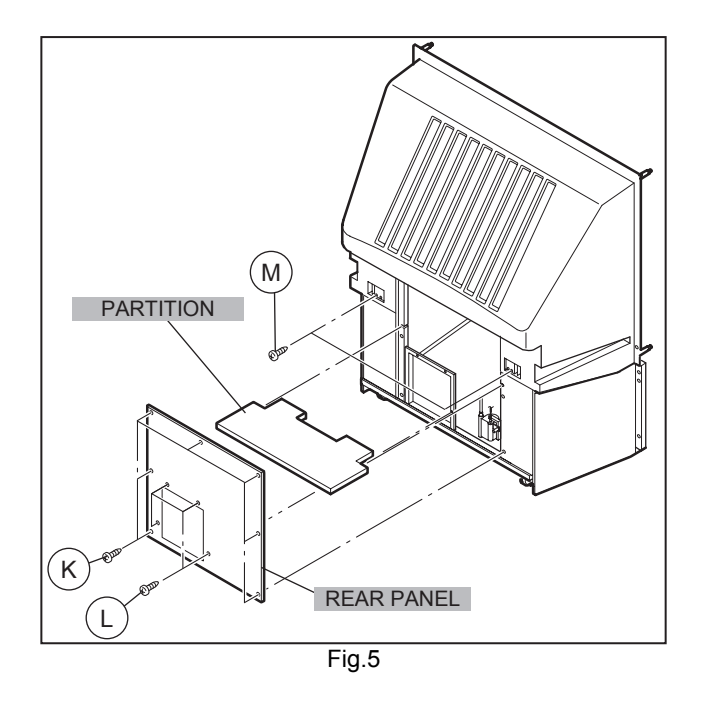

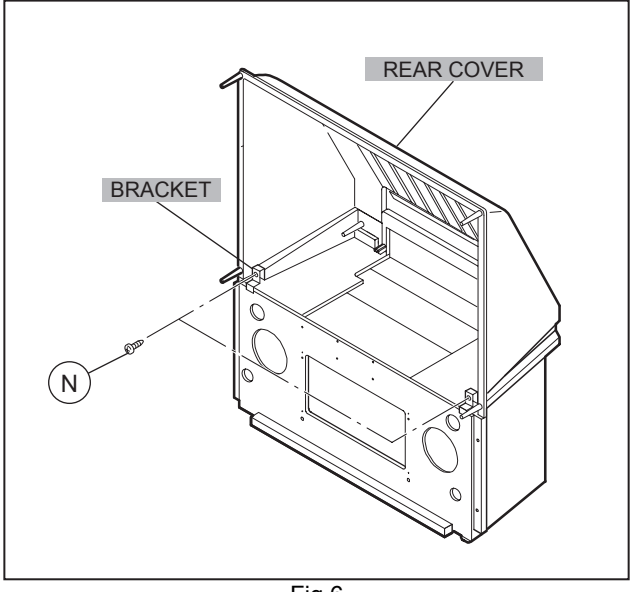

Fig.6

#### AV-48WP74 AV-56WP74

#### 2.7.12 MAIN UNIT

- Take out the SPEAKER GRILLE.
- Take out the connector [BH], [R], [BG] on the FRONT CONTROL PWB.
- Take out the REAR PANEL.
  - (1) Remove 4 screws [ O ] from front side.
  - (2) Remove 1 screw [**P**] and 3 screws [**Q**] attaching the MAIN CHASSIS and BODY.
  - (3) Pull out the MAIN UNIT rear side.

#### NOTE :

- Except for confirmation of projection of images on the screen and audio output through the speakers, the removed MAIN UNIT is still workable in the same state as if it is still built in the TV set. Therefore, the MAIN UNIT can be removed, if necessary, for board diagnosis, electric testing, etc. apart from confirmation of screen images and audio output.
- When wire clamps are removed during work, use care to restore them precisely to their original positions. Performance can be affected if these are not returned to the original positions.
- Because of the large size, at least two persons are recommended for removal and reassemble.
- When carrying the MAIN UNIT, use care not to drop, shock or shake it.
- Do not stain or damage the lens of the PROJECTION UNIT.
- Do not look through the PROJECTION UNIT.

#### 2.7.12.1 CHECKING THE P.W. BOARD

When checking the MAIN PWB, POWER & DEF PWB, etc., raise the MAIN UNIT with the HV DIVIDER side down for the sake of convenience. You can checking the POWER & DEF PWB and CONVERGENCE OUT PWB.

#### 2.7.13 LINE FILTER PWB

- Take out the REAR PANEL.
- Take out the AV TERMINAL BOARD. (Refer to next page)
   (1) Disconnect the connector [B], [F] on the LINE FILTER PWB.
  - (2) Remove 3 screws **[ R ]** attaching the LINE FILTER BRACKET and earth wire.
  - (3) Remove 3 screws [ S ] attaching LINE FILTER PWB.
  - (4) Take out the LINE FILTER PWB.

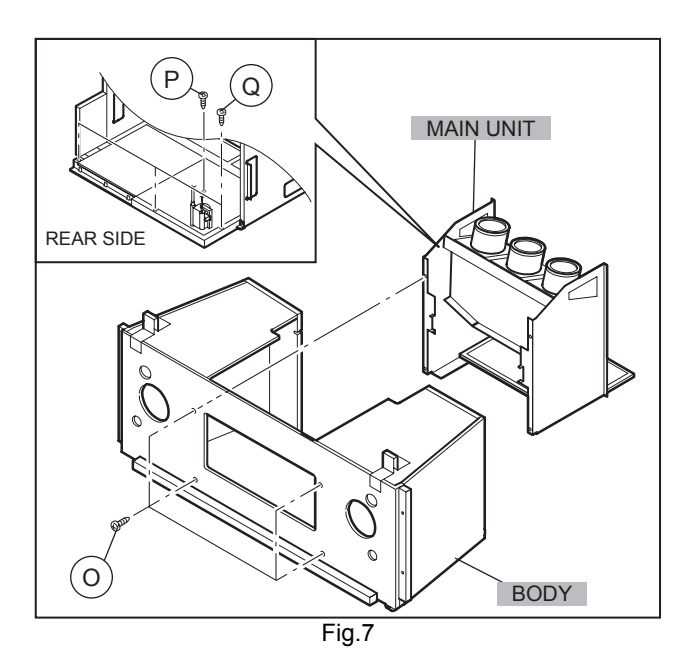

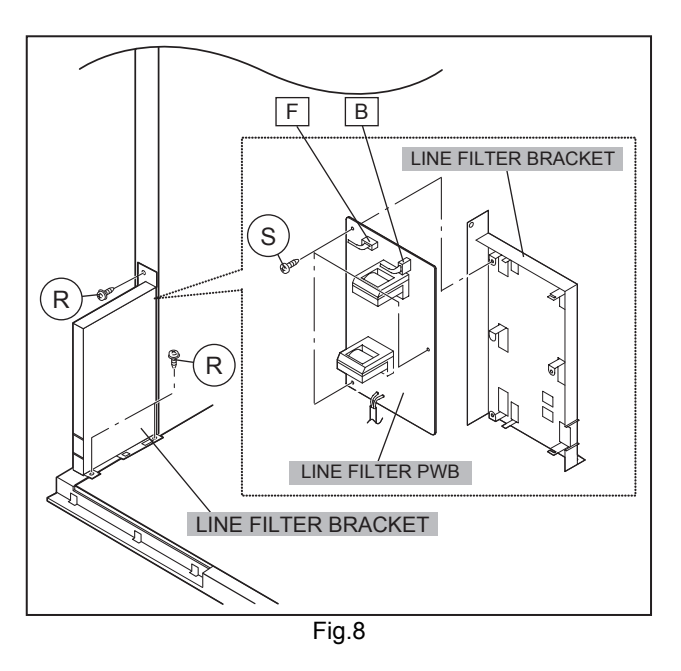

#### 2.7.14 AV TERMINAL BOARD

- Take out the REAR PANEL
  - (1) Remove 9 screws [T].
  - (2) Remove 1 screws [ U ].
  - (3) Pull out the POWER CORD CLAMP from AV TERMINAL BOARD left side.
  - (4) Remove the nut [V] attaching the ANTENNA TERMINAL.
  - (5) Take out the AV TERMINAL BOARD.

#### 2.7.15 DIGITAL INPUT MODULE

- Take out the REAR PANEL
  - (1) Remove 2 screws **[ W ]** from rear side of the AV TERMINAL BOARD.
  - (2) Take out the DIGITAL INPUT MODULE.

#### NOTE :

• When removing the DIGITAL INPUT MODULE, refer to the "CAUTION AT DISASSEMBLY" section on page 11.

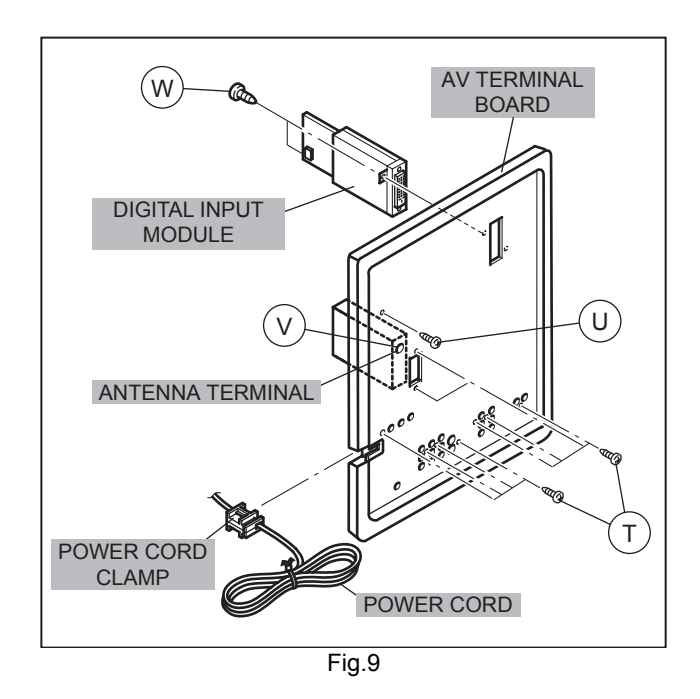

#### 2.7.16 MAIN CHASSIS

- Take out the REAR PANEL.
- Take out the AV TERMINAL BOARD.
- Take out the LINE FILTER BRACKET.
  - (1) Remove 2 screws [X] both side of the MAIN CHASSIS.
  - (2) Remove 1 screws [Y] attaching the earth wire.
  - (3) Remove 1 screw [**P**] attaching the MAIN CHASSIS and BODY.(Fig.7)
  - (4) Pull out the MAIN CHASSIS for back side.

#### NOTE :

• If necessary, remove the anode wires, connectors, respectively.

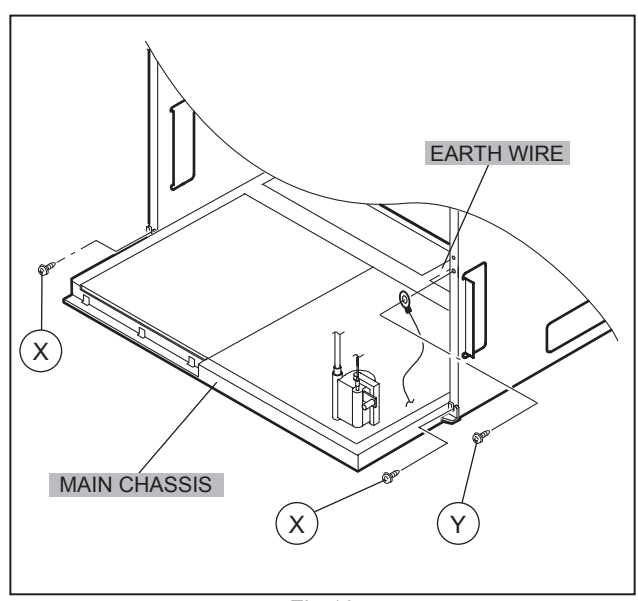

Fig.10

#### 2.7.17 PROJECTION UNIT

- Take out the SPEAKER GRILLE
- Take out the FRONT CONTROL BOX
- Take out the REAR PANEL
- Take out the MAIN UNIT.
  - (1) Take out the CRT SOCKET PWB.
  - (2) Remove 4 screws [Z] attaching the PROJECTION UNIT.
  - (3) Pull out the PROJECTION UNIT, upward.

#### NOTE :

- Refer to "PROJECTION UNIT REPLACEMENT" on page 10 when taking out and replacing the PROJECTION UNIT.
- When wire clamps are removed during work, use care to restore them precisely to their original positions. Performance can be affected if these are not returned to the original positions.

#### 2.7.18 HV DIVIDER

- Take out the REAR PANEL
  - (1) Remove 1 screws [ a ] attaching the HV DIVIDER.
  - (2) Take out the HV DIVIDER.
    - Wires of the transformer (FBT) and CRT of each PROJECTION UNIT can be removed by turning the connector portions.

#### NOTE :

• If necessary, remove the anode wires, and replacing the HV DIVIDER, take care to correctly engage the [ b ] connector.

#### 2.7.19 REMOCON SENSOR PWB

- Take out the REAR PANEL
  - (1) Remove 1 screws [ c ] attaching the REMOCON SENSOR PWB.
  - (2) Take out the REMOCON SENSOR PWB.

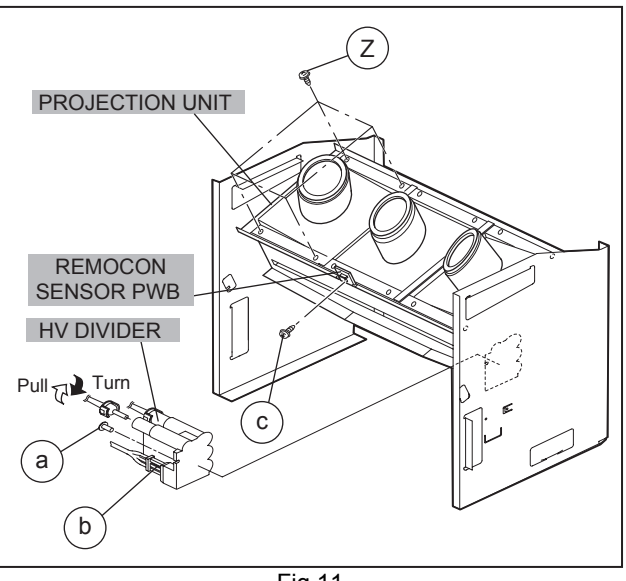

Fig.11

#### 2.8 REPLACEMENT OF CHIP COMPONENT

#### 2.8.1 CAUTIONS

- (1) Avoid heating for more than 3 seconds.
- (2) Do not rub the electrodes and the resist parts of the pattern.
- (3) When removing a chip part, melt the solder adequately.
- (4) Do not reuse a chip part after removing it.

#### 2.8.2 SOLDERING IRON

- (1) Use a high insulation soldering iron with a thin pointed end of it.
- (2) A 30w soldering iron is recommended for easily removing parts.

#### 2.8.3 REPLACEMENT STEPS

## 1. How to remove Chip parts [Resistors, capacitors, etc.]

(1) As shown in the figure, push the part with tweezers and alternately melt the solder at each end.

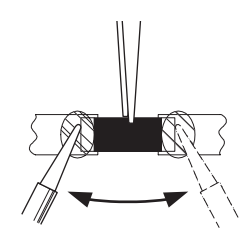

(2) Shift with the tweezers and remove the chip part.

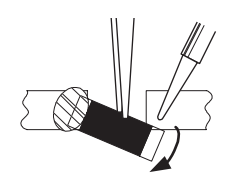

#### [Transistors, diodes, variable resistors, etc.]

(1) Apply extra solder to each lead.

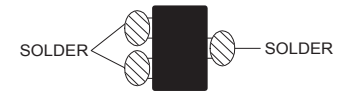

(2) As shown in the figure, push the part with tweezers and alternately melt the solder at each lead. Shift and remove the chip part.

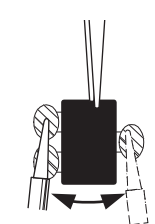

#### Note :

After removing the part, remove remaining solder from the pattern.

## 2. How to install Chip parts [Resistors, capacitors, etc.]

(1) Apply solder to the pattern as indicated in the figure.

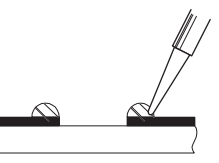

(2) Grasp the chip part with tweezers and place it on the solder. Then heat and melt the solder at both ends of the chip part.

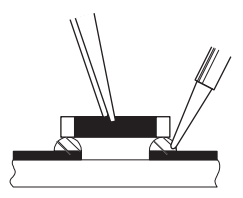

#### [Transistors, diodes, variable resistors, etc.]

- (1) Apply solder to the pattern as indicated in the figure.
- (2) Grasp the chip part with tweezers and place it on the solder.
- (3) First solder lead A as indicated in the figure.

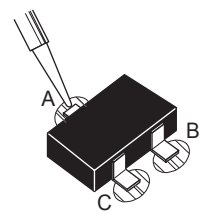

(4) Then solder leads **B** and **C**.

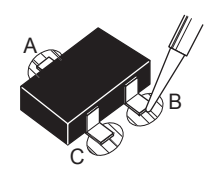

#### 2.9 MEMORY IC REPLACEMENT

#### 2.9.1 MEMORY IC

This memory IC stores data for proper operation of the video and deflection circuits.

When replacing, be sure to use an IC containing this (initial value) data.

#### 2.9.2 MEMORY IC REPLACEMENT PROCEDURE

(1) Power off

Switch off the power and disconnect the power cord from the wall outlet.

- (2) Replace the memory IC
- Initial value must be entered into the new IC.
- (3) Power on

Connect the power cord to the wall outlet and switch on the power.

- (4) SERVICE MENU setting
  - a) Press [SLEEP TIMER] key and, while the indication of SLEEP TIMER 0 MIN is being displayed, press [DISPLAY] key and [VIDEO STATUS] key on the remote control unit (Fig.2) simultaneously.
  - b) The SERVICE MENU screen of Fig.1 is displayed.
  - c) Verify what to set in the SERVICE MENU, and set whatever is necessary (Fig.1).
     Refer to the SERVICE ADJUSTMENT for setting.
  - d) Press the [BACK] key twice to return normal screen.
- (5) Receive channel setting

Refer to the OPERATING INSTRUCTIONS (USER'S GUIDE) and set the receive channels (Channels Preset) as described.

(6) User settings

Check the user setting items according to after page. Where these do not agree, refer to the OPERATING INSTRUCTIONS (USER'S GUIDE) and set the items as described.

#### 2.9.3 SERVICE ADJUSTMENT ITEM

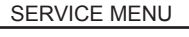

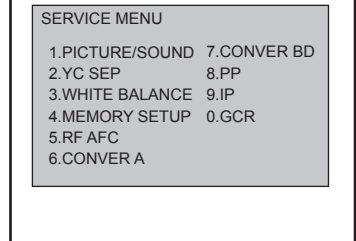

Fig.1

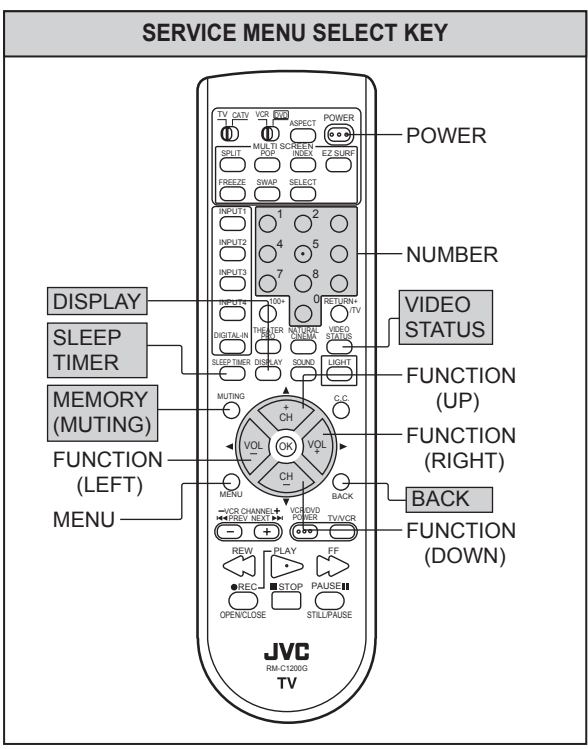

Fig.2

| Setting item           | Item No.               | Remark        | Setting item                 | Item No.      | Remark        |  |
|------------------------|------------------------|---------------|------------------------------|---------------|---------------|--|
| 1.PICTURE / SOUND      |                        |               | 7.CONVER B                   |               |               |  |
| AUDIO                  | A01~A27                |               | Convergence adjustment       |               |               |  |
| VIDEO                  | S01~S99                |               | 8.PP                         |               | 1             |  |
| DEFLECTION             | D01~D32                |               | Multi-picture adjustment and | ADM001~ADM034 | Do not adjust |  |
| FACTORY setting        | F01~F70                |               | setting                      | PPA001~PPA008 | Do not adjust |  |
| 2.YC SEP               |                        |               |                              | PPB001~PPB036 | Do not adjust |  |
| YC separation setting  | YCM001~YCM185          | Do not adjust |                              | PPC001~PPC008 | Do not adjust |  |
|                        | YCS001~YCS114          | Do not adjust |                              | PPD001~PPD025 | Do not adjust |  |
| 3.WHITE BALANCE        |                        |               | 9.IP                         |               |               |  |
| LOW LIGHT / HIGH LIGHT | BR, DRV R, DRV B,      |               | DIST process setting         | IPA001~IPA120 | Do not adjust |  |
| adjustment             | CWT R, CWT G,<br>CWT B |               |                              |               |               |  |
| 4.MEMORY SETUP         |                        | Do not adjust |                              | IPB001~IPB079 | Do not adjust |  |
| 5.RF AFC               |                        |               |                              | IPC001~IPC044 | Do not adjust |  |
| Tuner AFC setting      | TUNER, AFC, FINE       | Do not adjust |                              | IPD001~IPD026 | Do not adjust |  |
| 6.CONER A              | ·                      |               |                              | IPE001~IPE015 | Do not adjust |  |
| Convergence adjustment | CPA01~CPA08            |               | 0.GCR                        |               |               |  |
|                        | CCA01~CCA09            |               | Ghost reduction setting      |               | Not use       |  |
|                        | CBA01~CBA80            | Do not adjust |                              |               |               |  |

#### 2.9.4 SHIPPING FACTORY SETTING

#### VIDEO STATUS MEMORY (NTSC / 480p)

|          | Setting value |       |         |        |        |                      |  |  |
|----------|---------------|-------|---------|--------|--------|----------------------|--|--|
| ltem     | ΤΙΝΤ          | COLOR | PICTURE | BRIGHT | DETAIL | COLOR<br>TEMPERATURE |  |  |
| STANDARD | 0             | 0     | 0       | 0      | 0      | LOW                  |  |  |
| THEATER  | 0             | 0     | 0       | 0      | 0      | HIGH                 |  |  |
| DYNAMIC  | 0             | 0     | 10      | 0      | 5      | HIGH                 |  |  |
| GAME     | 0             | 0     | -10     | 0      | 0      | HIGH                 |  |  |

#### (HD)

| ltem     | TINT | COLOR | PICTURE | BRIGHT | DETAIL | COLOR<br>TEMPERATURE |
|----------|------|-------|---------|--------|--------|----------------------|
| STANDARD | 0    | 0     | 0       | 0      | 0      | LOW                  |
| THEATER  | 0    | 0     | 0       | 0      | 0      | HIGH                 |
| DYNAMIC  | 0    | 0     | 5       | 0      | 0      | LOW                  |
| GAME     | 0    | 0     | -10     | 0      | 0      | HIGH                 |

#### CHANNEL SETTING (CHANNEL SUMMARY)

| Band     | CH di          | splay | Band   | CH di | isplay |
|----------|----------------|-------|--------|-------|--------|
| VHF LOW  | 2              | 2     | SUPER  | K     | 24     |
|          | 4              | 4     | •      | 0     | 28     |
|          | Ę              | 5     | •      | R     | 31     |
|          | 6              | 6     | •      | S     | 32     |
| VHF HIGH | 7              | 7     |        | W     | 36     |
|          | ę              | 9     | SUBMID | A-4   | 96     |
|          | 1              | 1     |        | A-3   | 97     |
|          | 1              | 13    |        | A-2   | 98     |
| UHF      | 14<br>36<br>63 |       | HYPER  | W+11  | 47     |
|          |                |       | •      | W+12  | 48     |
|          |                |       | •      | W+17  | 53     |
|          | 6              | 9     | •      | W+23  | 59     |
| MID      | A              | 14    |        |       |        |
|          | В              | 15    |        |       |        |
|          | С              | 16    |        |       |        |
|          | D              | 17    | •      |       |        |
|          | E              | 18    |        |       |        |
|          | Н              | 21    |        |       |        |

#### SHIPPING FACTORY SETTING (USER SETTING)

| Setting item                                                                     | Setting value                                                                            | Setting item                                                                        | Setting value                                                             |
|----------------------------------------------------------------------------------|------------------------------------------------------------------------------------------|-------------------------------------------------------------------------------------|---------------------------------------------------------------------------|
| POWER<br>CHANNEL<br>VOLUME                                                       | OFF<br>CABLE-02<br>10                                                                    | TINT / COLOR / PICTURE/<br>BRIGHT / DETAIL                                          | Refer to setting of Video status<br>memory at shipping factory<br>setting |
| INPUT                                                                            | TV                                                                                       | COLOR TEMPERATURE<br>DIG. NOISE CLEAR                                               | HIGH<br>OFF                                                               |
| DISPLAY<br>NATURAL CINEMA<br>SLEEP TIMER<br>ASPECT<br>VIDEO STATUS               | OFF<br>AUTO<br>0<br>REGULAR<br>DYNAMIC                                                   | BASS / TREBLE / BALANCE<br>MTS                                                      | Center<br>STEREO                                                          |
| SOUND<br>A.H.S<br>BBE                                                            | OFF<br>ON                                                                                | SET CLOCK<br>ON / OFF TIMER<br>LANGUAGE                                             | Unnecessary to set<br>NO<br>ENG                                           |
| HYPER SURROUND                                                                   | OFF                                                                                      | NOISE MUTING<br>CLOSED CAPTION<br>FRONT PANEL LOCK                                  | ON<br>OFF(CC1 / T1)<br>OFF                                                |
| SPLIT SOURCE                                                                     | left side : CA 02<br>right side : CA 04                                                  | AUTO SHUT OFF<br>AUTO TUNER SET UP<br>DIGITAL-IN                                    | OFF<br>Unnecessary to set<br>SIZE 1                                       |
| POP SOURCE                                                                       | left side : CA 02<br>right upper : CA 04<br>right center : CA 05<br>right bottom : CA 07 | ( at 480p signal input )<br>CHANNEL SUMMARY<br>V-CHIP<br>SET LOCK CODE<br>AUTO DEMO | Refer to Last memory<br>(CH. summary)<br>OFF<br>Unnecessary to set<br>OFF |
| VERTICAL POSITION<br>CENTER CH INPUT<br>XDS ID<br>CONVERGENCE<br>POWER INDICATOR | Center<br>OFF<br>ON<br>Optimum condition<br>HIGH                                         |                                                                                     |                                                                           |

## SECTION 3 ADJUSTMENTS

#### 3.1 ADJUSTMENT PREPARATION

- (1) You can make the necessary adjustments for this unit with either the Remote Control Unit or with the adjustment tools and parts as given below.
- (2) Adjustment with the Remote Control Unit is made on the basis of the initial setting values, however, the new setting values which set the screen to its optimum condition may differ from the initial settings.
- (3) Make sure that AC power is turned on correctly.
- (4) Turn on the power for set and test equipment before use, and start the adjustment procedures after waiting at least 30 minutes.
- (5) Unless otherwise specified, prepare the most suitable reception or input signal for adjustment.
- (6) Never touch any adjustment setting value which are not specified in the list for this adjustment.
- (7) Presetting before adjustment Unless otherwise specified in the adjustment instructions, preset the following functions with the remote control unit:

#### SETTING POSITION

#### 3.2 ADJUSTMENT EQUIPMENT

- (1) DC voltmeter (or digital voltmeter)
- (2) Oscilloscope
- (3) Signal generator (Pattern generator) [NTSC / 480i / 480p / 720p / 1080i / HDCP]
- (4) TV audio multiplex signal generator
- (5) Remote control unit

| Setting item                                | Setting position | Setting item      | Setting position |
|---------------------------------------------|------------------|-------------------|------------------|
| VIDEO STATUS                                | STANDARD         | ASPECT            | FULL             |
| BASS / TREBLE / BALANCE                     | Center           | VERTICAL POSITION | Center           |
| HYPER SURROUND                              | OFF              | BBE               | ON               |
| TINT / COLOR / PICTURE /<br>BRIGHT / DETAIL | Center           | ON/OFF TIMER      | NO               |
| COLOR TEMPERATURE                           | HIGH             | AUTO SHUTOFF      | OFF              |
| DIGITAL NOISE CLEAR                         | OFF              |                   |                  |

#### 3.3 ADJUSTMENT FLOWCHART

WHEN REPLACING SCREEN AND PROJECTION UNIT

· Contains only the main adjustments. Also confirm other adjustments as required.

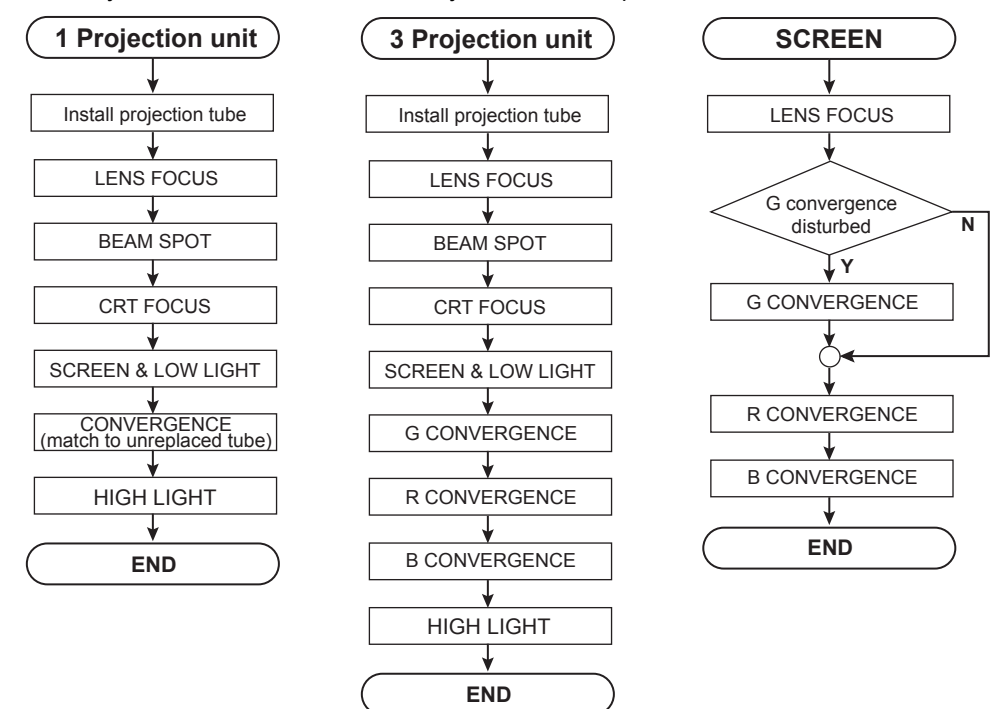

#### 3.4 ADJUSTMENT LOCATION (1/2)

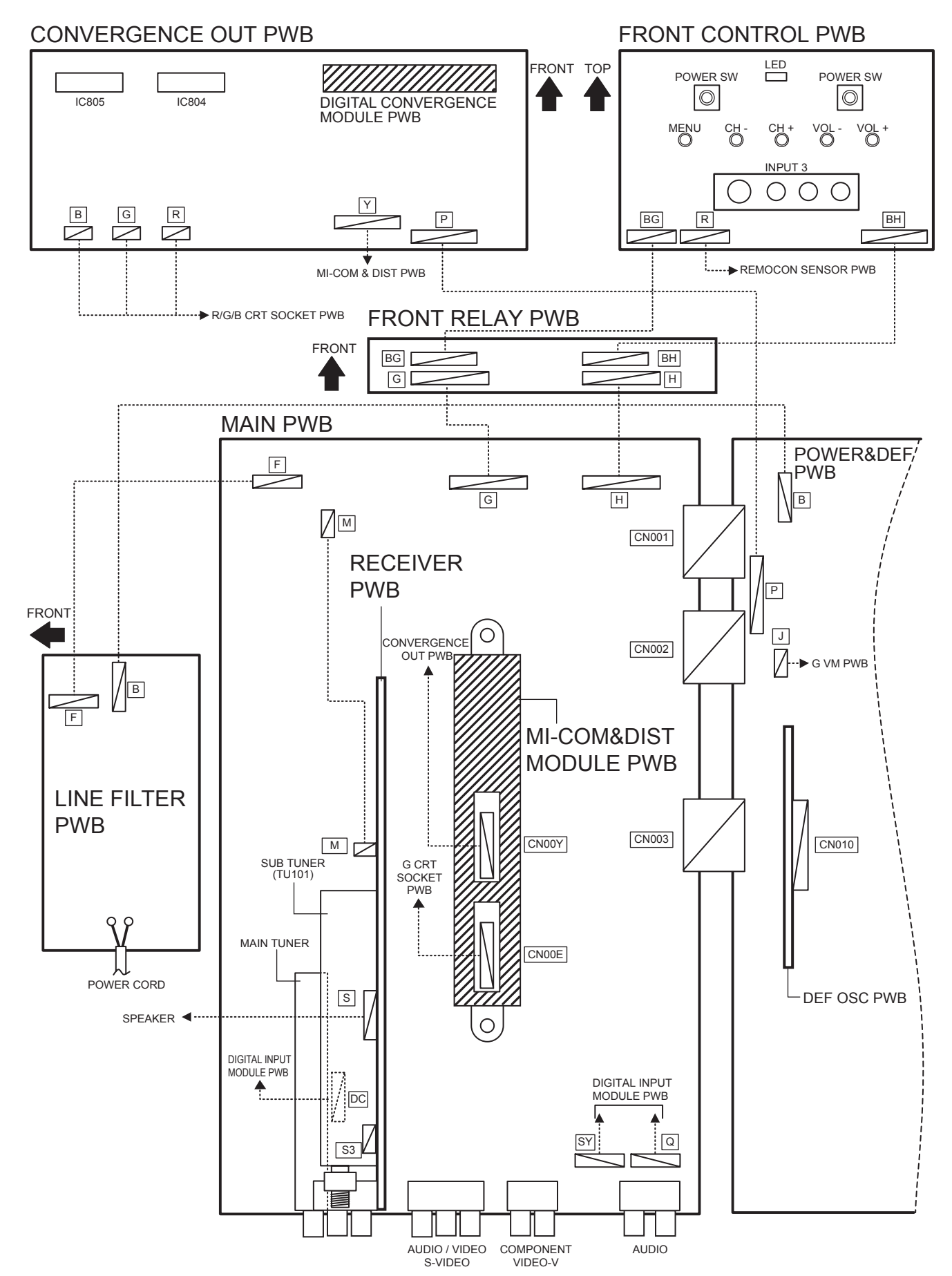

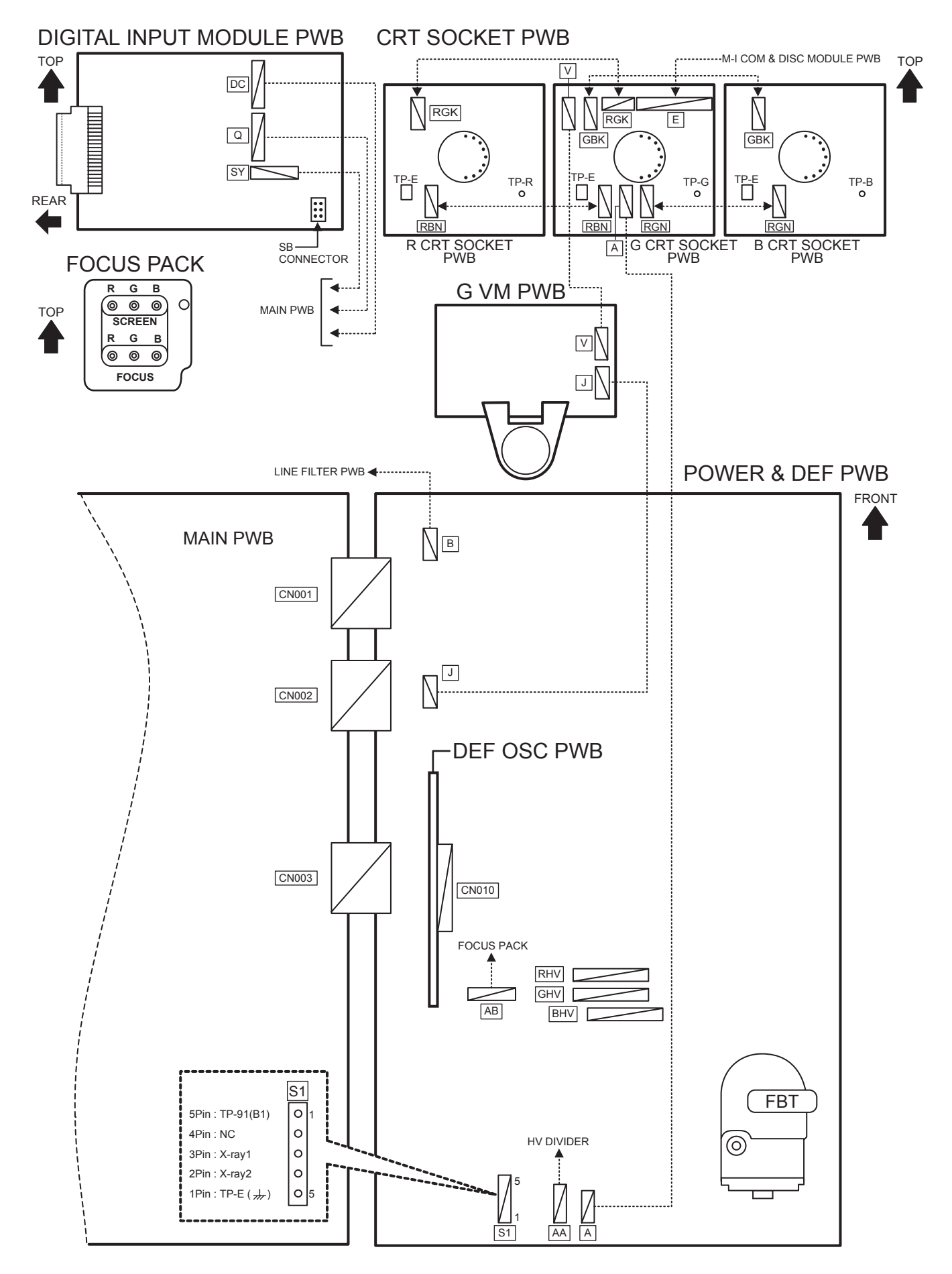

#### 3.6 BASIC OPERATION OF SERVICE MENU

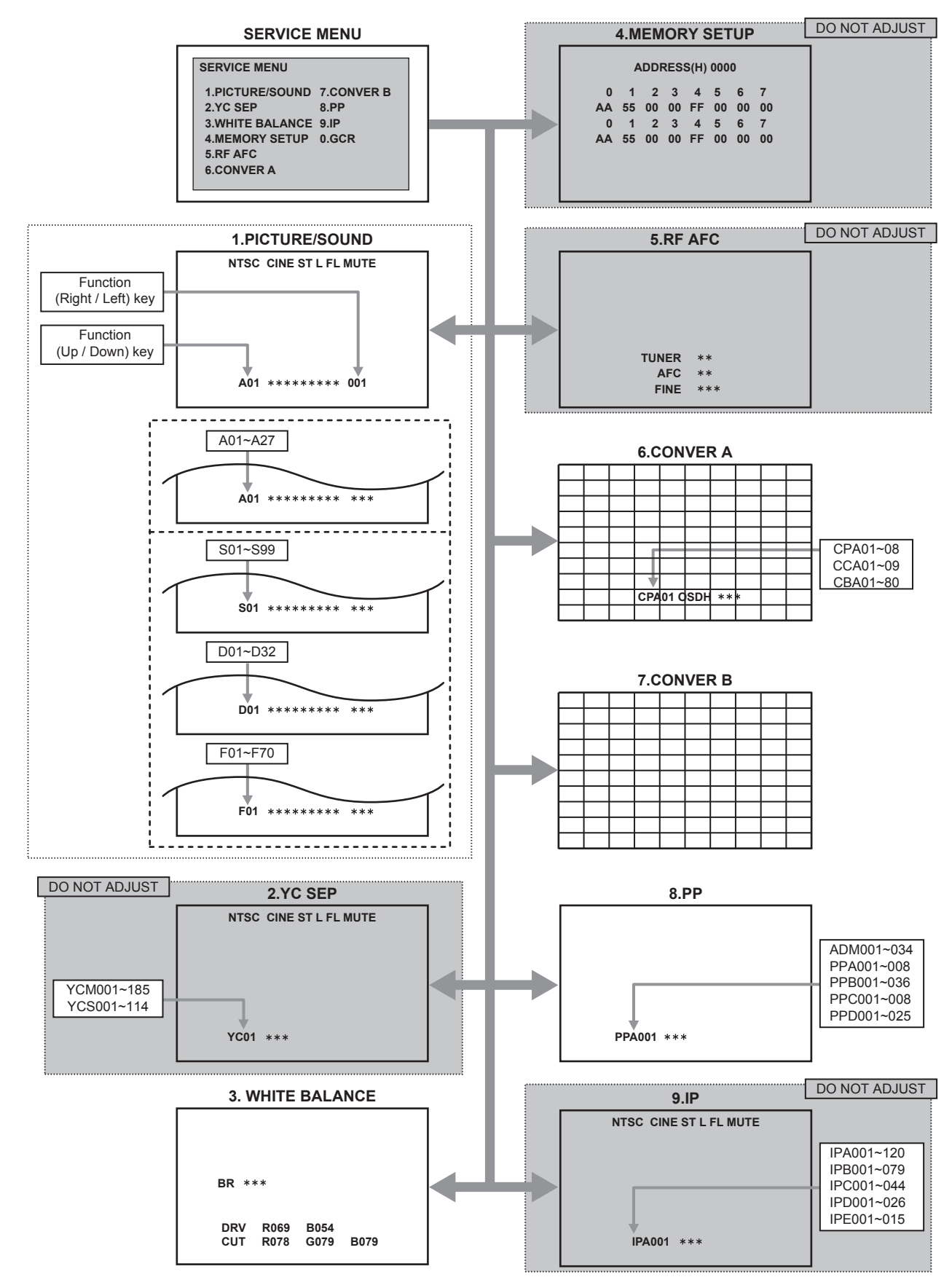

AV-48WP74 AV-56WP74

#### 3.6.1 TOOL OF SERVICE MENU OPERATION

Operate the SERVICE MENU with the REMOTE CONTROL UNIT.

#### 3.6.2 SERVICE MENU ITEMS

In general, basic setting (adjustments) items or verifications are performed in the SERVICE MENU.

1.PICTURE / SOUND .... This sets the setting values of the VIDEO, AUDIO and DEFLECTION circuits.

- 2.YC SEP...... This is used when the YC separation circuit is adjusted. [Do not adjust]
- 3.WHITE BALANCE ...... This sets the setting values of the WHITE BALANCE.
- 4.MEMORY SETUP...... This sets the setting values of the MEMORY ADDRESS. [Do not adjust]
- 5.RF AFC ...... This is used when the IF VCO is adjusted. [Do not adjust]

6.CONVER A ...... This is used when the CONVERGENCE is adjusted.

7.CONVER B ...... This is used when the CONVERGENCE is adjusted.

8.PP......This sets the setting value of the output of MULTI-PICTURE circuit.

0.GCR.....This model do not built-in.

#### 3.6.3 BASIC OPERATIONS OF THE SERVICE MENU

#### (1) How to enter the SERVICE MENU.

Press [SLEEP TIMER] key and, while the indication of "SLEEP TIMER 0 MIN." is being displayed, press [DISPLAY] key and [VIDEO STATUS] key on the remote control unit simultaneously to enter the SERVICE MENU screen as shown in the fig.1.

#### (2) Releasing SERVICE MENU

After returning to the SERVICE MENU upon completion of the setting work, press the BACK key again.

#### 3.6.4 DESCRIPTION OF STATUS DISPLAY

The status display on the upper part of the SERVICE MENU screen is common (to all models).

#### (1) COLOR SYSTEM

- NTSC : 480i (COMPOSITE/S input)
- DVD : 480i (COMPONENT)
- ED : 480p
- HD : 1080i
- 720 : 720p
- : HDCP 480p SIZE1 HED1
- HED2 : HDCP 480p SIZE2
- HHD
- : HDCP 1080i H750 : HDCP 720p

#### (2) ASPECT / MULTI

- ONE SCREEN
- FULL : FULL
- PANO : PANORAMA
- CINE : CINEMA
- REGU : REGULAR

#### **MULTI SCREEN**

- M1 : One screen (for adjustment)
- M2-1 : SPLIT (4 : 3)
- M2-2 : SPLIT (16:9)
- M4 : POP
- : INDEX M12

#### (3) VIDEO STATUS

- ST : STANDARD
- DA : DYNAMIC
- ΤН : THEATER
- GA : GAME

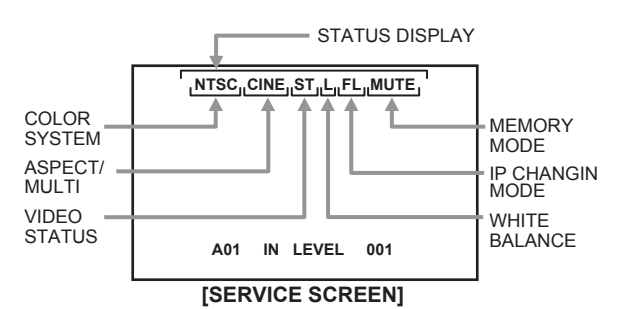

#### (4) WHITE BALANCE

- : HIGH н
- L : LOW

#### (5) IP CHANGING MODE

- : FRAME FL
- L1 : LINE
- 23 : COMPULSORY NATURAL CINEMA IN

#### (6) MEMORY MODE

- MUTE : Press [MUTING] key
- DIR : Change data then memory at the same time.

#### 3.6.5 SERVICE MENU SETTING

#### 1. PICTURE/SOUND

AUDIO, VIDEO, DEFLECTION data adjustment. 1.SETTING ITEM No.

- A : AUDIO
- S : SIGNAL
- D : DEFLECTION
- F : FACTORY SETTING
- Press [CH+] / [CH-] key

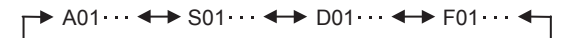

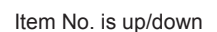

• Press [SLEEP TIMER] key

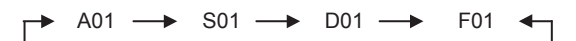

Skip change

2.SETTING ITEM NAME

Describe setting item name

- **3.SETTING VALUE** 
  - Set the setting value.
- Press [VOL+] / [VOL-] key Set the setting value.
- Press [MUTING] key
   Memorize the data.

#### 1.PICTURE/SOUND

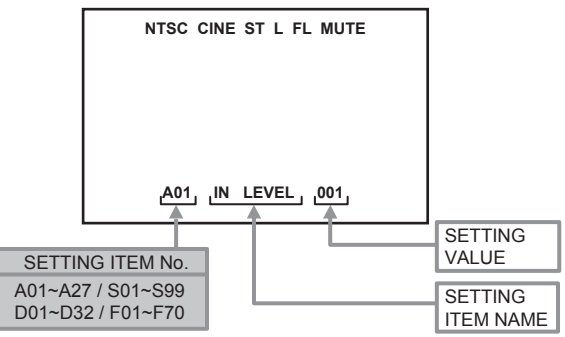

#### 2. YC SEP

YC separation circuit setting [Do not adjust]

2.YC SEP

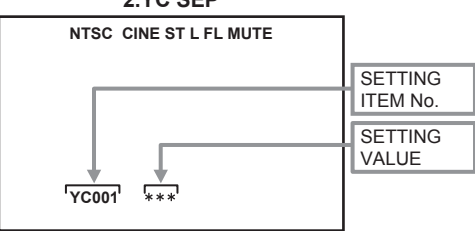

#### 3. WHITE BALANCE

- Adjustment of LOW LIGHT / HIGH LIGHT 1.SELECT ITEM • Press [CH+] / [CH-] key 2.SETTING VALUE BRIGHT • Press [VOL+] / [VOL-] key DRIVE [4] key : DRIVE R is up [7] key : DRIVE R is down
- [6] key : DRIVE B is up
- [9] key : DRIVE B is down
- [4] key : CUTOFF R is up [7] key : CUTOFF R is down
- [5] key : CUTOFF G is up
- [8] key : CUTOFF G is down
- [6] key : CUTOFF B is up
- [9] key : CUTOFF B is down

#### 3. WHITE BALANCE

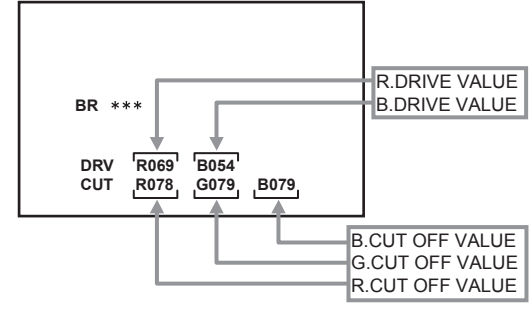

4. MEMORY SETUP [Do not adjust]

#### 4.MEMORY SETUP

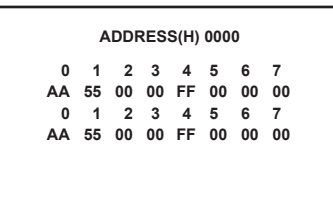

5. RF AFC [Do not adjust]

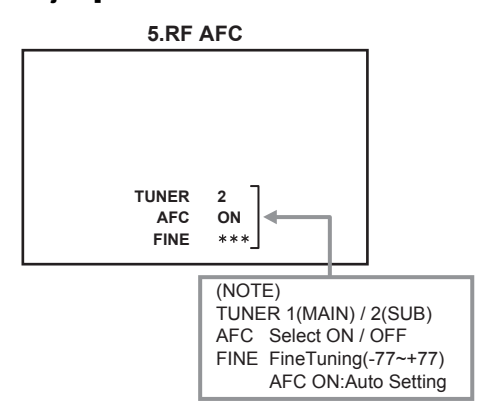

#### 6. CONVER A

Setting the CONVERGENCE PHASE adjustment

 Setting for 6.CONVER A is described in the CONVER-GENCE adjustment page.

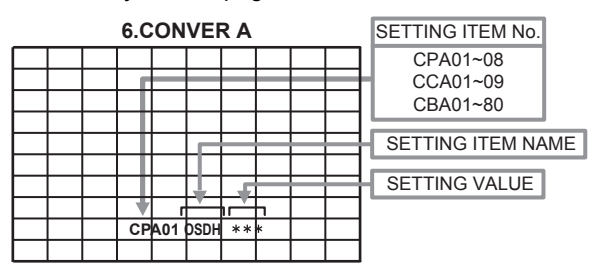

#### 7. CONVER B

Setting the CONVERGENCE POINT (fine)

• Setting for 7.CONVER B is described in the CONVER-GENCE adjustment page.

|  | 7.CONVER B |  |  |   |     |  |  |  |  |  |  |  |  |  |
|--|------------|--|--|---|-----|--|--|--|--|--|--|--|--|--|
|  |            |  |  |   |     |  |  |  |  |  |  |  |  |  |
|  |            |  |  |   |     |  |  |  |  |  |  |  |  |  |
|  |            |  |  |   |     |  |  |  |  |  |  |  |  |  |
|  |            |  |  |   |     |  |  |  |  |  |  |  |  |  |
|  |            |  |  | - | Г   |  |  |  |  |  |  |  |  |  |
|  |            |  |  | L | []] |  |  |  |  |  |  |  |  |  |
|  |            |  |  |   |     |  |  |  |  |  |  |  |  |  |
|  |            |  |  |   |     |  |  |  |  |  |  |  |  |  |
|  |            |  |  |   |     |  |  |  |  |  |  |  |  |  |
|  |            |  |  |   |     |  |  |  |  |  |  |  |  |  |

- 8. PP
  - MULTI-PICTURE circuit data setting
  - Do not adjust (except ADM012~ADM014 : Refer to VIDEO ADJUSTMENT page)

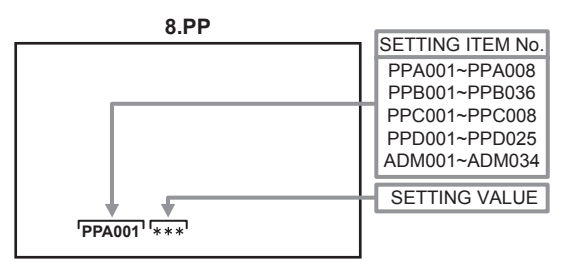

9. IP

DIST circuit data setting [Do not adjust]

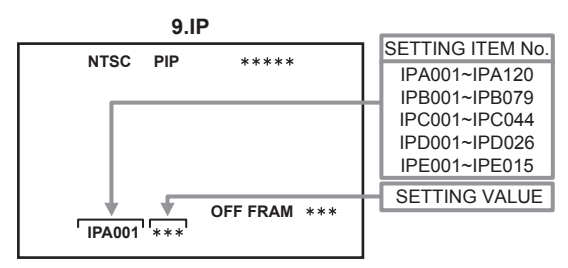

#### 3.7 INITIAL SETTING VALUE OF SERVICE MENU

- (1) Adjustment of the SERVICE MENU is made on the basis of the initial setting values; however, the new setting values which set the screen in its optimum condition may differ from the initial setting.
- (2) Do not change the initial setting values of the setting items NOT LISTED IN ADJUSTMENT.
- (3) The (\*1 or \*2) marked items in following table, it is NO REQUIREMENT for adjustment. If values had change by the missing, set the initial values in the following table.
- (4) "---" is not adjusted. Setting value is not displayed

#### CAUTION:

**Never change** the initial setting value any adjustments **except** for those that are designated in the adjustment procedures. In case where you have made undesignated adjustments by mistake, never press the [MUTING] key on the remote control unit. Whenever you had not pressed the [MUTING] key, you would be able to recover the initial value by switching the [POWER] key.

#### 3.7.1 [1. PICTURE / SOUND]

#### **AUDIO SYSTEM**

| Item | ltom nomo     | Variable renge | Initial set | ting value |  |
|------|---------------|----------------|-------------|------------|--|
| No.  | item name     | variable range | AV-48WP74   | AV-56WP74  |  |
| A01  | IN LEVEL      | 000~015        | 009         | 009        |  |
| A02  | LOW SEP       | 000~063        | 035         | 035        |  |
| A03  | HI SEP        | 000~063        | 020         | 020        |  |
| A04  | BBE BASS      | -128~+127      | +010        | +004       |  |
| A05  | BBE TRE       | -128~+127      | 000         | +004       |  |
| A06  | SURROUND      | 000~015        | 000         | 000        |  |
| A07  | BASS OFS      | -128~+127      | -017        | -007       |  |
| A08  | TRE OFS       | -128~+127      | -011        | -005       |  |
| A09  | AHS MVE       | -128~+127      | 000         | 000        |  |
| A10  | AHS MSC       | -128~+127      | 000         | 000        |  |
| A11  | (Not display) | 000 / 001      | 000         | 000        |  |
| A12  | (Not display) | 000 / 001      | 000         | 000        |  |
| A13  | (Not display) | 000 / 001      | 000         | 000        |  |
| A14  | (Not display) | 000 / 001      | 000         | 000        |  |
| A15  | (Not display) | 000 / 001      | 000         | 000        |  |
| A16  | (Not display) | 000 / 001      | 000         | 000        |  |
| A17  | (Not display) | 000 / 001      | 000         | 000        |  |
| A18  | (Not display) | 000 / 001      | 000         | 000        |  |
| A19  | (Not display) | 000 / 001      | 000         | 000        |  |
| A20  | (Not display) | 000 / 001      | 000         | 000        |  |
| A21  | (Not display) | 000 / 001      | 000         | 000        |  |
| A22  | (Not display) | 000 / 001      | 000         | 000        |  |
| A23  | (Not display) | 000 / 001      | 000         | 000        |  |
| A24  | (Not display) | 000 / 001      | 000         | 000        |  |
| A25  | (Not display) | 000 / 001      | 000         | 000        |  |
| A26  | (Not display) | 000 / 001      | 000         | 000        |  |
| A27  | (Not display) | 000 / 001      | 000         | 000        |  |

#### DEFLECTION SYSTEM

| Itom |               |                | Initial set              | ting value          |  |
|------|---------------|----------------|--------------------------|---------------------|--|
| No.  | Item name     | Variable range | SINGLE PICTURE<br>(FULL) | SPRIT / POP / MULTI |  |
| D01  | V. SIZE       | 000~127        | 053                      | 053                 |  |
| D02  | EW            | 000~063        | 013                      | 013                 |  |
| D03  | H. SIZE       | 000~127        | 045                      | 045                 |  |
| D04  | V. SCORE      | 000~063        | 040                      | 040                 |  |
| D05  | V. LINE       | 000~031        | 040                      | 040                 |  |
| D06  | V. CENT       | 000~127        | 024                      | 024                 |  |
| D07  | EW.TRAP       | 000~127        | 028                      | 028                 |  |
| D08  | BOT.CORN      | 000~031        | 008                      | 008                 |  |
| D09  | TOP.CORN      | 000~031        | 008                      | 008                 |  |
| D10  | V. EHT        | 000~007        | 005                      | 005                 |  |
| D11  | H. EHT        | 000~007        | 003                      | 003                 |  |
| D12  | (Not display) | 000~031        | 006                      | 006                 |  |
| D13  | (Not display) | 000~031        | 000                      | 000                 |  |
| D14  | H. CENTER     | 000~255        | 091                      | 091                 |  |
| D15  | H. FREQ       | 000~255        | 182                      | 182                 |  |
| D16  | (Not display) | 000 / 001      | 000                      | 000                 |  |
| D17  | (Not display) | 000~015        | 000                      | 000                 |  |
| D18  | (Not display) | 000~015        | 000                      | 000                 |  |
| D19  | (Not display) | 000~015        | 000                      | 000                 |  |
| D20  | (Not display) | 000~015        | 000                      | 000                 |  |
| D21  | (Not display) | 000~015        | 000                      | 000                 |  |
| D22  | (Not display) | 000 / 001      | 000                      | 000                 |  |
| D23  | (Not display) | 000~031        | 000                      | 000                 |  |
| D24  | (Not display) | 000~031        | 000                      | 000                 |  |
| D25  | (Not display) | 000~015        | 000                      | 000                 |  |
| D26  | (Not display) | 000~015        | 000                      | 000                 |  |
| D27  | (Not display) | 000~127        | 000                      | 000                 |  |
| D28  | (Not display) | 000~003        | 000                      | 000                 |  |
| D29  | (Not display) | 000 / 001      | 000                      | 000                 |  |
| D30  | (Not display) | 000 / 001      | 000                      | 000                 |  |
| D31  | (Not display) | 000 / 001      | 000                      | 000                 |  |
| D32  | (Not display) | 000 / 001      | 000                      | 000                 |  |

#### VIDEO SYSTEM (NTSC / 480i / 480p)

| ltem | Item name | Variable range | NTSC     |         | 480i     |         | 480p     |         |
|------|-----------|----------------|----------|---------|----------|---------|----------|---------|
| No.  |           |                | STANDARD | THEATER | STANDARD | THEATER | STANDARD | THEATER |
| S01  | COLOR     | 000~255        | 095      | 087     | 081      | 072     | 074      | 068     |
| S02  | TINT      | 000~255        | 062      | 050     | 066      | 062     | 063      | 063     |

#### (720p / 1080i / HDCP)

| ltem<br>No. | Item name |                | 720p / 1080i |         | HDCP     |         |              |         |  |
|-------------|-----------|----------------|--------------|---------|----------|---------|--------------|---------|--|
|             |           | Variable range | STANDARD     |         | 480p     |         | 1080i / 720p |         |  |
|             |           |                | STANDARD     | INCATER | STANDARD | THEATER | STANDARD     | THEATER |  |
| S01         | COLOR     | 000~255        | 066          | 064     |          |         |              |         |  |
| S02         | TINT      | 000~255        | 064          | 058     |          |         |              |         |  |

#### (NTSC / 480i)

| Item<br>No. | Itom name | Variable range | NT       | SC      | 480i     |         |  |
|-------------|-----------|----------------|----------|---------|----------|---------|--|
|             | item name | variable range | STANDARD | THEATER | STANDARD | THEATER |  |
| S03         | BRIGHT    | 000~255        | 133      | 121     | 130      | 129     |  |
| S04         | CONTRAST  | 000~127        | 052      | 045     | 065      | 046     |  |

#### ( 480p / 720p / 1080i / HDCP)

| ltem | Itom nome | Variable range | 480p / 72 | 0p / 1080i | HDCP     |         |  |
|------|-----------|----------------|-----------|------------|----------|---------|--|
| No.  | item name | variable range | STANDARD  | THEATER    | STANDARD | THEATER |  |
| S03  | BRIGHT    | 000~255        | 130       | 130        |          |         |  |
| S04  | CONTRAST  | 000~127        | 065       | 044        |          |         |  |

#### (NTSC / 480i)

| Item | Item name | Variable range | NT       | SC      | 480i     |         |  |
|------|-----------|----------------|----------|---------|----------|---------|--|
| No.  |           | variable range | STANDARD | THEATER | STANDARD | THEATER |  |
| S05  | 0 MTX SW  | 000~003        | 000      | 000     | 000      | 000     |  |
| S06  | INPUT SW  | 000~003        | 001      | 001     | 001      | 001     |  |
| S07  | B-Y       | 000~063        | 013      | 024     | 013      | 024     |  |
| S08  | R-Y       | 000~015        | 007      | 000     | 007      | 000     |  |
| S09  | G-Y MATRI | 000~003        | 001      | 003     | 001      | 003     |  |

#### ( 480p / 720p / 1080i / HDCP )

| ltem | Item name | Variable range | 480p / Hl | DCP480p | 1080i / 720p / HDCP1080i / HDCP720p |         |  |
|------|-----------|----------------|-----------|---------|-------------------------------------|---------|--|
| No.  |           | variable range | STANDARD  | THEATER | STANDARD                            | THEATER |  |
| S05  | 0 MTX SW  | 000~003        | 000       | 000     | 000                                 | 000     |  |
| S06  | INPUT SW  | 000~003        | 001       | 001     | 000                                 | 000     |  |
| S07  | B-Y       | 000~063        | 016       | 016     | 022                                 | 027     |  |
| S08  | R-Y       | 000~015        | 007       | 002     | 004                                 | 003     |  |
| S09  | G-Y MATRI | 000~003        | 001       | 003     | 002                                 | 002     |  |

#### (NTSC / 480i)

|             | Item name     |                | NTSC     |     |         |      | 480i     |     |         |      |
|-------------|---------------|----------------|----------|-----|---------|------|----------|-----|---------|------|
| Item<br>No. |               | Variable range | STANDARD |     | THEATER |      | STANDARD |     | THEATER |      |
| NO.         |               |                | HIGH     | LOW | HIGH    | LOW  | HIGH     | LOW | HIGH    | LOW  |
| S10         | DRIVE R       | 000~255        | 073      |     |         |      |          | 074 |         |      |
| S11         | (Not display) | -128~+127      |          | 004 | 010     | 006  | 005      |     | 002     | 005  |
| S12         | DRIVE B       | 000~255        | 060      |     |         |      |          | 058 |         |      |
| S13         | (Not display) | -128~+127      |          | 004 | -018    | -007 | 005      |     | -010    | -018 |

( 480p / 720p / 1080i )

|             |               |                |      | 480p     |      |         |      | 720p / 1080i |      |      |  |
|-------------|---------------|----------------|------|----------|------|---------|------|--------------|------|------|--|
| Item<br>No. | Item name     | Variable range | STAN | STANDARD |      | THEATER |      | DARD         | THE  | TER  |  |
| 110.        |               |                | HIGH | LOW      | HIGH | LOW     | HIGH | LOW          | HIGH | LOW  |  |
| S10         | DRIVE R       | 000~255        |      |          |      |         |      | 074          |      | <br> |  |
| S11         | (Not display) | -128~+127      | 003  | 004      | 003  | 001     | 005  |              | 005  | 008  |  |
| S12         | DRIVE B       | 000~255        |      |          |      |         |      | 058          |      |      |  |
| S13         | (Not display) | -128~+127      | 007  | 004      | 000  | -010    | 005  |              | 001  | -009 |  |

#### (HDCP)

|             |               |                | HDCP |      |         |      |  |  |
|-------------|---------------|----------------|------|------|---------|------|--|--|
| Item<br>No. | Item name     | Variable range | STAN | DARD | THEATER |      |  |  |
| nor         |               |                | HIGH | LOW  | HIGH    | LOW  |  |  |
| S10         | DRIVE R       | 000~255        |      |      |         |      |  |  |
| S11         | (Not display) | -128~+127      | 005  | 0    | 005     | 008  |  |  |
| S12         | DRIVE B       | 000~255        |      |      |         |      |  |  |
| S13         | (Not display) | -128~+127      | 005  | 0    | 001     | -009 |  |  |

#### (NTSC / 480i)

| Item | Itom name     | Variable range | NT       | SC      | 48       | 30i     |
|------|---------------|----------------|----------|---------|----------|---------|
| No.  | item name     | vallable lange | STANDARD | THEATER | STANDARD | THEATER |
| S14  | CUTOF R       | 000~255        | 158      |         | 164      |         |
| S15  | (Not display) | -128~+127      |          | -004    |          | 001     |
| S16  | CUTOF G       | 000~255        | 119      |         | 119      |         |
| S17  | (Not display) | -128~+127      |          | 0       |          | 000     |
| S18  | CUTOF B       | 000~255        | 185      |         | 190      |         |
| S19  | (Not display) | -128~+127      |          | -004    |          | 000     |
| S20  | CUTOF SW R    | 000~003        | 001      |         | 001      |         |
| S21  | CUTOF SW G    | 000~003        | 001      |         | 001      |         |
| S22  | CUTOF SW B    | 000~003        | 001      |         | 001      |         |

#### AV-48WP74 AV-56WP74

#### (480p / 720p / 1080i)

| ltem | Itom name     | Variable range | 480p / 72 | 0p / 1080i | HD       | СР      |
|------|---------------|----------------|-----------|------------|----------|---------|
| No.  | item name     | variable range | STANDARD  | THEATER    | STANDARD | THEATER |
| S14  | CUTOF R       | 000~255        | 165       |            |          |         |
| S15  | (Not display) | -128~+127      |           | -008       | 000      | -006    |
| S16  | CUTOF G       | 000~255        | 119       |            |          |         |
| S17  | (Not display) | -128~+127      |           | 000        | 000      | 000     |
| S18  | CUTOF B       | 000~255        | 190       |            |          |         |
| S19  | (Not display) | -128~+127      |           | -008       | 000      | -011    |
| S20  | CUTOF SW R    | 000~003        | 001       |            |          |         |
| S21  | CUTOF SW G    | 000~003        | 001       |            |          |         |
| S22  | CUTOF SW B    | 000~003        | 001       |            |          |         |

#### (NTSC / 480i / OTHERS)

| Item | Itom namo Variable range |                | NTSC     |         | 480i     |         | OTHERS SIGNAL |         |
|------|--------------------------|----------------|----------|---------|----------|---------|---------------|---------|
| No.  | No.                      | variable range | STANDARD | THEATER | STANDARD | THEATER | STANDARD      | THEATER |
| S23  | DC CTL                   | 000~255        | 000      | 255     | 000      | 255     | 000           | 255     |

#### (NTSC / 480i / OTHERS SIGNAL)

| ltem<br>No. | Item name | Variable range | NTSC | 480i | OTHERS SIGNAL |
|-------------|-----------|----------------|------|------|---------------|
| S24         | RGBLIMT   | 000~015        | 000  | 000  | 000           |
| S25         | BL STRT   | 000~015        | 015  | 015  | 015           |
| S26         | BL GAIN   | 000~015        | 008  | 008  | 800           |
| S27         | YGM LVL   | 000~015        | 000  | 000  | 000           |
| S28         | YGM GAIN  | 000~015        | 015  | 015  | 015           |
| S29         | YWD START | 000~015        | 002  | 000  | 000           |
| S30         | YWD GAIN  | 000~015        | 005  | 002  | 003           |

#### (NTSC / 480i / 480p)

| ltem | Itom name | Variable range | NTSC     |         | 480i     |         | 480p     |         |
|------|-----------|----------------|----------|---------|----------|---------|----------|---------|
| No.  | o.        |                | STANDARD | THEATER | STANDARD | THEATER | STANDARD | THEATER |
| S31  | COL OFST  | 000~255        |          |         |          |         |          |         |
| S32  | TNT OFST  | 000~255        |          |         |          |         |          |         |

#### (720p / 1080i / HDCP)

| 14   |           |                | 720p / 1080i |         | HDCP     |         |              |         |
|------|-----------|----------------|--------------|---------|----------|---------|--------------|---------|
| No.  | Item name | Variable range |              |         | 480p     |         | 1080i / 720p |         |
| 110. |           |                | STANDARD     | THEATER | STANDARD | THEATER | STANDARD     | THEATER |
| S31  | COL OFST  | 000~255        |              |         | 010      | 007     | 007          | 000     |
| S32  | TNT OFST  | 000~255        |              |         | 003      | 006     | 004          | 000     |

#### (NTSC / 480i / 480p / 720p / 1080i)

| Item | Itom namo | Variable range | NTSC     |         | 480i / 480p |         | 720p / 1080i |         |
|------|-----------|----------------|----------|---------|-------------|---------|--------------|---------|
| No.  | item name |                | STANDARD | THEATER | STANDARD    | THEATER | STANDARD     | THEATER |
| S33  | BRT OFST  | -128~+127      |          |         |             |         |              |         |
| S34  | CNT OFST  | -128~+127      |          |         |             |         |              |         |

#### (HDCP / POP / MULTI)

|     |           |                | HDCP     |         |              |         |  |  |
|-----|-----------|----------------|----------|---------|--------------|---------|--|--|
| No. | Item name | Variable range | 480p     |         | 1080i / 720p |         |  |  |
|     |           |                | STANDARD | THEATER | STANDARD     | THEATER |  |  |
| S33 | BRT OFST  | -128~+127      | 000      | -004    | -003         | 000     |  |  |
| S34 | CNT OFST  | -128~+127      | 000      | 000     | -003         | -005    |  |  |
|     |           |                |          |         |              |         |  |  |

#### (SPRIT)

| Item Item name |           | Variable range  | SPRIT    |         | POP / MULTI |         |
|----------------|-----------|-----------------|----------|---------|-------------|---------|
| No.            | item name | vallable fallge | STANDARD | THEATER | STANDARD    | THEATER |
| S33            | BRT OFST  | -128~+127       | 000      | -004    |             |         |
| S34            | CNT OFST  | -128~+127       | 000      | 000     |             |         |

| ltem<br>No. | Item name | Variable range | STANDARD | THEATER |
|-------------|-----------|----------------|----------|---------|
| S35         | DCTRN SW  | 000 / 001      | 000      | 000     |
| S36         | BL OFF    | 000 / 001      | 000      | 000     |
| S37         | YGM OFF   | 000 / 001      | 000      | 000     |
| S38         | ABL OFF   | 000 / 001      | 000      | 000     |
| S39         | ACL OFF   | 000 / 001      | 000      | 000     |

| ltem<br>No. | Item name | Variable range | Initial setting value |
|-------------|-----------|----------------|-----------------------|
| S40         | BLCNT LK  | 000 / 001      | 000                   |
| S41         | YGCNT LK  | 000 / 001      | 000                   |
| S42         | DCTRN PL  | 000 / 001      | 000                   |
| S43         | ABL GAIN  | 000~015        | 015                   |
| S44         | ABL STRT  | 000~015        | 015                   |
| S45         | ACL GAIN  | 000~015        | 015                   |
| S46         | ACL STRT  | 000~015        | 000                   |

| Item | Itom namo | Variable range | MULTI SCREEN |        | ASPECT  |        | VIDEO STATUS |        |
|------|-----------|----------------|--------------|--------|---------|--------|--------------|--------|
| No.  | item name |                | SPLIT        | OTHERS | REGULAR | OTHERS | THEATER      | OTHERS |
| S47  | ACL EERG  | 000~255        | 255          | 255    | 255     | 255    | 255          | 255    |

#### (NTSC / 480i / OTHERS)

| ltem | Itom namo | Variable range | NTSC     |         | 480i     |         | OTHERS SIGNAL |         |
|------|-----------|----------------|----------|---------|----------|---------|---------------|---------|
| No.  | item name |                | STANDARD | THEATER | STANDARD | THEATER | STANDARD      | THEATER |
| S48  | CHRM GM   | 000~255        | 128      | 128     | 128      | 128     | 128           | 128     |

#### (ALL SIGNAL)

| ltem<br>No. | Item name     | Variable range | Initial setting value |
|-------------|---------------|----------------|-----------------------|
| S49         | OSDR DC       | 000~127        | 064                   |
| S50         | OSDB DC       | 000~127        | 064                   |
| S51         | BLK OFF       | 000 / 001      | 000                   |
| S52         | CNT UNDR      | -128~+127      | -030                  |
| S53         | CNT UPPR      | -128~+127      | +013                  |
| S54         | BRT UNDR      | -128~+127      | -020                  |
| S55         | EETH BRT      | -128~+127      | 000                   |
| S56         | EETH CNT      | -128~+127      | 000                   |
| S57         | BREE CNT      | 000~031        | 000                   |
| S58         | DKEE CNT      | 000~031        | 000                   |
| S59         | DREE BRT      | 000~127        | 000                   |
| S60         | BREE ACL      | 000~255        | 000                   |
| S61         | DKEE ACL      | 000~255        | 000                   |
| S62         | VMOFF DE      | -128~+127      | +005                  |
| S63         | VM LOW        | -128~+127      | -020                  |
| S64         | VM MID        | -128~+127      | -010                  |
| S65         | VM HIGH       | -128~+127      | +010                  |
| S66         | VM L-         | -128~+127      | -002                  |
| S67         | VM LH         | -128~+127      | -001                  |
| S68         | VM MH         | -128~+127      | 000                   |
| S69         | VM M+         | -128~+127      | +001                  |
| S70         | (Not display) | 000 / 001      | 000                   |
| S71         | (Not display) | 000 / 001      | 000                   |
| S72         | (Not display) | 000 / 001      | 000                   |
| S73         | (Not display) | 000 / 001      | 000                   |
| S74         | (Not display) | 000 / 001      | 000                   |

| ltem<br>No. | Item name     | Variable range | Initial setting value |
|-------------|---------------|----------------|-----------------------|
| S75         | (Not display) | 000 / 001      | 000                   |
| S76         | (Not display) | 000 / 001      | 000                   |
| S77         | (Not display) | 000 / 001      | 000                   |
| S78         | (Not display) | 000 / 001      | 000                   |
| S79         | (Not display) | 000 / 001      | 000                   |
| S80         | (Not display) | 000 / 001      | 000                   |
| S81         | (Not display) | 000 / 001      | 000                   |
| S82         | (Not display) | 000 / 001      | 000                   |
| S83         | (Not display) | 000 / 001      | 000                   |
| S84         | (Not display) | 000 / 001      | 000                   |
| S85         | (Not display) | 000 / 001      | 000                   |
| S86         | (Not display) | 000 / 001      | 000                   |
| S87         | (Not display) | 000 / 001      | 000                   |
| S88         | (Not display) | 000 / 001      | 000                   |
| S89         | (Not display) | 000 / 001      | 000                   |
| S90         | (Not display) | 000 / 001      | 000                   |
| S91         | (Not display) | 000 / 001      | 000                   |
| S92         | (Not display) | 000 / 001      | 000                   |
| S93         | (Not display) | 000 / 001      | 000                   |
| S94         | (Not display) | 000 / 001      | 000                   |
| S95         | (Not display) | 000 / 001      | 000                   |
| S96         | (Not display) | 000 / 001      | 000                   |
| S97         | (Not display) | 000 / 001      | 000                   |
| S98         | (Not display) | 000 / 001      | 000                   |
| S99         | (Not display) | 000 / 001      | 000                   |

#### OTHERS

| ltem<br>No. | Item name     | Variable range | Initial setting value |
|-------------|---------------|----------------|-----------------------|
| F01         | (Not display) | 000~255        | 069                   |
| F02         | (Not display) | 000~255        | 000                   |
| F03         | (Not display) | 000~255        | 000                   |
| F04         | (Not display) | 000~255        | 150                   |
| F05         | CATVMAX       | 000 / 001      | 001                   |
| F06         | (Not display) | 000 / 001      | 000                   |
| F07         | (Not display) | 000~255        | 000                   |
| F08         | (Not display) | 000~255        | 008                   |

| ltem<br>No. | Item name  | Variable range | CINEMA | Except CINEMA |
|-------------|------------|----------------|--------|---------------|
| F09         | AUTO SCR 1 | 000~015        | 001    | 002           |
| F10         | AUTO SCR 2 | 000~015        | 002    | 004           |
| F11         | AUTO SCR 3 | 000~015        | 003    | 004           |
| F12         | AUTO SCR 4 | 000~015        | 004    | 005           |
| F13         | AUTO SCR 5 | 000~015        | 005    | 006           |
| F14         | AUTO SCR 6 | 000~015        | 006    | 007           |
| F15         | AUTO SCR 7 | 000~015        | 007    | 007           |

| ltem<br>No. | Item name     | Variable range | Initial setting value |
|-------------|---------------|----------------|-----------------------|
| F16         | Not use       | 000~127        | 070                   |
| F17         | Not use       | 000 / 001      | 000                   |
| F18         | FIX DATA      | 000 / 001      | 000                   |
| F19         | (Not display) | 000 / 001      | 000                   |
| F20         | (Not display) | 000~255        | 005                   |
| F21         | (Not display) | 000~255        | 002                   |
| F22         | (Not display) | 000 / 001      | 000                   |
| F23         | (Not display) | 000~255        | 000                   |
| F24         | (Not display) | 000~255        | 141                   |
| F25         | (Not display) | 000~255        | 006                   |
| F26         | (Not display) | 000~255        | 040                   |
| F27         | (Not display) | 000~255        | 040                   |
| F28         | (Not display) | 000 / 001      | 000                   |

| ltem<br>No. | Item name     | Variable range | Initial setting value |
|-------------|---------------|----------------|-----------------------|
| F29         | (Not display) | 000 / 001      | 000                   |
| F30         | (Not display) | 000 / 001      | 000                   |
| F31         | (Not display) | 000 / 001      | 000                   |
| F32         | (Not display) | 000 / 001      | 000                   |
| F33         | (Not display) | 000 / 001      | 000                   |
| F34         | (Not display) | 000 / 001      | 000                   |
| F35         | (Not display) | 000 / 001      | 000                   |
| F36         | (Not display) | 000 / 001      | 000                   |
| F37         | (Not display) | 000 / 001      | 000                   |
| F38         | (Not display) | 000 / 001      | 000                   |
| F39         | (Not display) | 000 / 001      | 000                   |
| F40         | (Not display) | 000 / 001      | 000                   |

#### (NTSC / 480i / 480p / 1080i / 720p)

| ltem<br>No. | Item name     | Variable range | NTSC | 480i | 480p | 1080i | 720p |
|-------------|---------------|----------------|------|------|------|-------|------|
| F41         | (Not display) | 000~003        | 000  | 000  | 000  | 000   | 000  |
| F42         | (Not display) | 000 / 001      | 000  | 000  | 000  | 000   | 000  |
| F43         | (Not display) | 000~063        | 039  | 015  | 025  | 025   | 025  |

| ltem<br>No. | ltem name     | Variable range | Initial setting value |
|-------------|---------------|----------------|-----------------------|
| F44         | (Not display) | 000 / 001      | 000                   |
| F45         | (Not display) | 000~007        |                       |
| F46         | OUT LX        | 000~255        |                       |
| F47         | LMT BTM       | 000~255        |                       |
| F48         | LMT TOP       | 000~255        |                       |
| F49         | (Not display) | 000 / 001      |                       |
| F50         | (Not display) | 000 / 001      | 001                   |
| F51         | (Not display) | 000~007        | 003                   |
| F52         | (Not display) | 000~063        | 053                   |
| F53         | (Not display) | -128~+127      | 000                   |
| F54         | (Not display) | 000~255        | 015                   |
| F55         | (Not display) | 000~255        | 040                   |
| F56         | (Not display) | 000~255        | 207                   |
| F57         | (Not display) | 000~255        | 128                   |

| ltem<br>No. | Item name     | Variable range | Initial setting value |
|-------------|---------------|----------------|-----------------------|
| F58         | (Not display) | 000~255        | 047                   |
| F59         | (Not display) | 000 / 001      | 001                   |
| F60         | ATT GAIN      | 000 / 001      | 000                   |
| F61         | (Not display) | 000 / 001      | 001                   |
| F62         | (Not display) | 000 / 001      | 000                   |
| F63         | (Not display) | -128~+127      | +020                  |
| F64         | (Not display) | -128~+127      | 000                   |
| F65         | (Not display) | -128~+127      | -010                  |
| F66         | (Not display) | 000~007        | 004                   |
| F67         | (Not display) | 000~003        | 003                   |
| F68         | (Not display) | 000~255        | 126                   |
| F69         | (Not display) | 000 / 001      | 000                   |
| F70         | (Not display) | 000 / 001      | 000                   |

#### AV-48WP74 AV-56WP74

#### 3.7.2 [2.YC SEP] (All fixed)

#### NOTE :

Initial setting value is reference value at following condition.INPUT SIGNAL: NTSCASPECT: FULLMULTI: SINGLEVIDEO STATUS: STANDARDCOLOR TEMPERATURE: LOW

| Item No. Item name |               | Variable  | Initial setting |
|--------------------|---------------|-----------|-----------------|
|                    |               | range     | value           |
| YCM001             | (Not display) | 000 / 001 | 000             |
| YCM002             | (Not display) | 000 / 001 | 000             |
| YCM003             | (Not display) | 000 / 001 | 000             |
| YCM004             | (Not display) | 000~003   | 001             |
| YCM005             | (Not display) | 000~255   | 239             |
| YCM006             | (Not display) | 000~003   | 001             |
| YCM007             | (Not display) | 000~255   | 239             |
| YCM008             | (Not display) | 000 / 001 | 000             |
| YCM009             | (Not display) | 000~003   | 000             |
| YCM010             | (Not display) | 000 / 001 | 000             |
| YCM011             | (Not display) | 000 / 001 | 000             |
| YCM012             | (Not display) | 000 / 001 | 000             |
| YCM013             | (Not display) | 000 / 001 | 000             |
| YCM014             | (Not display) | 000~003   | 000             |
| YCM015             | (Not display) | 000 / 001 | 000             |
| YCM016             | (Not display) | 000~003   | 001             |
| YCM017             | (Not display) | 000 / 001 | 001             |
| YCM018             | (Not display) | 000~003   | 000             |
| YCM019             | (Not display) | 000 / 001 | 000             |
| YCM020             | (Not display) | 000 / 001 | 000             |
| YCM021             | (Not display) | 000~003   | 002             |
| YCM022             | (Not display) | 000~007   | 004             |
| YCM023             | (Not display) | 000 / 001 | 001             |
| YCM024             | (Not display) | 000 / 001 | 000             |
| YCM025             | (Not display) | 000~015   | 005             |
| YCM026             | (Not display) | 000~015   | 003             |
| YCM027             | (Not display) | 000~003   | 000             |
| YCM028             | (Not display) | 000~007   | 003             |
| YCM029             | (Not display) | 000~007   | 002             |
| YCM030             | (Not display) | 000~003   | 003             |
| YCM031             | (Not display) | 000 / 001 | 000             |
| YCM032             | (Not display) | 000~003   | 003             |
| YCM033             | (Not display) | 000 / 001 | 001             |
| YCM034             | (Not display) | 000 / 001 | 000             |
| YCM035             | (Not display) | 000~255   | 096             |
| YCM036             | (Not display) | 000 / 001 | 001             |
| YCM037             | (Not display) | 000~003   | 001             |
| YCM038             | (Not display) | 000~127   | 062             |

| Item No. | Item name     | Variable<br>range | Initial setting<br>value |
|----------|---------------|-------------------|--------------------------|
| YCM039   | (Not display) | 000~127           | 068                      |
| YCM040   | (Not display) | 000~003           | 002                      |
| YCM041   | (Not display) | 000~063           | 016                      |
| YCM042   | (Not display) | 000 / 001         | 000                      |
| YCM043   | (Not display) | 000 / 001         | 000                      |
| YCM044   | (Not display) | 000~255           | 182                      |
| YCM045   | (Not display) | 000 / 001         | 000                      |
| YCM046   | (Not display) | 000~255           | 127                      |
| YCM047   | (Not display) | 000 / 001         | 001                      |
| YCM048   | (Not display) | 000 / 001         | 001                      |
| YCM049   | (Not display) | 000 / 001         | 001                      |
| YCM050   | (Not display) | 000 / 001         | 001                      |
| YCM051   | (Not display) | 000 / 001         | 001                      |
| YCM052   | (Not display) | 000 / 001         | 000                      |
| YCM053   | (Not display) | 000 / 001         | 001                      |
| YCM054   | (Not display) | 000~003           | 003                      |
| YCM055   | (Not display) | 000~003           | 003                      |
| YCM056   | (Not display) | 000~003           | 000                      |
| YCM057   | (Not display) | 000 / 001         | 000                      |
| YCM058   | (Not display) | 000 / 001         | 001                      |
| YCM059   | (Not display) | 000 / 001         | 001                      |
| YCM060   | (Not display) | 000 / 001         | 000                      |
| YCM061   | (Not display) | 000 / 001         | 001                      |
| YCM062   | (Not display) | 000~015           | 001                      |
| YCM063   | (Not display) | 000~015           | 004                      |
| YCM064   | (Not display) | 000~003           | 000                      |
| YCM065   | (Not display) | 000~063           | 060                      |
| YCM066   | (Not display) | 000~063           | 040                      |
| YCM067   | (Not display) | 000~063           | 025                      |
| YCM068   | (Not display) | 000~063           | 012                      |
| YCM069   | (Not display) | 000~063           | 036                      |
| YCM070   | (Not display) | 000~063           | 031                      |
| YCM071   | (Not display) | 000~127           | 031                      |
| YCM072   | (Not display) | 000 / 001         | 001                      |
| YCM073   | (Not display) | 000 / 001         | 001                      |
| YCM074   | (Not display) | 000~063           | 024                      |
| YCM075   | (Not display) | 000 / 001         | 000                      |
| YCM076   | (Not display) | 000 / 001         | 001                      |
| YCM077   | (Not display) | 000~063           | 010                      |
| YCM078   | (Not display) | 000~063           | 001                      |
| YCM079   | (Not display) | 000~255           | 000                      |
| YCM080   | (Not display) | 000~255           | 000                      |
| YCM081   | (Not display) | 000~255           | 000                      |
| YCM082   | (Not display) | 000~255           | 000                      |
| YCM083   | (Not display) | 000 / 001         | 001                      |

| Item No. | Item name     | Variable<br>range | Initial setting value |
|----------|---------------|-------------------|-----------------------|
| YCM084   | (Not display) | 000~063           | 012                   |
| YCM085   | (Not display) | 000 / 001         | 000                   |
| YCM086   | (Not display) | 000 / 001         | 000                   |
| YCM087   | (Not display) | 000~063           | 028                   |
| YCM088   | (Not display) | 000 / 001         | 001                   |
| YCM089   | (Not display) | 000~031           | 000                   |
| YCM090   | (Not display) | 000~003           | 000                   |
| YCM091   | (Not display) | 000~015           | 000                   |
| YCM092   | (Not display) | 000~015           | 000                   |
| YCM093   | (Not display) | 000~015           | 002                   |
| YCM094   | (Not display) | 000~063           | 000                   |
| YCM095   | (Not display) | 000~255           | 025                   |
| YCM096   | (Not display) | 000 / 001         | 001                   |
| YCM097   | (Not display) | 000~063           | 063                   |
| YCM098   | (Not display) | 000~015           | 008                   |
| YCM099   | (Not display) | 000~015           | 005                   |
| YCM100   | (Not display) | 000~015           | 008                   |
| YCM101   | (Not display) | 000~015           | 005                   |
| YCM102   | (Not display) | 000~015           | 000                   |
| YCM103   | (Not display) | 000~015           | 002                   |
| YCM104   | (Not display) | 000~015           | 008                   |
| YCM105   | (Not display) | 000~015           | 006                   |
| YCM106   | (Not display) | 000~255           | 010                   |
| YCM107   | (Not display) | 000~255           | 032                   |
| YCM108   | (Not display) | 000~255           | 031                   |
| YCM109   | (Not display) | 000~255           | 064                   |
| YCM110   | (Not display) | 000 / 001         | 000                   |
| YCM111   | (Not display) | 000 / 001         | 001                   |
| YCM112   | (Not display) | 000 / 001         | 001                   |
| YCM113   | (Not display) | 000 / 001         | 001                   |
| YCM114   | (Not display) | 000 / 001         | 000                   |
| YCM115   | (Not display) | 000 / 001         | 001                   |
| YCM116   | (Not display) | 000 / 001         | 000                   |
| YCM117   | (Not display) | 000 / 001         | 000                   |
| YCM118   | (Not display) | 000 / 001         | 001                   |
| YCM119   | (Not display) | 000 / 001         | 000                   |
| YCM120   | (Not display) | 000 / 001         | 000                   |
| YCM121   | (Not display) | 000~003           | 003                   |
| YCM122   | (Not display) | 000 / 001         | 000                   |
| YCM123   | (Not display) | 000~255           | 000                   |
| YCM124   | (Not display) | 000 / 001         | 000                   |
| YCM125   | (Not display) | 000~255           | 002                   |
| YCM126   | (Not display) | 000 / 001         | 000                   |
| YCM127   | (Not display) | 000 / 001         | 001                   |
| YCM128   | (Not display) | 000 / 001         | 001                   |

| Item No. | Item name     | Variable<br>range | Initial setting<br>value |
|----------|---------------|-------------------|--------------------------|
| YCM129   | (Not display) | 000 / 001         | 001                      |
| YCM130   | (Not display) | 000~003           | 001                      |
| YCM131   | (Not display) | 000~255           | 050                      |
| YCM132   | (Not display) | 000~255           | 131                      |
| YCM133   | (Not display) | 000~255           | 055                      |
| YCM134   | (Not display) | 000~007           | 001                      |
| YCM135   | (Not display) | 000~255           | 136                      |
| YCM136   | (Not display) | 000 / 001         | 000                      |
| YCM137   | (Not display) | 000 / 001         | 001                      |
| YCM138   | (Not display) | 000~007           | 003                      |
| YCM139   | (Not display) | 000~255           | 141                      |
| YCM140   | (Not display) | 000~007           | 000                      |
| YCM141   | (Not display) | 000~255           | 014                      |
| YCM142   | (Not display) | 000 / 001         | 000                      |
| YCM143   | (Not display) | 000~007           | 005                      |
| YCM144   | (Not display) | 000~255           | 128                      |
| YCM145   | (Not display) | 000 / 001         | 000                      |
| YCM146   | (Not display) | 000 / 001         | 001                      |
| YCM147   | (Not display) | 000 / 001         | 000                      |
| YCM148   | (Not display) | 000 / 001         | 001                      |
| YCM149   | (Not display) | 000 / 001         | 000                      |
| YCM150   | (Not display) | 000 / 001         | 000                      |
| YCM151   | (Not display) | 000~255           | 136                      |
| YCM152   | (Not display) | 000 / 001         | 001                      |
| YCM153   | (Not display) | 000 / 001         | 001                      |
| YCM154   | (Not display) | 000 / 001         | 001                      |
| YCM155   | (Not display) | 000~003           | 000                      |
| YCM156   | (Not display) | 000~015           | 015                      |
| YCM157   | (Not display) | 000~015           | 004                      |
| YCM158   | (Not display) | 000 / 001         | 001                      |
| YCM159   | (Not display) | 000~127           | 004                      |
| YCM160   | (Not display) | 000 / 001         | 001                      |
| YCM161   | (Not display) | 000~031           | 000                      |
| YCM162   | (Not display) | 000 / 001         | 000                      |
| YCM163   | (Not display) | 000~015           | 003                      |
| YCM164   | (Not display) | 000~007           | 002                      |
| YCM165   | (Not display) | 000~031           | 016                      |
| YCM166   | (Not display) | 000~255           | 235                      |
| YCM167   | (Not display) | 000~003           | 000                      |
| YCM168   | (Not display) | 000~063           | 000                      |
| YCM169   | (Not display) | 000~015           | 003                      |
| YCM170   | (Not display) | 000~015           | 003                      |
| YCM171   | (Not display) | 000~007           | 000                      |
| YCM172   | (Not display) | 000~255           | 096                      |
| YCM173   | (Not display) | 000~007           | 003                      |

| Item No. | Item name     | Variable<br>range | Initial setting<br>value | Item No. | Item name     | Variable<br>range | Initial setting value |
|----------|---------------|-------------------|--------------------------|----------|---------------|-------------------|-----------------------|
| YCM174   | (Not display) | 000~255           | 056                      | YCS034   | (Not display) | 000 / 001         | 000                   |
| YCM175   | (Not display) | 000 / 001         | 000                      | YCS035   | (Not display) | 000~255           | 096                   |
| YCM176   | (Not display) | 000 / 001         | 000                      | YCS036   | (Not display) | 000 / 001         | 001                   |
| YCM177   | (Not display) | 000~255           | 022                      | YCS037   | (Not display) | 000~003           | 001                   |
| YCM178   | (Not display) | 000 / 001         | 001                      | YCS038   | (Not display) | 000~127           | 062                   |
| YCM179   | (Not display) | 000 / 001         | 000                      | YCS039   | (Not display) | 000~127           | 068                   |
| YCM180   | (Not display) | 000~007           | 004                      | YCS040   | (Not display) | 000~003           | 001                   |
| YCM181   | (Not display) | 000~003           | 001                      | YCS041   | (Not display) | 000~063           | 016                   |
| YCM182   | (Not display) | 000~003           | 001                      | YCS042   | (Not display) | 000 / 001         | 000                   |
| YCM183   | (Not display) | 000~003           | 001                      | YCS043   | (Not display) | 000 / 001         | 000                   |
| YCM184   | (Not display) | 000~003           | 001                      | YCS044   | (Not display) | 000~255           | 144                   |
| YCM185   | (Not display) | 000~255           | 000                      | YCS045   | (Not display) | 000 / 001         | 000                   |
| YCS001   | (Not display) | 000 / 001         | 000                      | YCS046   | (Not display) | 000~255           | 100                   |
| YCS002   | (Not display) | 000 / 001         | 000                      | YCS047   | (Not display) | 000 / 001         | 001                   |
| YCS003   | (Not display) | 000 / 001         | 000                      | YCS048   | (Not display) | 000~031           | 000                   |
| YCS004   | (Not display) | 000~003           | 001                      | YCS049   | (Not display) | 000~003           | 000                   |
| YCS005   | (Not display) | 000~255           | 239                      | YCS050   | (Not display) | 000~015           | 000                   |
| YCS006   | (Not display) | 000~003           | 001                      | YCS051   | (Not display) | 000~015           | 008                   |
| YCS007   | (Not display) | 000~255           | 239                      | YCS052   | (Not display) | 000~015           | 001                   |
| YCS008   | (Not display) | 000 / 001         | 000                      | YCS053   | (Not display) | 000~063           | 030                   |
| YCS009   | (Not display) | 000~003           | 000                      | YCS054   | (Not display) | 000~255           | 030                   |
| YCS010   | (Not display) | 000 / 001         | 000                      | YCS055   | (Not display) | 000 / 001         | 001                   |
| YCS011   | (Not display) | 000 / 001         | 000                      | YCS056   | (Not display) | 000~063           | 016                   |
| YCS012   | (Not display) | 000 / 001         | 000                      | YCS057   | (Not display) | 000~015           | 008                   |
| YCS013   | (Not display) | 000 / 001         | 000                      | YCS058   | (Not display) | 000~015           | 005                   |
| YCS014   | (Not display) | 000~003           | 000                      | YCS059   | (Not display) | 000~015           | 008                   |
| YCS015   | (Not display) | 000 / 001         | 000                      | YCS060   | (Not display) | 000~015           | 005                   |
| YCS016   | (Not display) | 000~003           | 001                      | YCS061   | (Not display) | 000~015           | 000                   |
| YCS017   | (Not display) | 000 / 001         | 001                      | YCS062   | (Not display) | 000~015           | 002                   |
| YCS018   | (Not display) | 000~003           | 000                      | YCS063   | (Not display) | 000~015           | 800                   |
| YCS019   | (Not display) | 000~001           | 000                      | YCS064   | (Not display) | 000~015           | 006                   |
| YCS020   | (Not display) | 000~001           | 000                      | YCS065   | (Not display) | 000~255           | 010                   |
| YCS021   | (Not display) | 000~003           | 002                      | YCS066   | (Not display) | 000~255           | 032                   |
| YCS022   | (Not display) | 000~007           | 004                      | YCS067   | (Not display) | 000~255           | 031                   |
| YCS023   | (Not display) | 000 / 001         | 001                      | YCS068   | (Not display) | 000~255           | 004                   |
| YCS024   | (Not display) | 000-015           | 000                      | YCS069   | (Not display) | 000 / 001         | 000                   |
| YCS025   | (Not display) | 000~015           | 005                      | YCS070   | (Not display) | 000 / 001         | 001                   |
| YCS026   | (Not display) | 000~015           | 003                      | YCS071   | (Not display) | 000 / 001         | 001                   |
| VCS027   | (Not display) | 000~003           | 000                      | VCS072   | (Not display) | 000 / 001         | 001                   |
| YCS020   | (Not display) | 000~007           | 003                      | YCS073   | (Not display) |                   | 000                   |
| YC 6029  | (Not display) | 000~007           | 000                      | YCS075   | (Not display) |                   | 001                   |
| YC.S031  | (Not display) |                   | 000                      | YCS076   | (Not display) | 000 / 001         | 000                   |
| YC.S032  | (Not display) | 000~003           | 003                      | YCS077   | (Not display) | 000 / 001         | 000                   |
| YC.S033  | (Not display) | 000 / 001         | 000                      | YC:S078  | (Not display) | 000 / 001         | 000                   |
| 100000   | (not display) | 0007001           | 001                      | 100070   | (not uispiay) |                   | 000                   |

| Item No. | Item name     | Variable<br>range | Initial setting value |
|----------|---------------|-------------------|-----------------------|
| YCS079   | (Not display) | 000 / 001         | 000                   |
| YCS080   | (Not display) | 000~003           | 003                   |
| YCS081   | (Not display) | 000 / 001         | 000                   |
| YCS082   | (Not display) | 000~255           | 000                   |
| YCS083   | (Not display) | 000~255           | 000                   |
| YCS084   | (Not display) | 000~007           | 000                   |
| YCS085   | (Not display) | 000~255           | 014                   |
| YCS086   | (Not display) | 000 / 001         | 000                   |
| YCS087   | (Not display) | 000 / 001         | 001                   |
| YCS088   | (Not display) | 000 / 001         | 000                   |
| YCS089   | (Not display) | 000 / 001         | 000                   |
| YCS090   | (Not display) | 000~255           | 136                   |
| YCS091   | (Not display) | 000 / 001         | 001                   |
| YCS092   | (Not display) | 000 / 001         | 001                   |
| YCS093   | (Not display) | 000 / 001         | 001                   |
| YCS094   | (Not display) | 000~003           | 000                   |
| YCS095   | (Not display) | 000~015           | 015                   |
| YCS096   | (Not display) | 000~015           | 004                   |
| YCS097   | (Not display) | 000 / 001         | 001                   |
| YCS098   | (Not display) | 000~127           | 007                   |
| YCS099   | (Not display) | 000~031           | 000                   |
| YCS100   | (Not display) | 000 / 001         | 000                   |
| YCS101   | (Not display) | 000~015           | 003                   |
| YCS102   | (Not display) | 000~007           | 002                   |
| YCS103   | (Not display) | 000~031           | 016                   |
| YCS104   | (Not display) | 000~255           | 235                   |
| YCS105   | (Not display) | 000~003           | 000                   |
| YCS106   | (Not display) | 000~063           | 000                   |
| YCS107   | (Not display) | 000~015           | 003                   |
| YCS108   | (Not display) | 000~015           | 003                   |
| YCS109   | (Not display) | 000 / 001         | 000                   |
| YCS110   | (Not display) | 000~003           | 001                   |
| YCS111   | (Not display) | 000~003           | 001                   |
| YCS112   | (Not display) | 000~003           | 001                   |
| YCS113   | (Not display) | 000~003           | 001                   |
| YCS114   | (Not display) | 000~255           | 000                   |

#### 3.7.3 [3.WHITE BALANCE]

#### NOTE :

Initial setting value is reference value at following condition.

| INPUT SYGNAL     | : NTSC     |
|------------------|------------|
| ASPECT           | : FULL     |
| MULTI            | : SINGLE   |
| VIDEO STATUS     | : STANDARD |
| COLOR TEMPRETURE | : LOW      |

| ltem No. | Item name     | Variable<br>range | Initial setting<br>value |
|----------|---------------|-------------------|--------------------------|
| BR       | (Not display) | 000~238           | 133                      |
| DRV R    | (Not display) | 000~255           | 072                      |
| DRV B    | (Not display) | 000~255           | 060                      |
| DRV R    | (Not display) | 000~255           | 188                      |
| DRV G    | (Not display) | 000~255           | 149                      |
| DRV B    | (Not display) | 000~255           | 215                      |

#### 3.7.4 [6.CONVER A]

| Item No. | Item name | Variable<br>range | Initial setting value |
|----------|-----------|-------------------|-----------------------|
| CPA01    | OSD H     | 0~4095            | 147                   |
| CPA02    | OSD V     | 0~1023            | 18                    |
| CPA03    | FINE H    | 0~4095            | 1660                  |
| CPA04    | FINE V    | 0~4095            | 50                    |
| CPA05    | CAU V     | 0~4095            | 3920                  |
| CPA06    | CAU H1    | 0~65535           | 0                     |
| CPA07    | CAU H2    | 0~255             | 11                    |
| CPA08    | FINE OFF  | 0 / 1             | 0                     |
| CCA01    | C H CENT  | -512~+511         | 0                     |
| CCA02    | C H SIZE  | -512~+511         | -12                   |
| CCA03    | C H LINE  | -512~+511         | -29                   |
| CCA04    | C H SKEW  | -512~+511         | 0                     |
| CCA05    | C EW PIN  | -512~+511         | 17                    |
| CCA06    | C H BOW   | -512~+511         | 0                     |
| CCA07    | C V CENT  | -512~+511         | 0                     |
| CCA08    | C V SKEW  | -512~+511         | 0                     |
| CCA09    | C V SIZE  | -512~+511         | -95                   |

| Item No. | Item name | Variable<br>range | Initial setting<br>value |
|----------|-----------|-------------------|--------------------------|
| CBA01    | LINE COMP | 0~3               | 2                        |
| CBA02    | INTER NUM | 0~15              | 9                        |
| CBA03    | INTERLACE | 0 / 1             | 0                        |
| CBA04    | ADD RATIO | 0~3               | 0                        |
| CBA05    | DAC NUM   | 0 / 1             | 1                        |
| CBA06    | CKOUT FRF | 0~7               | 0                        |
| CBA07    | ODD LAVEL | 0 / 1             | 1                        |
| CBA08    | V1CNTUP   | 0~4095            | 310                      |
| CBA09    | RETRACE   | 0 / 1             | 1                        |
| CBA10    | RV CLAMP  | 0 / 1             | 1                        |

| Item No. | Item name   | Variable<br>range | Initial setting value |
|----------|-------------|-------------------|-----------------------|
| CBA11    | GV CLAMP    | 0 / 1             | 1                     |
| CBA12    | BV CLAMP    | 0 / 1             | 1                     |
| CBA13    | RH CLAMP    | 0 / 1             | 0                     |
| CBA14    | GH CLAMP    | 0 / 1             | 0                     |
| CBA15    | BH CLAMP    | 0 / 1             | 0                     |
| CBA16    | PATTERN H 1 | 0~3               | 1                     |
| CBA17    | PATTERN W 1 | 0~3               | 1                     |
| CBA18    | CURSPACE    | 0~3               | 0                     |
| CBA19    | ODEV POSI   | 0~4095            | 1                     |
| CBA20    | HBLKOUT     | 0 / 1             | 1                     |
| CBA21    | HBLKOP      | 0~4095            | 2091                  |
| CBA22    | HBLKOW      | 0~4095            | 373                   |
| CBA23    | PWM1P       | 0~4095            | 0                     |
| CBA24    | PWM1W       | 0~4095            | 256                   |
| CBA25    | PWM2P       | 0~4095            | 0                     |
| CBA26    | PWM2W       | 0~4095            | 0                     |
| CBA27    | VBLK01P     | 0~1023            | 0                     |
| CBA28    | VBLK01W     | 0~1023            | 1                     |
| CBA29    | VBLK02P     | 0~1023            | 0                     |
| CBA30    | VBLK02W     | 0~1023            | 0                     |
| CBA31    | VBLK03P     | 0~1023            | 0                     |
| CBA32    | VBLK03W     | 0~1023            | 0                     |
| CBA33    | VBLK04P     | 0~1023            | 0                     |
| CBA34    | VBLK04W     | 0~1023            | 0                     |
| CBA35    | HATCH COL   | 0~7               | 2                     |
| CBA36    | BORDE COL   | 0~7               | 0                     |
| CBA37    | CROSS COL   | 0~7               | 0                     |
| CBA38    | BLOCK COL   | 0~7               | 0                     |
| CBA39    | AF1 POSV    | 0~2490            | 0                     |
| CBA40    | AF1POSH     | 0~4095            | 62                    |
| CBA41    | AF1VSIZE    | 0~255             | 200                   |
| CBA42    | AF1HSIZE    | 0~511             | 100                   |
| CBA43    | AF2POSV     | 0~2490            | 548                   |
| CBA44    | AF2POSH     | 0~4095            | 200                   |
| CBA45    | AF2VSIZE    | 0~255             | 100                   |
| CBA46    | AF2HSIZE    | 0~511             | 200                   |
| CBA47    | AF3POSV     | 0~2490            | 946                   |
| CBA48    | AF3POSH     | 0~4095            | 1061                  |
| CBA49    | AF3VSIZE    | 0~255             | 200                   |
| CBA50    | AF3HSIZE    | 0~511             | 100                   |
| CBA51    | AF4POSV     | 0~2490            | 546                   |
| CBA52    | AF4POSH     | 0~4095            | 1730                  |
| CBA53    | AF4VSIZE    | 0~255             | 100                   |
| CBA54    | AF4HSIZE    | 0~511             | 200                   |
| CBA55    | AF5POSH     | 0~2490            | 548                   |

| Item No. | Item name | Variable<br>range | Initial setting<br>value |
|----------|-----------|-------------------|--------------------------|
| CBA56    | AF5POSV   | 0~4095            | 1016                     |
| CBA57    | AF5HSIZE  | 0~255             | 4                        |
| CBA58    | AF5VSIZE  | 0~511             | 80                       |
| CBA59    | AF6POSH   | 0~2490            | 505                      |
| CBA60    | AF6POSV   | 0~4095            | 1056                     |
| CBA61    | AF6VSIZE  | 0~255             | 80                       |
| CBA62    | AF6HSIZE  | 0~511             | 4                        |
| CBA63    | AF7POSV   | 0~2490            | 0                        |
| CBA64    | AF7POSH   | 0~4095            | 0                        |
| CBA65    | AF7VSIZE  | 0~255             | 0                        |
| CBA66    | AF7HSIZE  | 0~511             | 0                        |
| CBA67    | AF8POSV   | 0~2490            | 0                        |
| CBA68    | AF8POSH   | 0~4095            | 0                        |
| CBA69    | AF8VSIZE  | 0~255             | 0                        |
| CBA70    | AF8HSIZE  | 0~511             | 0                        |
| CBA71    | BL1POSV   | 0~2490            | 0                        |
| CBA72    | BL1POSH   | 0~4095            | 0                        |
| CBA73    | BL2POSV   | 0~255             | 0                        |
| CBA74    | BL2POSH   | 0~511             | 0                        |
| CBA75    | XLPOSV    | 0~2490            | 545                      |
| CBA76    | XLPOSH    | 0~4095            | 1056                     |
| CBA77    | XLLENV    | 0~255             | 185                      |
| CBA78    | XLLENH    | 0~511             | 421                      |
| CBA79    | FINE LIMT | 0~2490            | 80                       |
| CBA80    | DC LIMT   | 0~4095            | 50                       |

#### 3.7.5 [8.PP]

NOTE :

Initial setting value is reference value at following condition.

| INPUT SIGNAL      | : NTSC     |
|-------------------|------------|
| ASPECT            | : FULL     |
| MULTI             | : SINGLE   |
| VIDEO STATUS      | : STANDARD |
| COLOR TEMPERATURE | : LOW      |

| Item No. | Item name     | Variable<br>range | Initial setting value |
|----------|---------------|-------------------|-----------------------|
| ADM001   | (Not display) | 000~0FF           | 0D6                   |
| ADM002   | (Not display) | 000~00F           | 007                   |
| ADM003   | (Not display) | 000~003           | 001                   |
| ADM004   | (Not display) | 000~007           | 005                   |
| ADM005   | (Not display) | 000~01F           | 016                   |
| ADM006   | (Not display) | 000~0FF           | 036                   |
| ADM007   | (Not display) | 000~0FF           | 08A                   |
| ADM008   | (Not display) | 000~0FF           | 020                   |

| Item No. | Item name     | Variable<br>range | Initial setting value    |
|----------|---------------|-------------------|--------------------------|
| ADM009   | (Not display) | 000~0FF           | 0FF                      |
| ADM010   | (Not display) | 000~0FF           | 0FF                      |
| ADM011   | (Not display) | 000~0FF           | 0FF                      |
| ADM012   | (Not display) | 000~07F           | 03A                      |
| ADM013   | (Not display) | 000~07F           | 02C                      |
| ADM014   | (Not display) | 000~07F           | 03C                      |
| ADM015   | (Not display) | 000 / 001         | 001                      |
| ADM016   | (Not display) | 000 / 001         | 001                      |
| ADM017   | (Not display) | 000 / 001         | 000                      |
| ADM018   | (Not display) | 000 / 001         | 001                      |
| ADM019   | (Not display) | 000 / 001         | 000                      |
| ADM020   | (Not display) | 000 / 001         | 000                      |
| ADM021   | (Not display) | 000 / 001         | 001                      |
| ADM022   | (Not display) | 000 / 001         | 000                      |
| ADM023   | (Not display) | 000 / 001         | 000                      |
| ADM024   | (Not display) | 000 / 001         | 001                      |
| ADM025   | (Not display) | 000 / 001         | 000                      |
| ADM026   | (Not display) | 000 / 001         | 001                      |
| ADM027   | (Not display) | 000 / 001         | 001                      |
| ADM028   | (Not display) | 000 / 001         | 001                      |
| ADM029   | (Not display) | 000 / 001         | 001                      |
| ADM030   | (Not display) | 000~01F           | 003                      |
| ADM031   | (Not display) | 000 / 001         | 001                      |
| ADM032   | (Not display) | 000 / 001         | 000                      |
| ADM033   | (Not display) | 000 / 001         | 001                      |
| ADM034   | (Not display) | 000~0FF           | 032                      |
| Item No. | Item name     | Variable<br>range | Initial setting value    |
| PPA001   | (Not display) | 000~255           | 000                      |
| PPA002   | (Not display) | 000~255           | 000                      |
| PPA003   | (Not display) | 000~255           | 047                      |
| PPA004   | (Not display) | 000~255           | 000                      |
| PPA005   | (Not display) | 000~255           | 000                      |
| PPA006   | (Not display) | 000~255           | 001                      |
| PPA007   | (Not display) | 000~255           | 047                      |
| PPA008   | (Not display) | 000~255           | 023                      |
| Item No. | Item name     | Variable<br>range | Initial setting<br>value |

| Item No. | Item name     | Variable<br>range | Initial setting<br>value |
|----------|---------------|-------------------|--------------------------|
| PPB001   | (Not display) | 000~031           | 000                      |
| PPB002   | (Not display) | 000~255           | 000                      |
| PPB003   | (Not display) | 000~255           | 000                      |
| PPB004   | (Not display) | 000~031           | 000                      |
| PPB005   | (Not display) | 000~255           | 00D                      |
| PPB006   | (Not display) | 000~255           | 0F8                      |
| PPB007   | (Not display) | 000~031           | 000                      |

| Item No. | Item name     | Variable<br>range | Initial setting<br>value |
|----------|---------------|-------------------|--------------------------|
| PPB008   | (Not display) | 000~255           | 01B                      |
| PPB009   | (Not display) | 000~255           | 0D0                      |
| PPB010   | (Not display) | 000~031           | 000                      |
| PPB011   | (Not display) | 000~255           | 000                      |
|          |               | Variablo          | Initial sotting          |
| Item No. | Item name     | range             | value                    |
| PPB012   | (Not display) | 000~255           | 000                      |
| PPB013   | (Not display) | 000~031           | 000                      |
| PPB014   | (Not display) | 000~255           | 000                      |
| PPB015   | (Not display) | 000~255           | 000                      |
| PPB016   | (Not display) | 000~031           | 000                      |
| PPB017   | (Not display) | 000~255           | 000                      |
| PPB018   | (Not display) | 000~255           | 000                      |
| PPB019   | (Not display) | 000~031           | 000                      |
| PPB020   | (Not display) | 000~255           | 000                      |
| PPB021   | (Not display) | 000~255           | 000                      |
| PPB022   | (Not display) | 000~031           | 000                      |
| PPB023   | (Not display) | 000~255           | 000                      |
| PPB024   | (Not display) | 000~255           | 000                      |
| PPB025   | (Not display) | 000~031           | 000                      |
| PPB026   | (Not display) | 000~255           | 000                      |
| PPB027   | (Not display) | 000~255           | 000                      |
| PPB028   | (Not display) | 000~031           | 000                      |
| PPB029   | (Not display) | 000~255           | 000                      |
| PPB030   | (Not display) | 000~255           | 000                      |
| PPB031   | (Not display) | 000~031           | 000                      |
| PPB032   | (Not display) | 000~255           | 000                      |
| PPB033   | (Not display) | 000~255           | 000                      |
| PPB034   | (Not display) | 000~031           | 000                      |
| PPB035   | (Not display) | 000~255           | 000                      |
| PPB036   | (Not display) | 000~255           | 000                      |

| ltem No. | Item name     | Variable<br>range | Initial setting<br>value |
|----------|---------------|-------------------|--------------------------|
| PPC001   | (Not display) | 000~00F           | 000                      |
| PPC002   | (Not display) | 000~0FF           | 00C                      |
| PPC003   | (Not display) | 000~0FF           | 002                      |
| PPC004   | (Not display) | 000~00F           | 000                      |
| PPC005   | (Not display) | 000~0FF           | 000                      |
| PPC006   | (Not display) | 000~00F           | 000                      |
| PPC007   | (Not display) | 000~0FF           | 000                      |
| PPC008   | (Not display) | 000~03F           | 000                      |

| Item No. | Item name     | Variable<br>range | Initial setting<br>value |
|----------|---------------|-------------------|--------------------------|
| PPD001   | (Not display) | 000~0FF           | 008                      |
| PPD002   | (Not display) | 000~00F           | 063                      |
| PPD003   | (Not display) | 000~0FF           | 063                      |
| PPD004   | (Not display) | 000~00F           | 0CB                      |
| PPD005   | (Not display) | 000~0FF           | 0C0                      |
| PPD006   | (Not display) | 000~00F           | 045                      |
| PPD007   | (Not display) | 000~0FF           | 041                      |
| PPD008   | (Not display) | 000~00F           | 035                      |
| PPD009   | (Not display) | 000~0FF           | 030                      |
| PPD010   | (Not display) | 000~00F           | 000                      |
| PPD011   | (Not display) | 000~0FF           | 024                      |
| PPD012   | (Not display) | 000~00F           | 001                      |
| PPD013   | (Not display) | 000~0FF           | 039                      |
| PPD014   | (Not display) | 000~00F           | 000                      |
| PPD015   | (Not display) | 000~0FF           | 096                      |
| PPD016   | (Not display) | 000~00F           | 001                      |
| PPD017   | (Not display) | 000~0FF           | 086                      |
| PPD018   | (Not display) | 000~00F           | 000                      |
| PPD019   | (Not display) | 000~0FF           | 024                      |
| PPD020   | (Not display) | 000~00F           | 001                      |
| PPD021   | (Not display) | 000~0FF           | 050                      |
| PPD022   | (Not display) | 000~00F           | 000                      |
| PPD023   | (Not display) | 000~0FF           | 0AA                      |
| PPD024   | (Not display) | 000~00F           | 001                      |
| PPD025   | (Not display) | 000~0FF           | 072                      |

#### 3.7.6 [9.IP] (All fixed)

#### NOTE :

Initial setting value is reference value at following condition.

| INPUT SIGNAL      | : NTSC     |
|-------------------|------------|
| ASPECT            | : FULL     |
| MULTI             | : SINGLE   |
| VIDEO STATUS      | : STANDARD |
| COLOR TEMPERATURE | : LOW      |

| Item No. | Item name     | Variable<br>range | Initial setting value |
|----------|---------------|-------------------|-----------------------|
| IPA001   | (Not display) | 000 / 001         | 001                   |
| IPA002   | (Not display) | 000~03F           | 030                   |
| IPA003   | (Not display) | 000~03F           | 02E                   |
| IPA004   | (Not display) | 000~03F           | 030                   |
| IPA005   | (Not display) | 000~003           | 000                   |
| IPA006   | (Not display) | 000~003           | 000                   |
| IPA007   | (Not display) | 000~00F           | 008                   |
| IPA008   | (Not display) | 000~03F           | 000                   |
| IPA009   | (Not display) | 000~03F           | 01D                   |
| IPA010   | (Not display) | 000~03F           | 010                   |
| IPA011   | (Not display) | 000~03F           | 018                   |

| Item No. | Item name     | Variable<br>range | Initial setting<br>value |
|----------|---------------|-------------------|--------------------------|
| IPA012   | (Not display) | 000~03F           | 028                      |
| IPA013   | (Not display) | 000~003           | 002                      |
| IPA014   | (Not display) | 000~003           | 002                      |
| IPA015   | (Not display) | 000~00F           | 00E                      |
| IPA016   | (Not display) | 000~03F           | D1B                      |
| IPA017   | (Not display) | 000 / 001         | 001                      |
| IPA018   | (Not display) | 000~03F           | 0FF                      |
| IPA019   | (Not display) | 000 / 001         | 001                      |
| IPA020   | (Not display) | 000 / 001         | 001                      |
| IPA021   | (Not display) | 000~03F           | 01F                      |
| IPA022   | (Not display) | 000~003           | 000                      |
| IPA023   | (Not display) | 000~03F           | 008                      |
| IPA024   | (Not display) | 000 / 001         | 001                      |
| IPA025   | (Not display) | 000 / 001         | 001                      |
| IPA026   | (Not display) | 000~03F           | 01F                      |
| IPA027   | (Not display) | 000~003           | 000                      |
| IPA028   | (Not display) | 000~03F           | 008                      |
| IPA029   | (Not display) | 000~03F           | 01C                      |
| IPA030   | (Not display) | 000~00F           | 000                      |
| IPA031   | (Not display) | 000~007           | 001                      |
| IPA032   | (Not display) | 000~03F           | 010                      |
| IPA033   | (Not display) | 000 / 001         | 001                      |
| IPA034   | (Not display) | 000~03F           | 034                      |
| IPA035   | (Not display) | 000 / 001         | 001                      |
| IPA036   | (Not display) | 000~03F           | 00E                      |
| IPA037   | (Not display) | 000~03F           | 02E                      |
| IPA038   | (Not display) | 000~03F           | 01E                      |
| IPA039   | (Not display) | 000~003           | 002                      |
| IPA040   | (Not display) | 000~003           | 003                      |
| IPA041   | (Not display) | 000~00F           | 008                      |
| IPA042   | (Not display) | 000~03F           | 020                      |
| IPA043   | (Not display) | 000~03F           | 020                      |
| IPA044   | (Not display) | 000~03F           | 006                      |
| IPA045   | (Not display) | 000~03F           | 00E                      |
| IPA046   | (Not display) | 000~03F           | 01E                      |
| IPA047   | (Not display) | 000~003           | 002                      |
| IPA048   | (Not display) | 000~003           | 003                      |
| IPA049   | (Not display) | 000~00F           | 008                      |
| IPA050   | (Not display) | 000~03F           | 020                      |
| IPA051   | (Not display) | 000 / 001         | 001                      |
| IPA052   | (Not display) | 000~03F           | 020                      |
| IPA053   | (Not display) | 000 / 001         | 001                      |
| IPA054   | (Not display) | 000 / 001         | 001                      |
| IPA055   | (Not display) | 000~03F           | 020                      |
| IPA056   | (Not display) | 000~003           | 002                      |

1-42 (No.52105)

| Item No. | Item name     | Variable<br>range | Initial setting<br>value |
|----------|---------------|-------------------|--------------------------|
| IPA057   | (Not display) | 000~03F           | 020                      |
| IPA058   | (Not display) | 000 / 001         | 001                      |
| IPA059   | (Not display) | 000 / 001         | 001                      |
| IPA060   | (Not display) | 000~03F           | 020                      |
| IPA061   | (Not display) | 000~003           | 002                      |
| IPA062   | (Not display) | 000~03F           | 020                      |
| IPA063   | (Not display) | 000~03F           | 020                      |
| IPA064   | (Not display) | 000~00F           | 008                      |
| IPA065   | (Not display) | 000~007           | 002                      |
| IPA066   | (Not display) | 000~03F           | 020                      |
| IPA067   | (Not display) | 000 / 001         | 001                      |
| IPA068   | (Not display) | 000~03F           | 020                      |
| IPA069   | (Not display) | 000~003           | 000                      |
| IPA070   | (Not display) | 000~0FF           | 000                      |
| IPA071   | (Not display) | 000~00F           | 008                      |
| IPA072   | (Not display) | 000~0FF           | 098                      |
| IPA073   | (Not display) | 000 / 001         | 000                      |
| IPA074   | (Not display) | 000 / 001         | 000                      |
| IPA075   | (Not display) | 000~0FF           | 013                      |
| IPA076   | (Not display) | 000 / 001         | 000                      |
| IPA077   | (Not display) | 000 / 001         | 000                      |
| IPA078   | (Not display) | 000 / 001         | 000                      |
| IPA079   | (Not display) | 000 / 001         | 000                      |
| IPA080   | (Not display) | 000 / 001         | 000                      |
| IPA081   | (Not display) | 000 / 001         | 000                      |
| IPA082   | (Not display) | 000 / 001         | 000                      |
| IPA083   | (Not display) | 000 / 001         | 000                      |
| IPA084   | (Not display) | 000 / 001         | 000                      |
| IPA085   | (Not display) | 000 / 001         | 000                      |
| IPA086   | (Not display) | 000 / 001         | 000                      |
| IPA087   | (Not display) | 000 / 001         | 000                      |
| IPA088   | (Not display) | 000 / 001         | 000                      |
| IPA089   | (Not display) | 000 / 001         | 000                      |
| IPA090   | (Not display) | 000 / 001         | 000                      |
| IPA091   | (Not display) | 000~00F           | 000                      |
| IPA092   | (Not display) | 000~0FF           | 000                      |
| IPA093   | (Not display) | 000~00F           | 00F                      |
| IPA094   | (Not display) | 000~0FF           | 0FF                      |
| IPA095   | (Not display) | 000~00F           | 000                      |
| IPA096   | (Not display) | 000~0FF           | 000                      |
| IPA097   | (Not display) | 000~00F           | 00F                      |
| IPA098   | (Not display) | 000~0FF           | 0FF                      |
| IPA099   | (Not display) | 000~00F           | 000                      |
| IPA100   | (Not display) | 000~0FF           | 000                      |
| IPA101   | (Not display) | 000~00F           | 000                      |

| Item No. | Item name     | Variable<br>range | Initial setting value |
|----------|---------------|-------------------|-----------------------|
| IPA102   | (Not display) | 000~0FF           | 000                   |
| IPA103   | (Not display) | 000~00F           | 000                   |
| IPA104   | (Not display) | 000~0FF           | 000                   |
| IPA105   | (Not display) | 000~00F           | 000                   |
| IPA106   | (Not display) | 000~0FF           | 000                   |
| IPA107   | (Not display) | 000~00F           | 000                   |
| IPA108   | (Not display) | 000~0FF           | 080                   |
| IPA109   | (Not display) | 000~00F           | 000                   |
| IPA110   | (Not display) | 000~0FF           | 040                   |
| IPA111   | (Not display) | 000~00F           | 005                   |
| IPA112   | (Not display) | 000~0FF           | 040                   |
| IPA113   | (Not display) | 000~00F           | 000                   |
| IPA114   | (Not display) | 000~0FF           | 0C0                   |
| IPA115   | (Not display) | 000~00F           | 002                   |
| IPA116   | (Not display) | 000~0FF           | 0ET                   |
| IPA117   | (Not display) | 000 / 001         | 000                   |
| IPA118   | (Not display) | 000 / 001         | 000                   |
| IPA119   | (Not display) | 000 / 001         | 000                   |
| IPA120   | (Not display) | 000 / 001         | 000                   |
| Item No. | Item name     | Variable          | Initial setting       |
|          | (Not display) | range             |                       |
|          | (Not display) | 000~0FF           | 000                   |
| IPB002   | (Not display) | 000~00F           | 000                   |
| IPB004   | (Not display) | 000~0EF           | 000                   |
| IPB005   | (Not display) | 000~00F           | 003                   |
| IPB006   | (Not display) | 000~0FF           | 089                   |
| IPB007   | (Not display) | 000~00F           | 003                   |
| IPB008   | (Not display) | 000~0FF           | 089                   |
| IPB009   | (Not display) | 000~00F           | 002                   |
| IPB010   | (Not display) | 000~0FF           | 02D                   |
| IPB011   | (Not display) | 000~00F           | 001                   |
| IPB012   | (Not display) | 000~0FF           | 073                   |
| IPB013   | (Not display) | 000~00F           | 000                   |
| IPB014   | (Not display) | 000~0FF           | 069                   |
| IPB015   | (Not display) | 000~00F           | 000                   |
| IPB016   | (Not display) | 000~0FF           | 00E                   |
| IPB017   | (Not display) | 000~00F           | 000                   |
| IPB018   | (Not display) | 000~0FF           | 016                   |
| IPB019   | (Not display) | 000~00F           | 000                   |
| IPB020   | (Not display) | 000~0FF           | 010                   |
| IPB021   | (Not display) | 000~00F           | 000                   |
| IPB022   | (Not display) | 000~0FF           | 02D                   |
| IPB023   | (Not display) | 000~00F           | 000                   |
|          | (Not display) | 000~0FF           | 000                   |

T

| ltem No. | Item name     | Variable<br>range | Initial setting value |
|----------|---------------|-------------------|-----------------------|
| IPB025   | (Not display) | 000~00F           | 00F                   |
| IPB026   | (Not display) | 000~0FF           | 000                   |
| IPB027   | (Not display) | 000~00F           | 005                   |
| IPB028   | (Not display) | 000~0FF           | 033                   |
| IPB029   | (Not display) | 000~00F           | 000                   |
| IPB030   | (Not display) | 000~0FF           | 04A                   |
| IPB031   | (Not display) | 000~00F           | 00F                   |
| IPB032   | (Not display) | 000~0FF           | 000                   |
| IPB033   | (Not display) | 000~00F           | 00F                   |
| IPB034   | (Not display) | 000~0FF           | 000                   |
| IPB035   | (Not display) | 000~00F           | 001                   |
| IPB036   | (Not display) | 000~0FF           | 000                   |
| IPB037   | (Not display) | 000 / 001         | 000                   |
| IPB038   | (Not display) | 000~007           | 000                   |
| IPB039   | (Not display) | 000~00F           | 000                   |
| IPB040   | (Not display) | 000~00F           | 003                   |
| IPB041   | (Not display) | 000~00F           | 000                   |
| IPB042   | (Not display) | 000~0FF           | 000                   |
| IPB043   | (Not display) | 000~00F           | 002                   |
| IPB044   | (Not display) | 000~0FF           | 0DB                   |
| IPB045   | (Not display) | 000~00F           | 000                   |
| IPB046   | (Not display) | 000~0FF           | 000                   |
| IPB047   | (Not display) | 000~00F           | 00F                   |
| IPB048   | (Not display) | 000~0FF           | 0FF                   |
| IPB049   | (Not display) | 000~00F           | 00F                   |
| IPB050   | (Not display) | 000~0FF           | 0FF                   |
| IPB051   | (Not display) | 000~00F           | 00F                   |
| IPB052   | (Not display) | 000~0FF           | 0FF                   |
| IPB053   | (Not display) | 000~00F           | 00F                   |
| IPB054   | (Not display) | 000~0FF           | 0FF                   |
| IPB055   | (Not display) | 000~00F           | 000                   |
| IPB056   | (Not display) | 000~0FF           | 0CE                   |
| IPB057   | (Not display) | 000~00F           | 00F                   |
| IPB058   | (Not display) | 000~0FF           | 000                   |
| IPB059   | (Not display) | 000~007           | 004                   |
| IPB060   | (Not display) | 000~003           | 000                   |
| IPB061   | (Not display) | 000~003           | 002                   |
| IPB062   | (Not display) | 000 / 001         | 000                   |
| IPB063   | (Not display) | 000~0FF           | 040                   |
| IPB064   | (Not display) | 000~0FF           | 080                   |
| IPB065   | (Not display) | 000~0FF           | 080                   |
| IPB066   | (Not display) | 000 / 001         | 000                   |
| IPB067   | (Not display) | 000~00F           | 000                   |
| IPB068   | (Not display) | 000~00F           | 000                   |
| IPB069   | (Not display) | 000~00F           | 000                   |

| Item No. | Item name     | Variable<br>range | Initial setting<br>value |
|----------|---------------|-------------------|--------------------------|
| IPB070   | (Not display) | 000~00F           | 00F                      |
| IPB071   | (Not display) | 000~0FF           | 000                      |
| IPB072   | (Not display) | 000~00F           | 000                      |
| IPB073   | (Not display) | 000~0FF           | 000                      |
| IPB074   | (Not display) | 000 / 001         | 000                      |
| IPB075   | (Not display) | 000 / 001         | 000                      |
| IPB076   | (Not display) | 000 / 001         | 000                      |
| IPB077   | (Not display) | 000~00F           | 001                      |
| IPB078   | (Not display) | 000 / 001         | 001                      |
| IPB079   | (Not display) | 000~0FF           | 089                      |
|          |               | Variable          | Initial setting          |
| Item No. | Item name     | range             | value                    |
| IPC001   | (Not display) | 000~003           | 002                      |
| IPC002   | (Not display) | 000~0FF           | 018                      |
| IPC003   | (Not display) | 000 / 001         | 000                      |
| IPC004   | (Not display) | 000 / 001         | 000                      |
| IPC005   | (Not display) | 000~00F           | 000                      |
| IPC006   | (Not display) | 000~0FF           | 000                      |
| IPC007   | (Not display) | 000~00F           | 008                      |
| IPC008   | (Not display) | 000~0FF           | 097                      |
| IPC009   | (Not display) | 000~00F           | 004                      |
| IPC010   | (Not display) | 000~0FF           | 064                      |
| IPC011   | (Not display) | 000~00F           | 000                      |
| IPC012   | (Not display) | 000~0FF           | 000                      |
| IPC013   | (Not display) | 000~003           | 000                      |
| IPC014   | (Not display) | 000 / 001         | 000                      |
| IPC015   | (Not display) | 000 / 001         | 001                      |
| IPC016   | (Not display) | 000~0FF           | 000                      |
| IPC017   | (Not display) | 000 / 001         | 000                      |
| IPC018   | (Not display) | 000~07F           | 000                      |
| IPC019   | (Not display) | 000 / 001         | 000                      |
| IPC020   | (Not display) | 000~07F           | 001                      |
| IPC021   | (Not display) | 000~00F           | 000                      |
| IPC022   | (Not display) | 000~0FF           | 068                      |
|          | (Not display) | 000~003           | 000                      |
| IPC024   | (Not display) |                   | 001                      |
|          | (Not display) | 000 / 001         | 000                      |
|          | (Not display) | 000-001           | 020                      |
|          | (Not display) |                   |                          |
|          | (Not display) | 000~07F           | 001                      |
|          | (Not display) | 000 / 001         | 000                      |
|          | (Not display) |                   | 000                      |
| IF CU3 I | (Not display) |                   | 000                      |
|          | (Not display) |                   | 000                      |
| 170033   | (NUL UISPIAY) | 000/001           | 000                      |

#### AV-48WP74 AV-56WP74

| Item No. | Item name     | Variable<br>range | Initial setting value |
|----------|---------------|-------------------|-----------------------|
| IPC034   | (Not display) | 000 / 001         | 000                   |
| IPC035   | (Not display) | 000 / 001         | 000                   |
| IPC036   | (Not display) | 000 / 001         | 000                   |
| IPC037   | (Not display) | 000 / 001         | 000                   |
| IPC038   | (Not display) | 000 / 001         | 000                   |
| IPC039   | (Not display) | 000 / 001         | 001                   |
| IPC040   | (Not display) | 000 / 001         | 000                   |
| IPC041   | (Not display) | 000 / 001         | 000                   |
| IPC042   | (Not display) | 000 / 001         | 000                   |
| IPC043   | (Not display) | 000 / 001         | 000                   |
| IPC044   | (Not display) | 000 / 001         | 000                   |
|          |               |                   |                       |
| Item No. | Item name     | Variable          | Initial setting       |
|          |               | range             | value                 |
| IPD001   | (Not display) | 000~0FF           | 040                   |
| IPD002   | (Not display) | 000~0FF           | 000                   |
| IPD003   | (Not display) | 000~0FF           | 000                   |
| IPD004   | (Not display) | 000~007           | 000                   |
| IPD005   | (Not display) | 000~0FF           | 014                   |
| IPD006   | (Not display) | 000~007           | 002                   |
| IPD007   | (Not display) | 000~0FF           | 034                   |
| IPD008   | (Not display) | 000 / 001         | 001                   |
| IPD009   | (Not display) | 000~00F           | 001                   |
| IPD010   | (Not display) | 000~0FF           | 03C                   |
| IPD011   | (Not display) | 000~00F           | 008                   |
| IPD012   | (Not display) | 000~0FF           | 086                   |
| IPD013   | (Not display) | 000~007           | 001                   |
| IPD014   | (Not display) | 000~007           | 000                   |
| IPD015   | (Not display) | 000 / 001         | 000                   |
|          |               |                   |                       |

(Not display)

(Not display)

(Not display)

(Not display)

(Not display)

(Not display)

(Not display)

(Not display)

(Not display)

(Not display)

000~0FF

000~007

000~0FF

000~007

000~0FF

000 / 001

000~00F

000~0FF

000~00F

000~0FF

000

000

018

002

02F

001

001

03D

008

042

IPD017

IPD018

IPD019

IPD020

IPD021

IPD022

IPD023

IPD024

IPD025

IPD026

| ltem No. | Item name     | Variable<br>range | Initial setting<br>value |
|----------|---------------|-------------------|--------------------------|
| IPE001   | (Not display) | 000~255           | 001                      |
| IPE002   | (Not display) | 000~255           | 002                      |
| IPE003   | (Not display) | 000~255           | 001                      |
| IPE004   | (Not display) | 000~255           | 002                      |
| IPE005   | (Not display) | 000~255           | 001                      |
| IPE006   | (Not display) | 000~255           | 002                      |
| IPE007   | (Not display) | 000~255           | 001                      |
| IPE008   | (Not display) | 000~255           | 001                      |
| IPE009   | (Not display) | -128~+127         | +015                     |
| IPE010   | (Not display) | -128~+127         | +015                     |
| IPE011   | (Not display) | -128~+127         | +015                     |
| IPE012   | (Not display) | -128~+127         | +015                     |
| IPE013   | (Not display) | -128~+127         | -004                     |
| IPE014   | (Not display) | -128~+127         | +008                     |
| IPE015   | (Not display) | 000~015           | 068                      |

#### 3.8 ADJUSTMENT PROCEDURE

#### 3.8.1 CHECK ITEMS

| ltem                        | Measuring<br>instrument                      | Test point                                       | Adjustment part | Description                                                                                                    |
|-----------------------------|----------------------------------------------|--------------------------------------------------|-----------------|----------------------------------------------------------------------------------------------------|
| HIGH VOLTAGE<br>check       | Signal<br>generator<br>High voltage<br>meter | CRT Anode                                        |                 | <ul> <li>(1) Receive NTSC whole black signal.</li> <li>(2) Connect the high voltage meter between CRT anode and GND.</li> <li>(3) Check that the high voltage range DC 31.0kV±1.0kV.</li> </ul>                   |
| X-RAY<br>PROTECTOR<br>check | Resistor<br>[6.8k ohm<br>1/4W ±5%]           | S1 connector<br>2 pin : X-Ray2<br>3 pin : X-Ray1 |                 | <ul> <li>(1) Receive any broadcast.</li> <li>(2) Connect resistor 6.8k ohm(1/4W, ±5%) between 2 pin &amp; 3 pin of the connector S1.</li> <li>(3) Confirm that the X-RAY protector functions operated.</li> </ul> |

#### 3.8.2 HORIZONTAL FREQUENCY ADJUSTMENT

| ltem                       | Measuring<br>instrument | Test point | Adjustment part                     | Description                                                                                                    |
|----------------------------|-------------------------|------------|-------------------------------------|----------------------------------------------------------------------------------------------------|
| H. FREQUENCY<br>adjustment | Signal<br>generator     |            | [1.PICTURE/SOUND]<br>D15 : H. FREQ. | <ul><li>(1) Receive any broadcast.</li><li>(2) Press [ASPECT] key and select FULL mode.</li></ul>                                                                                                    |
|                            | Domoto                  |            | D19 : DEF. RST                      | (3) Select 1. PICTURE/SOUND from SERVICE MENU.                                                                                                    |
|                            | Remote<br>control unit  |            |                                     | <ul> <li>(4) Select <d19> (DEF. RST) and change the data 0 to 1.</d19></li> <li>(5) While observing the screen, adjust the <d15> (H. FREQ) so that an optimum horizontal synchronization is obtained.</d15></li> <li>(6) After adjustment, select <d19> and change the data 1 to 0.</d19></li> <li>(7) Press [MUTING] key to memorize the set value.</li> </ul> |
|                            |                         |            |                                     |                                                                                                    |

#### 3.8.3 FOCUS & BEAM SPOT ADJUSTMENT

| ltem                               | Measuring<br>instrument                                              | Test point                                                                                            | Adjustment part                                                                                                    | Description                                                                                                    |
|------------------------------------|----------------------------------------------------------------------|----------------------------------------------------------------------------------------------------|----------------------------------------------------------------------------------------------------|----------------------------------------------------------------------------------------------------|
| FOCUS &<br>BEAM SPOT<br>adjustment | Signal<br>generator<br>Similar<br>adhesive<br>(Securing<br>adhesive) |                                                                                                    | R Def. Yoke (DY)<br>G Def. Yoke (DY)<br>B Def. Yoke (DY)<br>[PROJECTION UNIT]<br>R LENS FOCUS screw<br>G LENS FOCUS screw<br>B LENS FOCUS screw<br>[PROJECTION UNIT<br>(LENS ASS'Y)]<br>R SCREEN VR<br>G SCREEN VR<br>G SCREEN VR<br>[FOCUS PACK]<br>4 pole magnet<br>[PROJECTION UNIT<br>(R / G / B CRT neck)]<br>R FOCUS VR<br>G FOCUS VR<br>B FOCUS VR<br>B FOCUS VR | <ul> <li>(1) Receive NTSC cross-hatch signal.</li> <li>(2) Press [ASPECT] key and select FULL mode.</li> <li>(3) If the picture tilted, adjust the R, G and B DY position to mark straight horizontal line.</li> <li><b>LENS FOCUS</b> <ul> <li>(1) Makes a red single color.</li> </ul> </li> <li><b>NOTE :</b> <ul> <li>When making a single color, It squeezes SCREEN VR in each one, or it does a lid to the lens in of the adjustment color and it makes it single color.</li> </ul> </li> <li>(2) By turning the LENS FOCUS screw (in LENS ASS'Y), for optimum focus at the screen center. Check for absence of difference in the peripheral focus. If the peripheral focus is poor, slightly shift the center focus to obtain overall balanced focus.</li> <li>(3) In the same manner, produce green and blue single color and adjust their respective focus.</li> <li>(4) After adjustment, it fixes a screw.</li> </ul> <li><b>NOTE :</b> <ul> <li>There is not a difference in the focus in the top and the bottom, on either side, in the diagonal.</li> <li>When the difference of the focus is big, it removes a main long and it put to a washer between the main</li> </ul> </li>                                                                                                    |
|                                    | LENS FOCUS<br>SCREW<br>PROJECTION<br>(CRT adju                       | DEFLECTION<br>YOKE<br>CENTE<br>MAGN<br>4 POLE 2 F<br>MAGNET MA<br>UNIT & LENS ASS<br>stment location) | RING<br>Jet<br>Joole<br>Agnet<br>'Y                                                                                                    | <ul> <li>Infant fens, and it puts a washer between the main lens and the coupler and it adjusts it.</li> <li>BEAM SPOT <ul> <li>(5) Receive NTSC dot pattern signal.</li> <li>(6) Makes a red single color.</li> </ul> </li> <li>NOTE: <ul> <li>When making a single color, It squeezes SCREEN VR in each one, or it does a lid to the lens in of the adjustment color and it makes it single color.</li> <li>(7) Turn the R FOCUS VR to set the dot diameter to about Ø30mm.</li> <li>(8) Turn the 4 pole magnet of the projection unit CRT neck and to where the dots at the screen center are nearly circular.</li> <li>(9) Return the R FOCUS VR to its original position (just focus).</li> <li>(10) Turn the 2 pole magnet of the CRT neck to minimize expansion of the dots.</li> <li>(11) In the same manner, adjust for the green and blue single color focus.</li> <li>(12) Secure the 4 and 2 pole magnets with similar adhesive.</li> </ul> </li> <li>CRT FOCUS <ul> <li>(13) Receive NTSC crosshatch signal.</li> <li>(14) Makes a red single color.</li> <li>NOTE :</li> <li>When making a single color, It squeezes SCREEN VR in each one, or it does a lid to the lens in of the adjustment color and it makes it single color.</li> <li>(15) Adjust the R FOCUS VR for optimum focus at the position indicated in the figure.</li> <li>(16) In the same manner, adjust for the green and blue single color focus.</li> </ul> </li> <li>(17) After adjustment, return the SCREEN VRs to their original positions.</li> <li>NOTE :</li> <li>When moving screen VR, always return to original.</li> </ul> |

#### 3.8.4 DEFLECTION & CONVERGENCE ADJUSTMENT

- The adjustment using the remote control unit is made on the basis of the initial setting values.
- The setting values which adjust the screen to the optimum condition can be different from the initial setting values.
- At first the adjustment in FULL mode should be done, then the data for the other ASPECT mode is corrected in the respective value at the same time.

#### 3.8.4.1 FLOWCHART OF ADJUSTMENT

#### CAUTION:

All adjustments of the DEFLECTION circuit for this model should be carried out under the status without convergence operation. To enter the mode without convergence operation, select 1.PICTURE/SOUND and change the data in the setting item F62 from 0 to 1. (For details, please refer to the adjustment of DEFLECTION.)

As a result, you can get the screen as shown in bellow figure. Adjust the DEFLECTION circuit in order of the steps indicated by the downward arrows.

NOTE: When every adjustment of the DEFLECTION circuit has completed, start the adjustment of convergence.

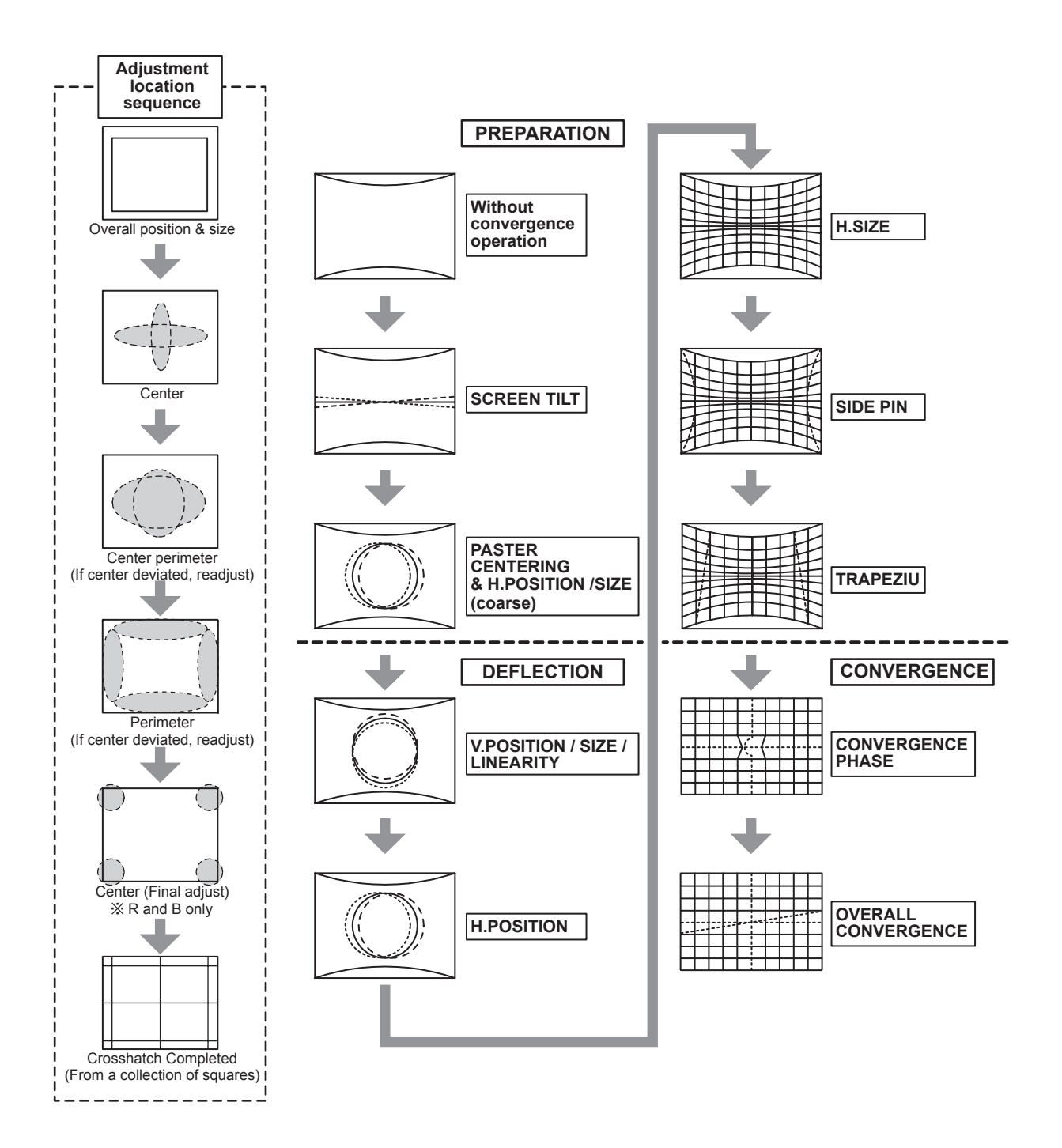

#### 3.8.4.2 PREPARATION

| ltem                                                                  | Measuring instrument                          | Test point                    | Adjustment part                                                                                                    | Description                                                                                                    |
|-----------------------------------------------------------------------|-----------------------------------------------|-------------------------------|----------------------------------------------------------------------------------------------------|----------------------------------------------------------------------------------------------------|
| SCREEN TILT<br>adjustment                                             | Signal<br>generator<br>Remote<br>control unit |                               | [1.PICTURE/SOUND]<br>F62 : Without<br>convergence operation<br>G DEF. YOKE<br>R DEF. YOKE<br>B DEF. YOKE<br>[PROJECTION UNIT]                                                             | <ul> <li>Confirm correct FOCUS adjustment.</li> <li>(1) Receive NTSC cross-hatch signal.</li> <li>(2) Select 1. PICTURE/SOUND from SERVICE MENU.</li> <li>(3) Select <f62> (Without convergence operation) with [CH +] / [CH -] keys.</f62></li> <li>(4) Change the data 0 to 1, then it makes picture without convergence operation.</li> <li>(5) Makes a green single color.</li> </ul>                                                                                                    |
|                                                                       | 1. PICTE<br>***                               | ER/SOUND menu                 |                                                                                                    | <ul> <li>NOTE :<br/>When making a single color, It squeezes SCREEN<br/>VR in each one, or it does a lid to the lens in the<br/>adjustment color and it makes it single color.</li> <li>(6) Temporarily secure the G deflection yoke to the top<br/>of the neck and adjust the tilt of the deflection yoke<br/>so that the horizontal line at the center becomes flat.<br/>After adjustment, fasten the temporal screw.</li> <li>(7) Adjust the tilt of the R and B deflection yokes in the<br/>same manner as for green.</li> </ul>                                                                                                    |
|                                                                       | Select                                        | t item<br>Change val<br>0 → 1 | lue                                                                                                    | NOTE :<br>Make sure that the adjustment of CRT FOCUS is<br>optimized at the center and at the fringe of the center<br>in turn. If the proper adjustment has not been done,<br>adjust FOCUS VR again.                                                                                                    |
| RASTER<br>CENTERING &<br>H. POSITION /<br>SIZE (coarse)<br>adjustment | Signal<br>generator<br>Remote<br>control unit |                               | [1.PICTURE/SOUND]<br>D03 : H. SIZE<br>D14 : H. CENTER<br>F62 : Without<br>convergence operation<br>G CENTERING<br>magnet<br>R CENTERING<br>magnet<br>B CENTERING<br>magnet<br>[DEF. YOKE] | <ol> <li>Receive NTSC circle (or cross-hatch) signal.</li> <li>Select 1. PICTURE/SOUND from SERVICE MENU.</li> <li>Select <f62> (Without convergence operation) with<br/>[CH +] / [CH -] keys.</f62></li> <li>Change the data 0 to 1, then it makes picture without<br/>convergence operation.</li> <li>Makes a green single color.</li> <li>Mote:<br/>When making a single color, it squeezes SCREEN<br/>VR in each one, or it does a lid to the lens in the<br/>adjustment color and it makes it single color.</li> <li>Select <d03> (H. SIZE) and shorten the level until<br/>and perpendicular amplitude of vibration with until<br/>the blanking in Left and Right and on either side can</d03></li> </ol>                                                                                                    |
|                                                                       | L1                                            |                               | <br>m                                                                                                    | <ul> <li>be seen.</li> <li>(7) Select <d14> (H. CENTER) and adjust horizontal position to make the screen center and signal center.</d14></li> <li>(8) Select <d03> and adjust horizontal size to make screen picture approx. 92% of H-SIZE.</d03></li> <li>(9) After adjustment, select <f62> and change the data 1 to 0.</f62></li> <li>(10) Press [MUTING] key and memorize the set value.</li> <li>(11) Adjust G CENTERING magnet to make horizontal and vertical line center as mechanical center of screen.</li> <li>(12) Red and blue color too, are reflected by it.</li> <li>(13) Using R CENTERING magnet and B CENTERING magnet, adjusts for the line of the red(L1) and the blue(L2) to become the position of the left figure.</li> <li>NOTE : Vertical center position of the red and blue are the same as green.</li> </ul> |

#### Measuring Item Test point Adjustment part Description instrument V. POSITION / Signal [1.PICTURE/SOUND] To memorize every time after finish adjustment on each SIZE / generator D01 : V. SIZE mode. D05 : V. LINE LINEARITY (1) Receive NTSC circle pattern signal. D06 : V. CENT Remote adjustment (2) Select FULL mode with [ASPECT] key. control unit F62 : Without (3) Select 1. PICTURE/SOUND from SERVICE MENU. convergence operation (4) Select <F62> (Without convergence operation). (5) Change the data 0 to 1, then it makes picture without convergence operation. (6) Select <D01> (V. SIZE), <D05> (V. LINE), <D06> (V. CENT). A (7) Adjust <D01>, <D05> and <D06> to make A = B (precision $\pm 2$ mm), and adjust to make C = 55mm (AV-48WP74) / 75mm (AV-56WP74) (8) Press [MUTING] key and memorize the set value. Ċ NOTE : В Do not adjust <D04> (V. S-CORRECTION), if it is different vertical position after adjust vertical linearity, to adjust vertical position. **H. POSITION** [1.PICTURE/SOUND] (1) Receive NTSC circle pattern signal. Signal generator D14 : H. CENTER (2) Select FULL mode with [ASPECT] key. adjustment F62 : Without (3) Select 1. PICTURE/SOUND from SERVICE MENU. Remote convergence operation (4) Select <F62> (Without convergence operation). control unit (5) Change the data 0 to 1, then it makes picture without convergence operation. (6) Select <D14> (H. CENTER). (7) Adjust <D14> to make D = E as shown figure. (8) Press [MUTING] key and memorize the set value. Е D H. SIZE Signal [1.PICTURE/SOUND] (1) Receive NTSC cross-hatch signal. adjustment generator D03 : H. SIZE (2) Select FULL mode with [ASPECT] key. F62 : Without (3) Select 1. PICTURE/SOUND from SERVICE MENU. Remote convergence operation (4) Select <F62> (Without convergence operation). control unit (5) Change the data 0 to 1, then it makes picture without convergence operation. (6) Select <D03> (H. SIZE). (7) Adjust <D03> to make sure that the vertical screen Screen size size of the picture size is 92%. (92%) (8) Press [MUTING] key and memorize the set value. Picture size 100%

#### 3.8.4.3 DEFLECTION ADJUSTMENT

| ltem                    | Measuring<br>instrument                       | Test point | Adjustment part                                                                                             | Description                                                                                                    |
|-------------------------|-----------------------------------------------|------------|----------------------------------------------------------------------------------------------------|----------------------------------------------------------------------------------------------------|
| SIDE PIN<br>adjustment  | Signal<br>generator<br>Remote<br>control unit | Straight   | [1.PICTURE/SOUND]<br>D02 : EW<br>D08 : BOT.CORN<br>D09 : TOP.CORN<br>F62 : Without<br>convergence operation | <ul> <li>(1) Receive NTSC cross-hatch signal.</li> <li>(2) Select FULL mode with [ASPECT] key.</li> <li>(3) Select 1. PICTURE/SOUND from SERVICE MENU.</li> <li>(4) Select <f62> (Without convergence operation).</f62></li> <li>(5) Change the data 0 to 1, then it makes picture without convergence operation.</li> <li>(6) Select <d02> (EW), <d08> (BOT.CORN), <d09> (TOP.CORN).</d09></d08></d02></li> <li>(7) Adjust <d02>, <d08>, <d09> to make the vertical lines at the left and right edges of the screen straight.</d09></d08></d02></li> <li>(8) Press [MUTING] key and memorize the set value.</li> <li><b>NOTE :</b> <ul> <li>After making adjustments, confirm that the horizontal position is properly adjusted. If the horizontal is out of alignment, readjust it. Adjust H SIZE &amp; SIDE PIN reparably.</li> </ul> </li> </ul> |
| TRAPEZIUM<br>adjustment | Signal<br>generator<br>Remote<br>control unit | Parallel   | [1.PICTURE/SOUND]<br>D07 : EW.TRAP<br>F62 : Without<br>convergence operation                                | <ul> <li>(1) Receive NTSC cross-hatch signal.</li> <li>(2) Select FULL mode with [ASPECT] key.</li> <li>(3) Select 1. PICTURE/SOUND from SERVICE MENU.</li> <li>(4) Select <f62> (Without convergence operation).</f62></li> <li>(5) Change the data 0 to 1, then it makes picture without convergence operation.</li> <li>(6) Select <d07> (EW.TRAP).</d07></li> <li>(7) Adjust <d07> to bring the vertical lines at the right and left edges of the screen parallel.</d07></li> <li>(8) Press [MUTING] key and memorize the set value.</li> <li><b>NOTE :</b> <ul> <li>After making adjustments, confirm that the horizontal position is properly adjusted. If the horizontal is out of alignment, readjust it. Adjust H SIZE &amp; SIDE PIN reparably.</li> </ul> </li> </ul>                                                                     |

| ltem                                                                                  | Measuring<br>instrument                                                                                                    | Test point | Adjustment part                                                                                                    | Description                                                                                                    |
|---------------------------------------------------------------------------------------|----------------------------------------------------------------------------------------------------|------------|----------------------------------------------------------------------------------------------------|----------------------------------------------------------------------------------------------------|
| Item CONVERGENCE PHASE adjustment Screen cente Fig. 1:: Fig. 2:CP Fig. 4:CP Fig. 4:CP | Item       Measuring<br>instrument       Test point       Adjustment part         VVERGENCE<br>ASE<br>istment       Signal<br>generator       [6.CONVER A]<br>CPA03 : FINE H<br>CPA03 : FINE H<br>CPA05 : CAU V<br>CPA05 : CAU V<br>CPA05 : CAU V<br>CPA07 : CAU H2         Horizontal center line       Image: CPA04 - FINE V<br>CPA07 : CAU H2         Horizontal center line       Image: CPA04 - FINE V<br>CPA03 - Fig. 1:Screen center         Fig. 1:Screen center       Image: CPA04 - FINE V> adj.         Fig. 2:CPA03 - FINE H> adj.       Image: Fig. 3:CPA04 - FINE V> adj.         Fig. 4:CPA05 - CAU V> adj.       Image: Fig. 5:CPA07 - CAU H> adj.         Image: Fig. 4:CPA05 - CAU V> adj.       Image: Fig. 5:CPA07 - CAU H> adj.         Image: Fig. 4:CPA05 - CAU V> adj.       Image: Fig. 5:CPA07 - CAU H> adj. |            | Adjustment part         [6.CONVER A]         CPA03 : FINE H         CPA04 : FINE V         CPA05 : CAU V         CPA07 : CAU H2                  | Description         NOTE:         Retain the default value of this adjustment. It is not necessary to carry out the adjustment unless the imag on the screen is significantly deformative. If yo performed this adjustment, open the user MENU "INITIAL SETUP" and execute AUTO of CONVERGENCE after the adjustment.         (1) Receive NTSC cross-hatch signal.         (2) Select 6.CONVER A from SERVICE MENU.         (3) Select <cpa03> (FINE H).         (4) Adjust the peak A as shown in Fig. 2 agrees with the horizontal center line by using [2] &amp; [8] keys.         (5) Select <cpa04> (FINE V).         (6) Adjust the peak B as shown in Fig. 3 agrees with the vertical center line by using [4] &amp; [6] keys.         (7) Select <cpa05> (CAU V).         (8) Adjust the intersection point of the horizontal center line and the vertical center line agrees with the screen center by using [2] &amp; [8]. (Fig.4)         (9) Select &lt; CPA07&gt;(CAU H2).         (10) Adjust the intersection point of the horizontal center line and the vertical center line agrees with the screen center by using [4] &amp; [6]. (Fig.5)         (11) Press [MUTING] key and memorize the set values.</cpa05></cpa04></cpa03> |
|                                                                                       |                                                                                                    |            | Imber key<br>reen center<br>justment<br>: Up<br>: Left<br>: Right<br>: Down<br>I+ / CH- keys<br>ustment<br>n select<br>t +] : Up<br>t - ] : Down |                                                                                                    |

#### 3.8.4.4 CONVERGENCE ADJUSTMENT(1) ••••••• RGB together

#### 3.8.4.5 DEFLECTION ADJUSTMENT(2) ------ RGB respectively

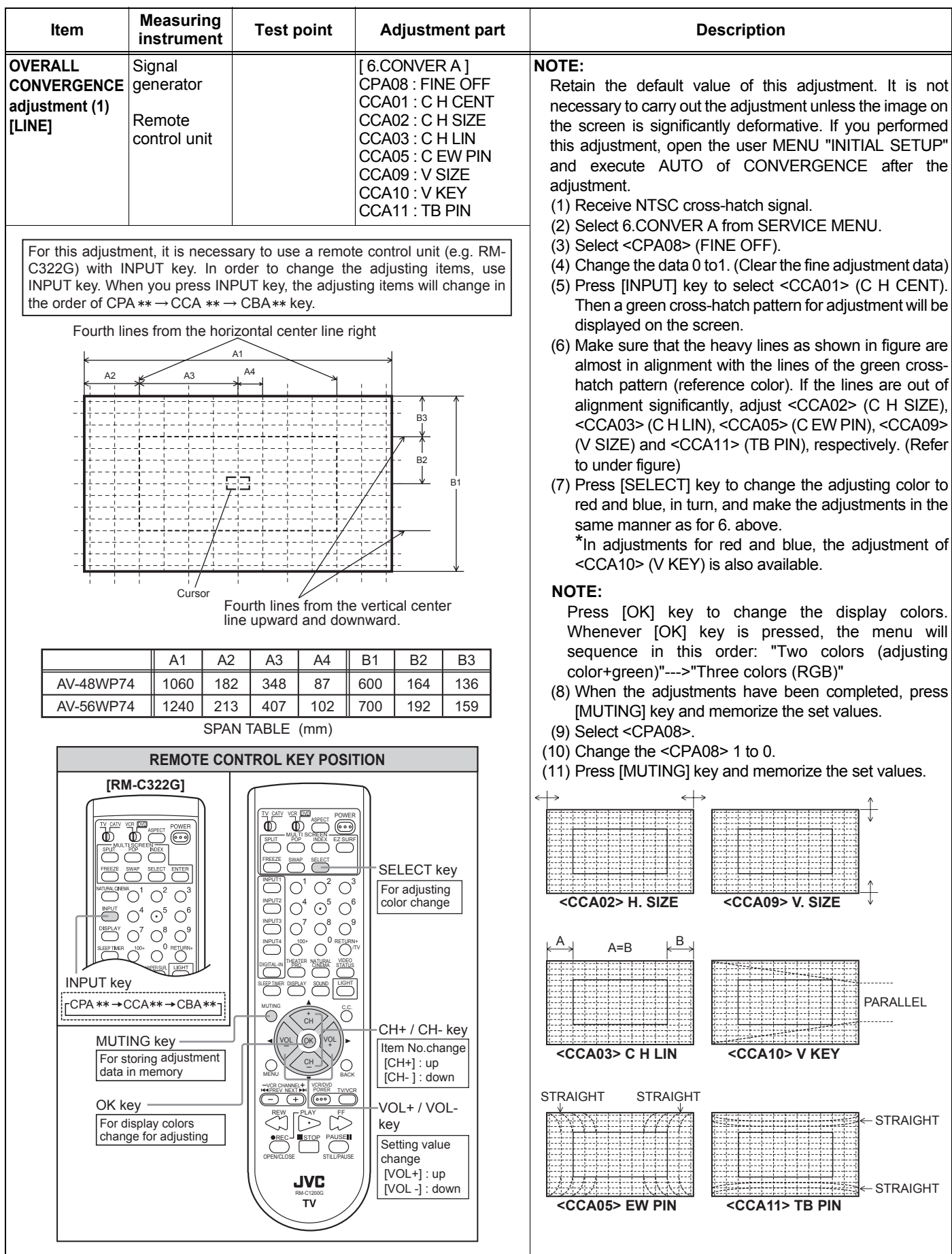

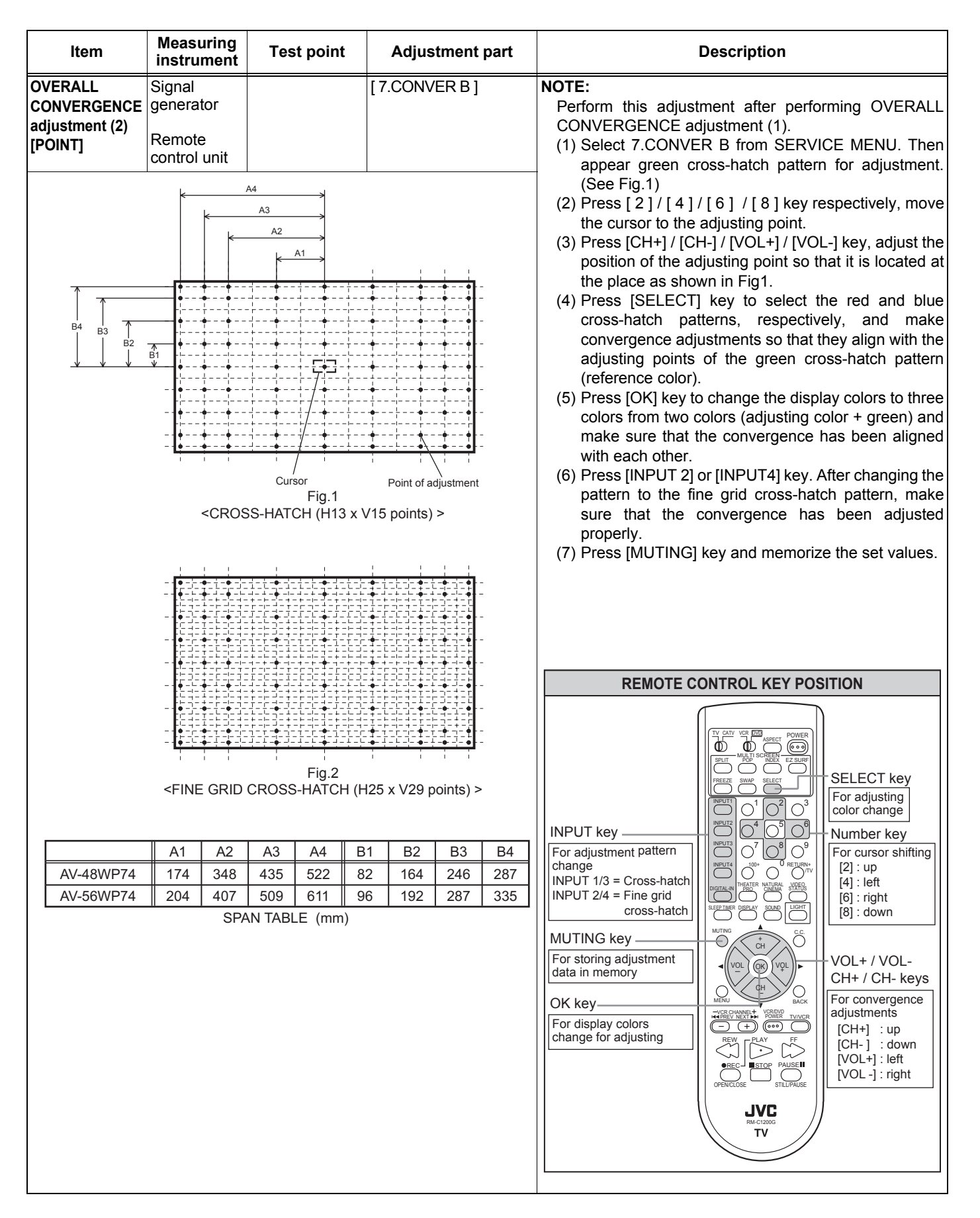

#### 3.8.5 VIDEO ADJUSTMENT

| Item                                         | Measuring instrument                          | Test point                                                                                            | Adjustment part                                                                                                    | Description                                                                                                    |
|----------------------------------------------|-----------------------------------------------|----------------------------------------------------------------------------------------------------|----------------------------------------------------------------------------------------------------|----------------------------------------------------------------------------------------------------|
| A-D<br>CONVERTER<br>OFFSET<br>adjustment (1) | Signal<br>generator<br>Remote<br>control unit |                                                                                                    | [1.PICTURE/SOUND]<br>F44 : Image<br>adjustment<br>F45 : Image<br>adjustment of mode<br>change<br>F47 : Minimum value<br>B at the time of<br>detection<br>F48 : Maximum value<br>A at the time of<br>detection<br>[8.PP]<br>ADM012 : R offset<br>AMD013 : G offset<br>AMD014 : B offset | <ul> <li>[WHITE BALANCE LOW LIGHT ADJUSTMENT for SINGLE SCREEN]</li> <li>(1) Input the 480i (DVD) whole black signal from the COMPONENT VIDEO terminal.</li> <li>(2) Select STANDARD mode with [VIDEO STATUS] key.</li> <li>(3) Select FULL mode with [ASPECT] key.</li> <li>(4) Select 1.PICTURE / SOUND from SERVICE MENU.</li> <li>(5) It goes into the zero mode screen of difference adjustment of color, using <f44>(Image adjustment) as 0 to 1, and using <f45>(Image adjustment mode change) as 0 to 3.</f45></f44></li> <li>(6) Set <f47> (minimum value B at the time of detection) to 0 and <f48> (maximum value A at the time of detection) to 0.</f48></f47></li> <li>(7) Press [MILTINC] key and memorize the set value</li> </ul>                                                                                                    |
|                                              | Upper s<br>whole b<br>Fig. 1 <<br>To<br>rat   | side of screen<br>lack<br>FULL screen><br>be slightly whitish<br>ther than whole bla<br>SPLIT screen> | ck                                                                                                    | <ul> <li>(8) Press [BACK] key and display SERVICE MENU screen again.</li> <li>(9) Select 8. PP from SERVICE MENU.</li> <li>(10) Adjust <adm012> (R offset setup) and <adm014> (B offset setup) so that the adjustment result out put screen in the upper half of a screen becomes black color.(Fig.1)</adm014></adm012></li> <li>(11) If the screen is reddish, adjust <adm012>(R offset setup) so that the redness is reduced to the minimum.</adm012></li> <li>(12) If the screen is bluish, adjust <adm014>(B offset setup) so that the blue is reduced to the minimum.</adm014></li> <li>(13) Press [MUTING] key and memorize the set value.</li> <li>(BRIGHTNESS ADJUSTMENT for SPLIT RIGHT SCREEN]</li> <li>(1) Select STANDARD mode with [VIDEO STATUS] key.</li> <li>(2) Select FULL mode with [ASPECT] key.</li> <li>(3) Press [SPLIT] key to enter the SPLIT screen mode, then input gray scale signal on both left and right channels.</li> <li>(4) Select 1.PICTURE/SOUND from SERVICE MENU.</li> <li>(5) It goes into the Y adjustment MAX mode, using <f45> as 0 and using <f44> as 0 to 1.</f44></f45></li> <li>(6) Set <f47> to 16 and <f48> to 16.</f48></f47></li> <li>(7) Press [BACK] key and display the SERVICE MENU.</li> <li>(9) Select 3.PP from SERVICE MENU.</li> <li>(10) Adjust <adm013> (G offset setup) so that the screen on the right upper side becomes slightly whitish rather (6% black) than whole black.(Fig.2)</adm013></li> <li>(11) Press [MUTING] key and memorize the set value.</li> </ul> |

| ltem                                         | Measuring<br>instrument                       | Test point    | Adjustment part                                                                                                    | Description                                                                                                    |
|----------------------------------------------|-----------------------------------------------|---------------|----------------------------------------------------------------------------------------------------|----------------------------------------------------------------------------------------------------|
| A-D<br>CONVERTER<br>OFFSET<br>adjustment (2) | Signal<br>generator<br>Remote<br>control unit |               | [1.PICTURE/SOUND]<br>F44 : Image<br>adjustment<br>F45 : Image<br>adjustment of mode<br>change<br>F47 : Minimum value<br>B at the time of<br>detection<br>F48 : Maximum value<br>A at the time of<br>detection<br>[8.PP]<br>ADM012 : R offset<br>AMD013 : G offset<br>AMD014 : B offset | <ul> <li>[WHITE BALANCE LOW LIGHT ADJUSTMENT for<br/>SPLIT RIGHT SCREEN] <ol> <li>Press [SPLIT] key to enter the SPLIT screen mode.</li> <li>Select STANDARD with [VIDEO STATUS] key.</li> <li>Select FULL mode with [ASPECT] key.</li> <li>Select 1 PICTURE SOUND from SERVICE MENU.</li> <li>It goes into the zero mode screen of difference<br/>adjustment of color, using <f45>(Image adjustment<br/>mode change) as 0 to 3 and <f44>(Image<br/>adjustment) as 0 to 1.</f44></f45></li> <li>Set <f47> (minimum value B at the time of<br/>detection) to 0 and <f48> (minimum value A at the<br/>time of detection) to 0.</f48></f47></li> <li>Press [MUTING] key and memorize the set value.</li> <li>Press [BACK] key and back to SERVICE MENU.</li> </ol> </li> </ul> |
|                                              | Fig. 3 <                                      | SPLIT screen> |                                                                                                    | <ul> <li>(10) Adjust <adm012> (R offset setup) and <adm014><br/>(G offset setup) so that right upside screen becomes<br/>whole black.</adm014></adm012></li> <li>(11) Press [MUTING] key and memorize the set value.</li> <li>(12) Select 1.PICTURE/SOUND from SERVICE MENU.</li> <li>(13) Change the data of <f44> 1 to 0 and <f45> 3 to 0.</f45></f44></li> <li>(14) Press [MUTING] key and memorize the set value.</li> </ul>                                                                                                    |

| Item Measu<br>instru                                                                                                    | rring<br>ment Test point                                                                                                    | Adjustment part                                                                                               | Description                                                                                                    |
|----------------------------------------------------------------------------------------------------|----------------------------------------------------------------------------------------------------|----------------------------------------------------------------------------------------------------|----------------------------------------------------------------------------------------------------|
| Item     Measure       RGB CUTOFF     Signal generate       adjustment     Oscillos       Remote     Control       Image: Control     Image: Control       Image: No signal     Image: Control       Image: No signal     Image: Control       Image: Control     Image: Control       Image: Control     Image: Contro       Image: Contr | Image       Test point         ior       TP-R<br>[R CRT<br>SOCKET PWB]         ior       [G CRT<br>SOCKET PWB]         init       SOCKET PWB]         IDF-B<br>[B CRT<br>SOCKET PWB]         CRT SOCKET PWB         Whole black signal (0%)         Image: signal (0%)         Image: signal (0%) | Adjustment part [1.PICTURE/SOUND] S14: CUTOF R S16: CUTOF G S18: CUTOF B R SCREEN VR B SCREEN VR [FOCUS PACK] | Description         (1) Receive NTSC whole black (0%) signal.         (2) Select STANDARD mode with [VIDEO STATUS] key.         (3) Select REGULAR mode with [ASPECT] key.         (4) The COLOR TEMP set at the LOW mode.         (5) Connect the oscilloscope to TP-G on the G CRT SOCKET PWB.         (6) Select 1.PICTURE/SOUND from SERVICE MENU.         (7) Select <s16> (CUTOF G).         (8) Adjust <s16> so that the central 0% signal portion and the non-signal portion of both sides may become the same voltage.         (9) Press [MUTING] key and memorize the set value.         (10) Receive 480i component whole black (0%) signal.         (11) Set <s16> data same as memorized NTSC <s16> data.         (12) Set 1080i component whole black (0%) signal.         (13) Set <s16> data same as memorized NTSC <s16> data.         (14) Connect the oscilloscope to TP-R <s14> (CUTOF R) and adjust same manner as for 6. ~ 13. above.         (15) Connect the oscilloscope to TR-B <s18> (CUTOF B).         (16) Adjust SCREEN VR for RGB respectively, so that the black (3%) becomes faintly whitish.         NOTE :         If it is difficult to adjust the SCREEN precisely, adjust the SCREEN VR for one of three colors while masking other two colors.</s18></s14></s16></s16></s16></s16></s16></s16> |
|                                                                                                    |                                                                                                    |                                                                                                    |                                                                                                    |

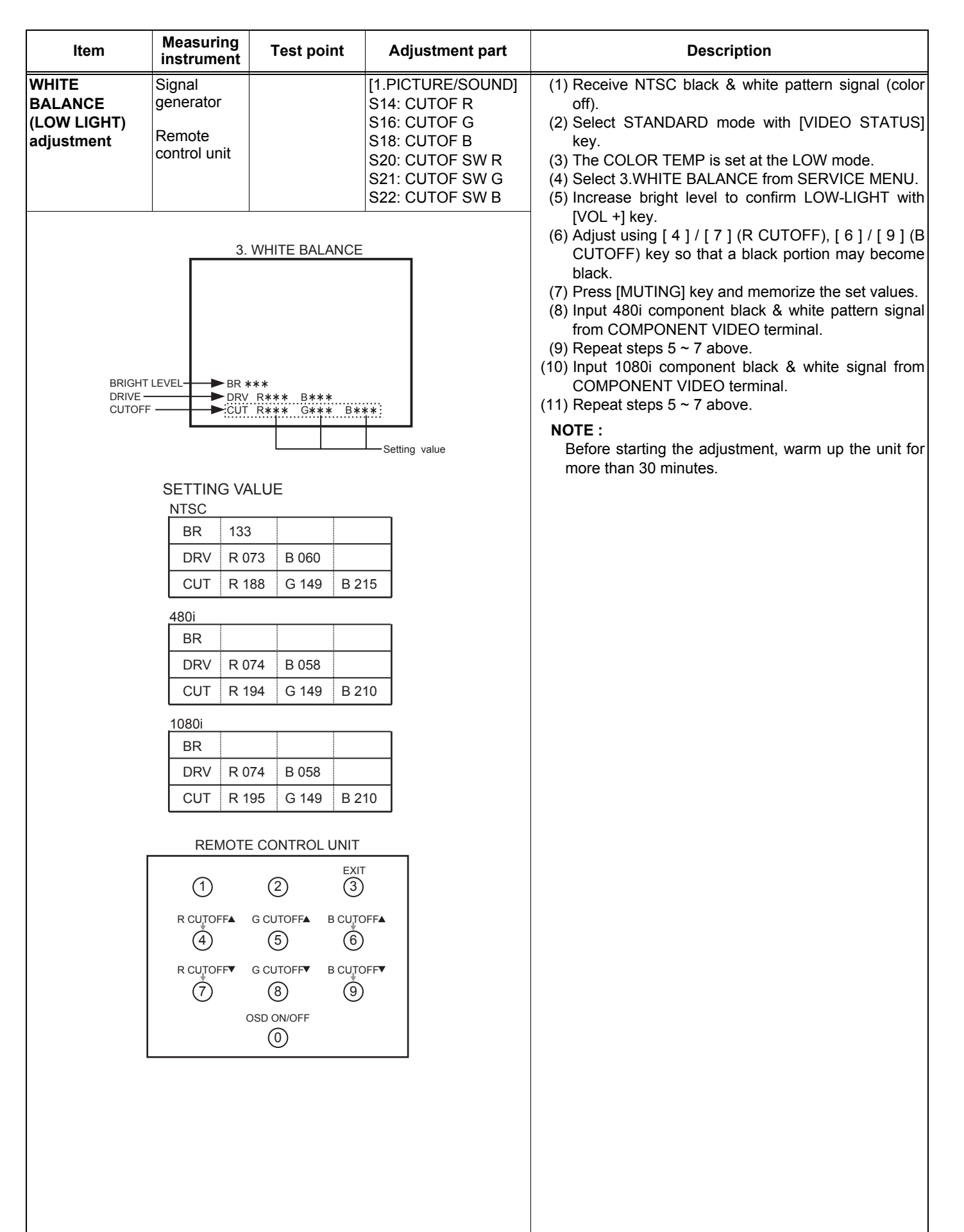

|                                                | ltem       | Measurin<br>instrume                         | ring<br>nent Test point Adjustment part |              | art           | Description                                    |          |                                                                                                    |                                                                                                    |  |  |
|------------------------------------------------|------------|----------------------------------------------|-----------------------------------------|--------------|---------------|------------------------------------------------|----------|----------------------------------------------------------------------------------------------------|----------------------------------------------------------------------------------------------------|--|--|
| WHITE<br>BALANCE<br>(HIGH LIGHT)<br>adjustment |            | Signal<br>generator<br>Remote<br>control uni | t                                       |              | [1<br>S<br>S  | [1.PICTURE/SOU<br>S10: DRIVE R<br>S12: DRIVE B |          | ND]                                                                                                    | <ul> <li>(1) Receive NTSC black &amp; white signal (color off).</li> <li>(2) Select STANDARD mode with [VIDEO STATUS] key.</li> <li>(3) The COLOR TEMP is set at LOW mode.</li> <li>(4) Select 1 PICTER/SQUND from SERVICE MENU.</li> </ul>                                                                                   |  |  |
|                                                |            | 1. Pl                                        | CTUER                                   | JTE          | Setting value |                                                |          | <ul> <li>(5) Select <s10> (DRIVE R) or <s12> (DRIVE B).</s12></s10></li> <li>(6) Adjust <s10> or <s12> so that the natural white should be visible.</s12></s10></li> <li>(7) Press [MUTING] key and memorize the set values.</li> <li>(8) Input 480i component black &amp; white signal from COMPONENT VIDEO terminal.</li> <li>(9) Repeat steps 5 ~ 7 above.</li> <li>(10) Input 1080i component black &amp; white signal from COMPONENT VIDEO terminal.</li> <li>(11) Repeat steps 5 ~ 7 above.</li> </ul>                                                                                                    |                                                                                                    |  |  |
|                                                | ×.         | INIT                                         | IAL SET                                 | ting val     | UE            |                                                |          |                                                                                                    |                                                                                                    |  |  |
|                                                | Signa      | al                                           |                                         | Setting      | value         | 1                                              |          |                                                                                                    |                                                                                                    |  |  |
|                                                |            |                                              | SC                                      | 48           | Di            | 10                                             | 80i      |                                                                                                    |                                                                                                    |  |  |
|                                                | S10<br>S12 | 07                                           | 3                                       | 07           | 4<br>8        |                                                | 74<br>58 |                                                                                                    |                                                                                                    |  |  |
| SUB<br>adjus                                   | BRIGHT     | Signal<br>generator<br>Remote<br>control uni | t                                       |              | [1<br>S       | [1.PICTURE/SOUND]<br>S03: BRIGHT               |          |                                                                                                    | <ul> <li>(1) Receive NTSC black &amp; white signal.</li> <li>(2) Select STANDARD mode with [VIDEO STATIkey.</li> <li>(3) The COLOR TEMP is set at the LOW mode.</li> <li>(4) Select 1.PICTURE/SOUND from SERVICE MEN</li> <li>(5) Select <s03> (BRIGHT).</s03></li> <li>(6) Set initial setting value. (See Table)</li> </ul> |  |  |
|                                                | Item       |                                              | <u>sc</u>                               | Setting valu |               | 1080i                                          |          |                                                                                                    | (7) If the brightness is not the best with the initial setting<br>value, make fine adjustment until you get the best                                                                                                    |  |  |
|                                                |            | STANDARD                                     | THEATER                                 | STANDARD     | THEATER       | STANDARD                                       | THEATER  |                                                                                                    | brightness.                                                                                                    |  |  |
|                                                | 503        | 131                                          | 121                                     | 130          | 129           | 130                                            | 130      | <ul> <li>(8) Press [MUTING] key and memorize the set</li> <li>(9) Select THEATER mode with [VIDEO STAT</li> <li>(10) Select 1.PICTURE/SOUND from SERVICE</li> <li>(11) Select <s03>.</s03></li> <li>(12) Set initial setting value. (See Table)</li> <li>(13) If the brightness is not the best with the initia value, make fine adjustment until you get brightness.</li> <li>(14) Press [MUTING] key and memorize the set</li> <li>(15) Input 480i component black &amp; white sig COMPONENT VIDEO terminal.</li> <li>(16) Repeat steps 2 ~ 14 above.</li> <li>(17) Input 1080i component black &amp; white sig COMPONENT VIDEO terminal.</li> <li>(18) Repeat steps 2 ~ 14 above.</li> </ul> |                                                                                                    |  |  |

| ltem       |                | Measuring instrument   |         | Test point    |         | Adjustment part        |         | art  | Description                                                                                                    |  |  |
|------------|----------------|------------------------|---------|---------------|---------|------------------------|---------|------|----------------------------------------------------------------------------------------------------|--|--|
| SUB        |                | Signal                 |         |               | ]       | 1.PICTU                | IRF/SOL | JND1 | (1) Receive NTSC black & white signal                                                                                 |  |  |
| CON        | TRAST          | generator              |         |               | S       | 504: COI               | NTRAST  | -    | (2) Select STANDARD mode with [VIDEO STATUS]                                                                          |  |  |
| adjustment |                | Remote<br>control unit |         |               |         |                        |         |      | key.<br>(3) The COLOR TEMP is set at the LOW mode.<br>(4) Select 1 PICTURE/SOUND from SERVICE MENU                    |  |  |
|            |                | I                      |         |               |         |                        |         |      | (5) Select <s04> (CONTRAST).</s04>                                                                                    |  |  |
|            | Sign           | al                     |         | Setting       | a value |                        |         | 1    | (6) Set Initial setting value. (See Table)                                                                            |  |  |
|            | Item           |                        | SC      | 48            | 30i     | 1(                     | )80i    | 1    | value, make fine adjustment of the <s04> until you</s04>                                                              |  |  |
|            |                | STANDARD               | THEATER | STANDARD      | THEATER | STANDARD               | THEATER | 1    | get the optimum contrast.                                                                                             |  |  |
|            | S04            | 052                    | 045     | 065           | 046     | 065                    | 044     | 1    | (8) Press [MUTING] key and memorize the set values.                                                                   |  |  |
|            |                |                        |         | 1             |         |                        |         | J    | (10) Select 1.PICTURE/SOUND from SERVICE MENU.                                                                        |  |  |
|            |                |                        |         |               |         |                        |         |      | (11) Select <s04>.<br/>(12) Set Initial setting value. (See Table)</s04>                                              |  |  |
|            |                |                        |         |               |         |                        |         |      | (13) If the contrast is not the best with the initial setting                                                         |  |  |
|            |                |                        |         |               |         |                        |         |      | value, make fine adjustment of the <s04> until you</s04>                                                              |  |  |
|            |                |                        |         |               |         |                        |         |      | (14) Input 480i component black & white signal from                                                                   |  |  |
|            |                |                        |         |               |         |                        |         |      | COMPONENT VIDEO terminal.                                                                                             |  |  |
|            |                |                        |         |               |         |                        |         |      | (15) Repeat steps 2 ~ 13 above.                                                                                       |  |  |
|            |                |                        |         |               |         |                        |         |      | COMPONENT VIDEO terminal.                                                                                             |  |  |
|            |                |                        |         |               |         |                        |         |      | (17) Repeat steps 2 ~ 13 above.                                                                                       |  |  |
| SUB        | COLOR /        | Signal                 | TP      | -R            | [       | 1.PICTU                | IRE/SOL | JND] | [Method of adjustment without measuring instrument]                                                                   |  |  |
| SUB        | TINT /<br>GAIN | generator              | ТР      | -B<br>-E (GND |         | 501 : CO<br>502 : TIN  |         |      | (1) Receive NTSC color bar signal.<br>(2) Select STANDARD mode with [VIDEO_STATUS]                                    |  |  |
| adju       | stment (1)     | Remote                 |         |               |         | 502 : Til<br>507 : B-Y | (       |      | key.                                                                                                    |  |  |
|            |                | control unit           |         |               |         |                        |         |      | (3) Select 1.PICTURE/SOUND from SERVICE MENU.                                                                         |  |  |
|            |                |                        |         |               |         |                        |         |      | <ul> <li>(4) Select <s01> (COLOR) or <s02> (TINT).</s02></s01></li> <li>(5) Set the initial setting values</li> </ul> |  |  |
|            |                |                        |         |               |         |                        |         |      | (6) If the color or tint is not the best with the initial setting                                                     |  |  |
|            |                |                        |         |               |         |                        |         |      | values, make fine adjustment until you get the best                                                                   |  |  |
|            |                |                        |         |               |         |                        |         |      | (7) Select $<$ S07> (B-Y).                                                                                            |  |  |
|            |                |                        |         |               |         |                        |         |      | (8) Set the initial setting values.                                                                                   |  |  |
|            |                |                        |         |               |         |                        |         |      | (9) If the color bar is not clearly with the initial setting                                                          |  |  |
|            |                |                        |         |               |         |                        |         |      | color bar.                                                                                                    |  |  |
|            |                |                        |         |               |         |                        |         |      | (10) Press [MUTING] key and memorize the set values.                                                                  |  |  |
|            |                |                        |         |               |         |                        |         |      | (11) Select THEATER mode with [VIDEO STATUS] key.<br>(12) Select $\leq S01>$ or $\leq S02>$                           |  |  |
|            |                |                        |         |               |         |                        |         |      | (12) Set the initial setting values.                                                                                  |  |  |
|            |                |                        |         |               |         |                        |         |      | (14) If the color or tint is not the best with the initial setting                                                    |  |  |
|            |                |                        |         |               |         |                        |         |      | values, make fine adjustment until you get the best                                                                   |  |  |
|            |                |                        |         |               |         |                        |         |      | (15) Select <s07>.</s07>                                                                                              |  |  |
|            |                |                        |         |               |         |                        |         |      | (16) Set the initial setting values.                                                                                  |  |  |
|            |                |                        |         |               |         |                        |         |      | (17) If the color bar is not clearly with the initial setting value make fine adjustment until you get the clearly    |  |  |
|            |                |                        |         |               |         |                        |         |      | color bar.                                                                                                    |  |  |
|            |                |                        |         |               |         |                        |         |      | (18) Press [MUTING] key and memorize the set values.                                                                  |  |  |
|            |                |                        |         |               |         |                        |         |      | COMPONENT VIDEO terminal                                                                                              |  |  |
|            |                |                        |         |               |         |                        |         |      | (20) Repeat steps 2 ~ 18 above.                                                                                       |  |  |
|            |                |                        |         |               |         |                        |         |      | (21) Input 480p component color bar signal from                                                                       |  |  |
|            |                |                        |         |               |         |                        |         |      | (22) Repeat steps 2 ~ 18 above                                                                                        |  |  |
|            |                |                        |         |               |         |                        |         |      | (23) Input 1080i component color bar signal from                                                                      |  |  |
|            |                |                        |         |               |         |                        |         |      | COMPONENT VIDEO terminal.                                                                                             |  |  |
|            |                |                        |         |               |         |                        |         |      | (24) Repeat steps 2 ~ 18 above.                                                                                       |  |  |

| Item                                                                                                    | Meas<br>instru                          | uring<br>ument                        | Test                                 | point                                  | Adjustment part                                       |                                                                                                    | Description                                                                                                    |  |  |
|----------------------------------------------------------------------------------------------------|-----------------------------------------|---------------------------------------|--------------------------------------|----------------------------------------|-------------------------------------------------------|----------------------------------------------------------------------------------------------------|----------------------------------------------------------------------------------------------------|--|--|
| SUB COLOR /<br>SUB TINT /<br>B-Y GAIN<br>Adjustment (2)       Signal<br>generator<br>Oscilloscope<br>Remote<br>control unit       TP-R<br>TP-B<br>TP-E (GND)       [1.PICTURE/SOUND<br>S01 : COLOR<br>S02 : TINT<br>S07 : B-Y         Image: Color of the state of the state |                                         |                                       |                                      |                                        | [1.PICTUF<br>S01 : COL<br>S02 : TIN<br>S07 : B-Y      | RE/SOUND]<br>OR<br>T                                                                                                    | <ul> <li>[Method of adjustment with measuring instrument] <ul> <li>(1) Receive NTSC color bar signal.</li> <li>(2) Select STANDARD mode with [VIDEO STATUS] key.</li> <li>(3) Connect the oscilloscope to TP-R on the R CRT SOCKET PWB.</li> <li>(4) Select 1.PICTURE/SOUND from SERVICE MENU.</li> <li>(5) Select <s01> (COLOR) or <s02> (TINT).</s02></s01></li> <li>(6) Adjust <s01> and <s02> to be following setting value A[V]. (Refer to the bellow table)</s02></s01></li> <li>(7) Press [MUTING] key and memorize the set values.</li> <li>(8) Select THEATER mode with [VIDEO STATUS] key.</li> <li>(9) Adjust <s01> and <s02> to be following setting value B[V] same as above. (Refer to the bellow table)</s02></s01></li> <li>(10) Press [MUTING] key and memorize the set values.</li> <li>(11) Select STANDARD mode with [VIDEO STATUS] key.</li> <li>(12) Connect the oscilloscope to TP-B on the B CRT SOCKET PWB.</li> <li>(13) Adjust <s07> (B-Y) to be setting value C[V]. (Refer to the bellow table)</s07></li> <li>(14) Press [MUTING] key and memorize the set values.</li> <li>(15) Select THEATER mode with [VIDEO STATUS] key.</li> <li>(16) Adjust <s07> to be setting value C[V]. (Refer to the bellow table)</s07></li> <li>(17) Press [MUTING] key and memorize the set values.</li> <li>(18) Adjust <s07> to be setting value D[V]. (Refer to the bellow table)</s07></li> <li>(19) Press [MUTING] key and memorize the set values.</li> <li>(16) Adjust <s07> to be setting value D[V]. (Refer to the bellow table)</s07></li> <li>(17) Press [MUTING] key and memorize the set values.</li> <li>(18) Confirm that LOW-LIGHT is not different after adjusting COLOR, TINT and B-Y GAIN. If it is green or magenta, to adjust LOW-LIGHT again. If adjust again, to set offset value again.</li> <li>(19) Press [MUTING] key and memorize the set values.</li> <li>(20) Input 480i component color bar from COMPONENT</li> </ul> </li> </ul> |  |  |
| Fig.2                                                                                                    |                                         |                                       |                                      |                                        |                                                       | <ul> <li>(21) Repeat steps 2 ~ 19 above.</li> <li>(22) Input 480p component color bar from COMPONENT<br/>VIDEO terminal.</li> </ul> |                                                                                                    |  |  |
| Setting item<br>Signal                                                                                                    | Setting<br>A [<br>STANI<br>S01<br>(W-R) | y value<br>V]<br>DARD<br>S02<br>(W-Y) | Setting<br>B<br>THEA<br>S01<br>(W-R) | y value<br>[V]<br>ATER<br>S02<br>(W-Y) | Setting<br>value<br>C [V]<br>STANDARD<br>S07<br>(W-B) | Setting<br>value<br>D [V]<br>THEATER<br>S07<br>(W-B)                                                                                | <ul> <li>(23) Repeat steps 2 ~ 19 above.</li> <li>(24) Input 1080i component color bar from COMPONENT VIDEO terminal.</li> <li>(25) Repeat steps 2 ~ 19 above.</li> </ul>                                                                                                    |  |  |
| NTSC                                                                                                    | +28                                     | +14                                   | +19                                  | +7                                     | +10                                                   | +18                                                                                                    |                                                                                                    |  |  |
| 480i                                                                                                    | +19                                     | +11                                   | +7                                   | +1                                     | -17                                                   | +2                                                                                                    |                                                                                                    |  |  |
| 480p                                                                                                    | +19                                     | +14                                   | +11                                  | +2                                     | -25                                                   | +12                                                                                                    |                                                                                                    |  |  |
|                                                                                                    | . –                                     | 10                                    | +5                                   | +7                                     | -24                                                   | -9                                                                                                    |                                                                                                    |  |  |

| ltem                            | Measuring<br>instrument                                                                                                    | Test point | Adjustment part                                    | Description                                                                                                    |
|---------------------------------|----------------------------------------------------------------------------------------------------|------------|----------------------------------------------------|----------------------------------------------------------------------------------------------------|
| MTS INPUT<br>LEVEL<br>check     | Remote<br>control unit                                                                                                    |            | [1.PICTURE/SOUND]<br>A01 : IN LEVEL                | <ul> <li>(1) Select 1.PICTURE / SOUND from SERVICE MENU.</li> <li>(2) Select <a01> (IN LEVEL).</a01></li> <li>(3) Verify that<a01> is set at its initial setting value.</a01></li> </ul>                                                                                                    |
| MTS<br>SEPARATION<br>adjustment | TS       TV audio       AUDIO C         signal       generator       Oscilloscope         Remote       control unit       Control unit         L-Channel       signal waveform       M         1 cycle       1       M |            | I.PICTURE/SOUND]<br>A02: LOW SEP.<br>A03 : HI SEP. | <ol> <li>Input stereo L signal (300Hz) from the TV audio<br/>multiplex signal generator to the antenna terminal.</li> <li>Connect an oscilloscope to L OUTPUT pin of the<br/>AUDIO OUT, and display one cycle portion of the<br/>300Hz signal.</li> <li>Change the connection of the oscilloscope to R<br/>OUTPUT pin of the AUDIO OUT, and enlarge the<br/>voltage axis.</li> <li>Select <a02> (LOW SEP.).</a02></li> <li>Set the initial setting value of <a02>.</a02></li> <li>Adjust <a02> so that the stroke element of the<br/>300Hz signal will become minimum.</a02></li> <li>Change the signal to 3kHz, and similarly adjust<br/><a03> (HI SEP.).</a03></li> </ol> |
|                                 |                                                                                                    |            |                                                    |                                                                                                    |

#### 3.9 HOW TO CHECK THE HIGH VOLTAGE HOLD DOWN CIRCUIT

#### 3.9.1 HIGH VOLTAGE HOLD DOWN CIRCUIT

After repairing the high voltage hold down circuit.

This circuit shall be checked to operate correctly.

#### 3.9.2 CHECKING OF THE HIGH VOLTAGE HOLD DOWN CIRCUIT

- (1) Turn the power switch ON.
- (2) As shown in figure bellow, set the resistor (between S1 connector 2 & 3).
- (3) Make sure that the screen picture disappears (no raster).
- (4) Temporarily unplug the power cord.
- (5) Remove the resistor (between S1 connector 2 & 3).

(6) Again plug the power cord, make sure that normal pictures is displayed on the screen.

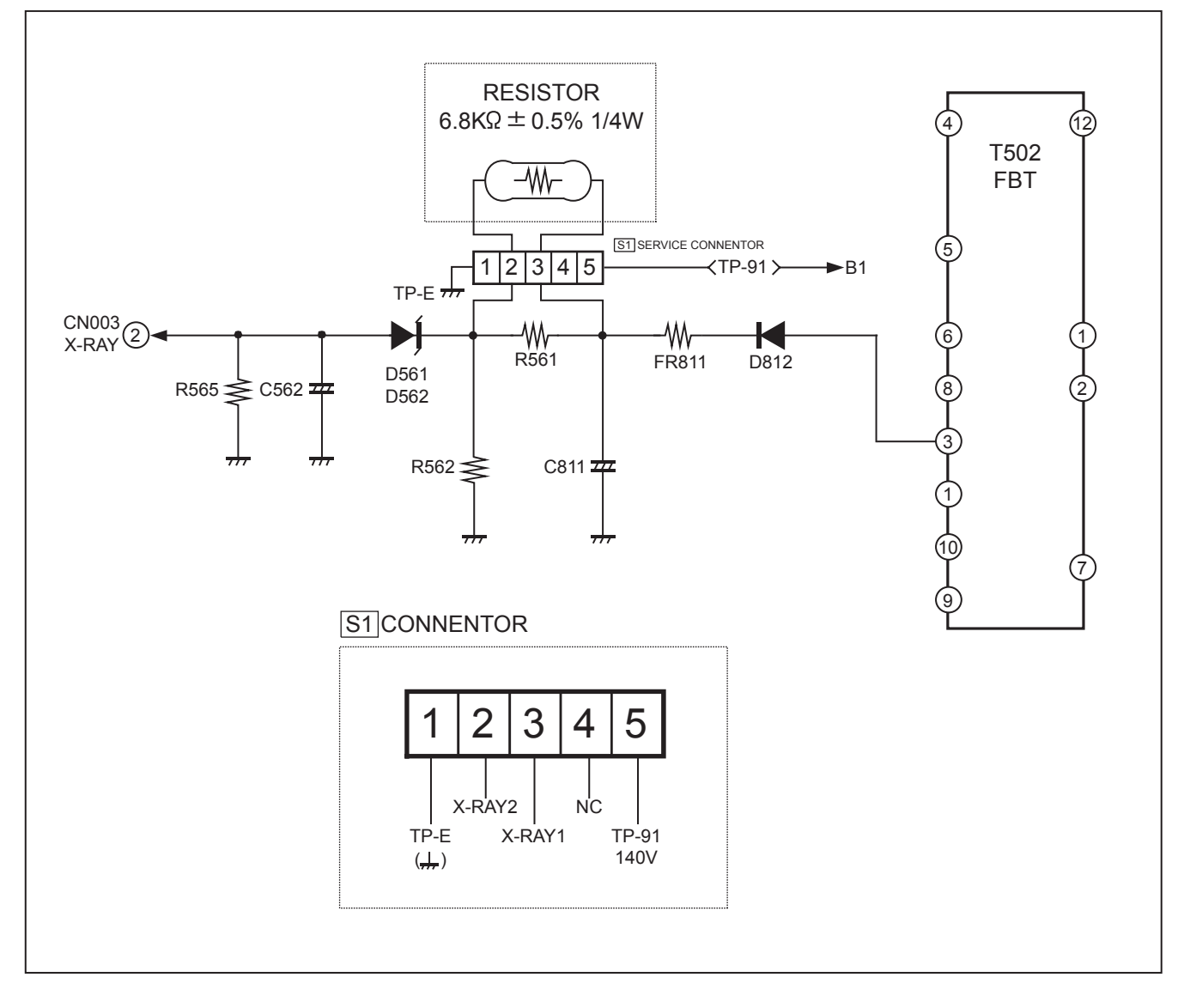

## SECTION 4 TROUBLESHOOTING

#### 4.1 SELF CHECK FUNCTIONS

- This model has self-check functions that inform of the failure of the TV by detecting abnormality.
- Operational state is always monitored and the identified is memorized on the record.

#### 4.1.1 HOW TO ENTER THE SELF-CHECK MODE

- (1) Set the <SLEEP TIMER 30MIN> with [SLEEP TIMER] key.(Fig.1)
- (2) During the <SLEEP TIMER 30MIN> display, press [DIS-PLAY] key and [VIDEO STATUS] key at the same time.
- (3) Then <TEST MODE> screen is displayed. (Fig.2)
- (4) Press [ 4 ] key then <SELF-CHECK> screen is appear. (Fig.3)

#### 4.1.2 HOW TO EXIT FROM THE SELF-CHECK MODE

- (1) By using the remote control unit, turn the power off. At this time, the failure record is cleared.
- (2) Take off the AC plug from the wall outlet. At this time, the failure record is not cleared.

#### 4.1.3 SELF-CHECK DISPLAY

The self-check results are shown on the following display. Method of indication when the raster is not displayed (Fig.3).

Each failure is shown by turning POWER LED on and off at specified intervals.

| Item                          | POWER LED ON / OFF intervals            |
|-------------------------------|-----------------------------------------|
| X-ray protection              | Turning on and off 0.1-second intervals |
| B1 over-current<br>protection | Turning on and off 1-second intervals   |
| Low B short protection        | Turning on and off 2-second intervals   |

## 4.1.4 EXPLANATION FOR ACTIVATION OF SELF-CHECK FUNCTIONS

• For X-ray protection, B1 over-current protection and low B short protection, the power of the TV is turned off if NG is detected.

Immediately after the power is turned off, POWER LED will be turning on and off.

When the power is turned off, you cannot turn the power on again until the AC plug is taken out and put in again.

- The latest failure is stored on the record at the end. The failure record for each check item is counted to the number of 9 at the maximum, When more than 9 failures are stored on the record, the counter remains stopped at 9.
- SYNC is neither counted nor stored in memory.
- Because of the timing of Vcc start-up and shut-down of the IC connecting to the I2C bus during which the power is turned on and off, the operation may be interpreted as an error.
   In order to avoid the misinterpretation, the self-check functions should be started at about 3 seconds after the power is turned on.

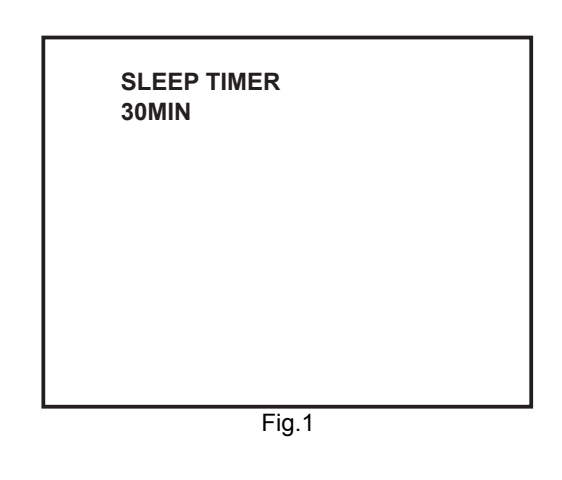

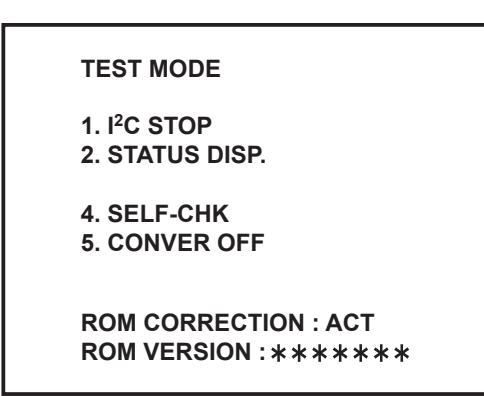

Fig.2

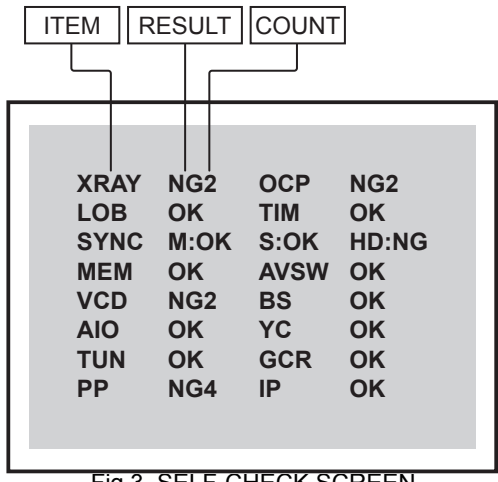

Fig.3 SELF-CHECK SCREEN

| Indication | Check item                                    | Details of detection                                                                                                    | Method of detection                                                                                                    |  |  |
|------------|-----------------------------------------------|----------------------------------------------------------------------------------------------------|----------------------------------------------------------------------------------------------------|--|--|
| XRAY       | X-ray radiation protection                    | Operation of X-ray protection circuit.<br>D561, D562 : POWER & DEF PWB                                                                            | At about 3 seconds after the power is turned<br>on, the self-check function starts. If NG is<br>detected for 200ms, the power is turned off<br>automatically.        |  |  |
| OCP        | B1 over-current protection                    | An B1 over-current is detected.<br>Q971 : POWER & DEF PWB                                                                                         | At about 3 seconds after the power is turned<br>on, the self-check function starts. If NG is<br>detected for 200ms, the power is turned off<br>automatically.        |  |  |
| LOB        | Low B short protection                        | Operation of low B short protection<br>circuit.<br>Q1961(5V), Q1962(9V) : MAIN PWB                                                                | At about 3 seconds after the power is turned<br>on, the self-check function starts. If NG is<br>detected for 200ms, the power is turned off<br>automatically.        |  |  |
| TIM        | Timer                                         | The AC power frequency is changed<br>as follows :<br>50Hz> 60Hz<br>60Hz> 50Hz                                                                     | Periodically check the power frequency by counting the AC pulse and monitor whether or not the frequency is changed except for the time immediately after resetting. |  |  |
| SYNC       | Presence or absence of synchronized signal    | Presence of synchronized signal.<br>HD : HD signal<br>M : NTSC main signal<br>S : NTSC sub signal<br>IC1301(AN5392) : MI-COM & DIST<br>MODULE PWB | When entering the self-check mode, "OK" is<br>shown.<br>While running the mode with picture signal, if<br>the synchronized signal is disappeared, "NG"<br>is shown.  |  |  |
| MEM        | Memory (EEP-ROM)                              | ACK is returned when I <sup>2</sup> C traffic is carried out.<br>IC1703(MEMORY) : MI-COM & DIST MODULE PWB                                        | The state is monitored every time when $I^2C$ traffic is carried out. Then the state is counted as a failure if ACK is not returned.                                 |  |  |
| AVSW       | AV switch                                     | Ditto<br>IC1301(AN15852A) and<br>IC1501(CXA2069Q) : MAIN PWB                                                                                      | Ditto                                                                                                    |  |  |
| VCD        | Video / chroma process<br>(RGB process)       | Ditto<br>IC1301(AN5392) : MI-COM & DIST<br>MODULE PWB                                                                                             | Ditto                                                                                                    |  |  |
| BS         | Broadcast satellite tuner                     | Not used                                                                                                    | Not used                                                                                                    |  |  |
| AIO        | Audio process<br>(MTS decode / audio control) | Ditto<br>UPC1851BCU<br>IC0201(CXA2134Q-X) : RECEIVER<br>PWB                                                                                       | Ditto                                                                                                    |  |  |
| YC         | 3D YC separation                              | Ditto<br>IC3001(MN82832) : MI-COM & DIST<br>MODULE PWB                                                                                            | Ditto                                                                                                    |  |  |
| TUN        | RF tuner                                      | Ditto<br>Main & sub RF tuner                                                                                                    | Ditto                                                                                                    |  |  |
| GCR        | Ghost reduction                               | Not used                                                                                                    | Not used                                                                                                    |  |  |
| PP         | Picture & Picture<br>(Multi-picture)          | Ditto<br>IC101(TMS57128GJG) : MI-COM &<br>DIST MODULE PWB                                                                                         | Ditto                                                                                                    |  |  |
| IP         | DIST process                                  | Ditto<br>IC201(JCC5054) : MI-COM & DIST<br>MODULE PWB                                                                                             | Ditto                                                                                                    |  |  |

## JVC SERVICE & ENGINEERING COMPANY OF AMERICA DIVISION OF JVC AMERICAS CORP.

www.jvcservice.com(US Only)

## JVC CANADA INC.

Head office : 21 Finchdene Square Scarborough, Ontario M1X 1A7

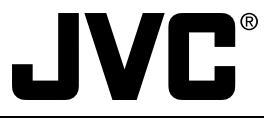

(No.52105)

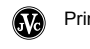

(416)293-1311

Free Manuals Download Website <u>http://myh66.com</u> <u>http://usermanuals.us</u> <u>http://www.somanuals.com</u> <u>http://www.4manuals.cc</u> <u>http://www.4manuals.cc</u> <u>http://www.4manuals.cc</u> <u>http://www.4manuals.com</u> <u>http://www.404manual.com</u> <u>http://www.luxmanual.com</u> <u>http://aubethermostatmanual.com</u> Golf course search by state

http://golfingnear.com Email search by domain

http://emailbydomain.com Auto manuals search

http://auto.somanuals.com TV manuals search

http://tv.somanuals.com